# Register your product and get support at www.philips.com/welcome

# PhotoFrame

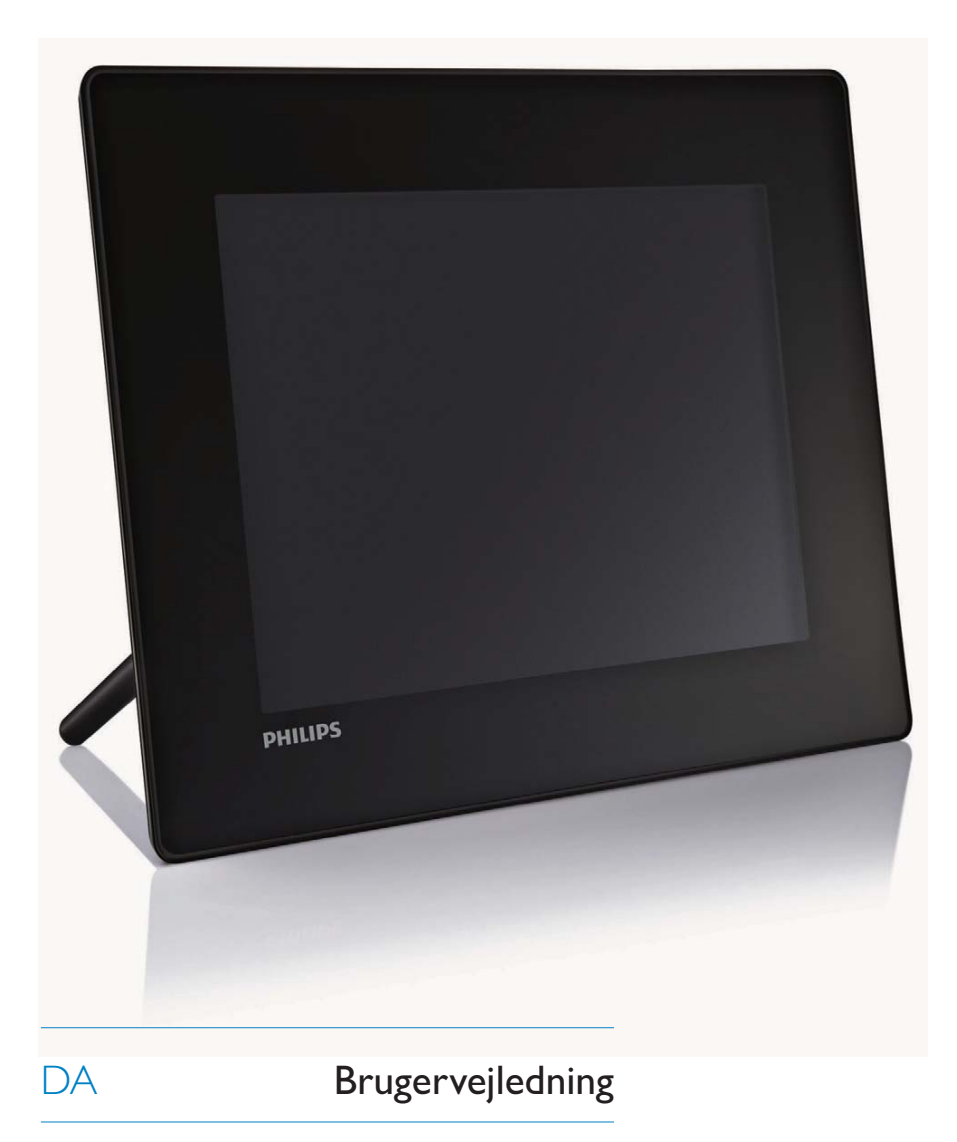

| SPF5008 |
|---------|
| SPF5208 |
| SPF5010 |
| SPF5210 |
| SPF7008 |
| SPF7208 |
| SPF7010 |
| SPF7210 |
|         |

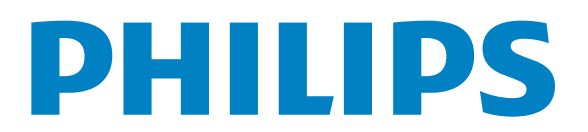

# Indholdsfortegnelse

| 1 | <b>Vigtigt</b><br>Sikkerhed                                                                             | 4<br>4         |
|---|----------------------------------------------------------------------------------------------------|----------------|
|   | Sikkerhedsforanstaltninger og<br>vedligeholdelse<br>Meddelelse                                          | 4<br>4         |
|   | CE-overensstemmelseserklæring<br>(SPF5008/SPF5208/SPF5010/<br>SPF5210)<br>CE-overensstemmelseserklæring | 4              |
|   | (SPF7008/SPF7208/SPF7010/<br>SPF7210)<br>Genbrug<br>Bortskaffelse af udtiente produkter                 | 5<br>5<br>5    |
|   | Oplysninger til kunderne om<br>genbrug<br>Overholdelse af elektromagnetiske                             | 5              |
|   | felter (EMF)<br>North Europe Information                                                                | 6              |
|   | (Nordic Countries)<br>Deklaration over forbudte stoffer                                                 | 6<br>6         |
|   | SPF7208/SPF7010/SPF7210)<br>Third party software                                                        | 6<br>6         |
| 2 | <b>Din PhotoFrame</b><br>Indledning<br>Hvad er der i kassen                                             | 8<br>8<br>8    |
|   | Oversigt over PhotoFrame<br>(SPF5008/SPF5208)<br>Oversigt over PhotoFrame<br>(SPE5010/SPE5210/SPE7008/  | 10             |
|   | SPF7208/SPF7010/SPF7210)                                                                                | 12             |
| 3 | Kom godt i gang                                                                                         | 14             |
|   | Installér standeren<br>Tilslut strømmen<br>Tænd/sluk for PhotoFrame                                     | 14<br>14<br>15 |
|   | Overfør fotos eller video/musikfiler<br>Overfør fra et lagringsmedie<br>Overfør ved hjælp af Philips    | 15<br>15       |
|   | PhotoFrame Manager (SPF7008/<br>SPF7208/SPF7010/SPF7210)                                                | 16             |

Overførsel fra PC (SPF5008/ SPF5208/SPF5010/SPF5210) 18

| 4 | Afspilning                           | 19 |  |  |  |
|---|--------------------------------------|----|--|--|--|
|   | Afspil fotos                         | 19 |  |  |  |
|   | Afspil video                         | 20 |  |  |  |
|   | Afspil baggrundsmusik                | 21 |  |  |  |
|   | Vis et temaur (SPF5008/SPF5208/      |    |  |  |  |
|   | SPF7008/SPF7208/SPF7010/SPF7210)     | 22 |  |  |  |
| 5 | Gennemse og administrer fotos/       |    |  |  |  |
|   | videoer eller albummer               | 24 |  |  |  |
|   | Gennemse fotos/videofiler            |    |  |  |  |
|   | i albumtilstand                      | 24 |  |  |  |
|   | Tilføi et foto/en videofil           |    |  |  |  |
|   | til albummet Foretrukne.             | 24 |  |  |  |
|   | Kopier et foto/en videofil           | 25 |  |  |  |
|   | Flvt et foto/en videofil             | 25 |  |  |  |
|   | Slet et foto/en videofil             | 26 |  |  |  |
|   | Rotér et foto                        | 27 |  |  |  |
|   | Vælg en fotoeffekt                   | 27 |  |  |  |
|   | Grupper fotos efter navn/dato        | 28 |  |  |  |
|   | Vælg flere fotos ad gangen           | 29 |  |  |  |
|   | Fiern fotos/video- eller             | _, |  |  |  |
|   | musikfiler fra albummet              |    |  |  |  |
|   | Foretrukne                           | 29 |  |  |  |
|   | Administrer et album                 | 30 |  |  |  |
|   | Opret et album                       | 31 |  |  |  |
|   | Omdøb et album                       | 31 |  |  |  |
|   |                                      |    |  |  |  |
| 6 | Vis dato/klokkeslæt i diasshow       | 32 |  |  |  |
| 7 | Opret en påmindelse                  | 34 |  |  |  |
|   | Rediger en påmindelse                | 35 |  |  |  |
| 8 | Indstilling for diasshow             | 36 |  |  |  |
|   | Vælg en overgangseffekt              | 36 |  |  |  |
|   | Vælg baggrund                        | 36 |  |  |  |
|   | Vælg filtype for visning af diasshow | 38 |  |  |  |
|   | Vis fotocollager                     | 38 |  |  |  |
| 9 | Andre indstillinger                  | 40 |  |  |  |
|   | Brug af menuen med lynindstillinger  | 40 |  |  |  |
|   | Vælg et skærmsprog.                  | 40 |  |  |  |

40

Juster lys

|    | Indstil klokkeslæt/dato<br>Indstil format for klokkeslæt/dato<br>Smart Power-indstilling<br>Angiv tidspunktet for auto til/fra | 42<br>42<br>43<br>43 |
|----|----------------------------------------------------------------------------------------------------|----------------------|
|    | automatisk                                                                                                    | 44                   |
|    | Sæt PhotoFrame i dvale                                                                                                    | 45                   |
|    | Indstil Automatisk retning                                                                                                    | 46                   |
|    | Aktiver eller deaktiver knaplyd                                                                                                | 46                   |
|    | Beskyt/fjern beskyttelse af indhold                                                                                            |                      |
|    | på et lagringsmedie                                                                                                    | 47                   |
|    | Indstil Demo                                                                                                    | 47                   |
|    | Bluetooth (SPF7008/SPF7208/                                                                                                    |                      |
|    | SPF7010/SPF7210)                                                                                                    | 48                   |
|    | Konfigurer Bluetooth-forbindelse                                                                                               | 48                   |
|    | Angiv PIN-kode for Bluetooth                                                                                                   | 49                   |
|    | Se oplysninger om PhotoFrame                                                                                                   | 50                   |
|    | Omdøb PhotoFrame                                                                                                    | 51                   |
|    | Nulstil alle indstillinger til                                                                                                 |                      |
|    | fabriksindstillinger                                                                                                    | 51                   |
| 10 | Opgrader PhotoFrame                                                                                                    | 53                   |
| 11 | Produktinformation                                                                                                    | 54                   |
| 12 | Ofte stillede spørgsmål (FAQ)                                                                                                  | 56                   |
| 13 | Appendiks                                                                                                    | 58                   |
|    | Send fotos fra din mobiltelefon via                                                                                            |                      |
|    | Bluetooth-forbindelse                                                                                                    | 58                   |
| 14 | Ordliste                                                                                                    | 59                   |

Besøg www.philips.com/welcome, hvor du kan få adgang til et komplet udvalg af supportmaterialer som f.eks. brugervejledningen, de seneste softwareopdateringer og svar på ofte stillede spørgsmål.

# 1 Vigtigt

## Sikkerhed

# Sikkerhedsforanstaltninger og vedligeholdelse

- Undlad at røre, trykke, gnide eller slå på skærmen med hårde genstande, da dette kan beskadige skærmen permanent.
- Tag stikket ud, når produktet ikke benyttes i længere tid.
- Sluk for stikkontakten, og tag stikket ud, inden du rengør skærmen. Rengør kun skærmen med en blød klud fugtet med vand. Anvend aldrig stoffer som f.eks. alkohol, kemikalier eller almindelige rengøringsmidler til rengøring af produktet.
- Anbring aldrig produktet i nærheden af åben ild eller andre varmekilder, herunder direkte sollys.
- Udsæt aldrig produktet for regn eller vand. Anbring aldrig væskebeholdere, f.eks. vaser, i nærheden af produktet.
- Undgå at tabe produktet. Hvis du taber produktet, tager det skade.
- Anbring ikke standeren i nærheden af kabler.
- Sørg for kun at installere og bruge tjenester og software fra pålidelige kilder, som er fri for virus og skadelig software.
- Dette produkt er udelukkende beregnet til indendørs brug.
- Benyt kun den medfølgende lysnetadapter til produktet.

#### Advarsel

 (For SPF7008/SPF7208/SPF7010/SPF7210)
 Bluetooth-tilslutning af PhotoFrame kan medføre trådløs interferens. Sørg for at afbryde Bluetooth-tilslutning eller sluk PhotoFrame, når du anvender den i et køretøj.

## Meddelelse

#### Garanti

Ingen dele kan repareres af brugeren. Åbn eller fjern ikke dækslerne på produktet. Reparationer må kun udføres af et Philips Kundecenter og officielle reparationsværksteder. Hvis dette ikke overholdes, vil alle angivne eller underforståede garantier blive ugyldige. Alle handlinger, der er udtrykkeligt forbudt i denne vejledning, samt alle justeringer eller samlingsprocedurer, der ikke er anbefalet eller tilladt i denne vejledning, vil gøre garantien ugyldig.

#### CE-overensstemmelseserklæring (SPF5008/SPF5208/SPF5010/SPF5210)

Philips Consumer Lifestyle erklærer under ansvar, at produktet er i overensstemmelse med følgende standarder EN60950-1:2006 (sikkerhedskrav til informationsteknologiudstyr) EN55022:2006 (krav ang elektromagnetiske forstyrrelser for informationsteknologiudstyr) EN55024:1998 (immunitetsskrav for informationsteknologiudstyr) EN61000-3-2:2006 (Grænse for emission af harmoniske strømme) EN61000-3-3:1995 (Begrænsning af spændingsfluktuation og -flimmer) og følger bestemmelserne i de gældende direktiver 73/23/EØF (lavspændingsdirektivet) 2004/108/EF (EMC-direktivet) 2006/95/EC (ændring af EMC- og lavspændingsdirektivet) og produceres af en fremstillingsvirksomhed på ISO9000-niveau.

4 **DA** 

#### CE-overensstemmelseserklæring (SPF7008/SPF7208/SPF7010/SPF7210)

Herved erklærer Philips Consumer Lifestyle, P&A, at denne Digital PhotoFrame SPF7008/ SPF7208/SPF7010/SPF7210-/00-/05 er i overensstemmelse med de essentielle krav samt andre relevante bestemmelser i direktiv 1999/5/EC.

#### Genbrug

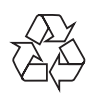

Dit produkt er udviklet og fremstillet i materialer og komponenter af høj kvalitet, som kan genbruges.

Når et produkt er forsynet med symbolet med en overkrydset affaldsspand på hjul, betyder det, at produktet er omfattet af EU-direktiv 2002/96/EC:

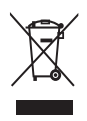

Bortskaf aldrig dit produkt sammen med andet husholdningsaffald. Undersøg venligst de lokale regler for indsamlingsregler for elektriske og elektroniske produkter. Den korrekte bortskaffelse af dit gamle produkt er med til at forhindre potentielt negativ påvirkning af miljøet og menneskers helbred.

#### Bortskaffelse af udtjente produkter

- Dit nye produkt indeholder genanvendelige materialer. Specialfirmaer kan genbruge dit produkt, så mængden af genanvendelige materialer øges, og mængden af ikke-genanvendelige materialer mindskes.
- Bed den lokale Philips-forhandler oplyse dig om de lokale regler for bortskaffelse af din gamle skærm.
- (For kunder i Canada og USA) Bortskaf produktet i overensstemmelse med lokale og statslige regulativer.

Kontakt www.eia.org (Consumer Education Initiative) for yderligere oplysninger om genbrug.

#### Oplysninger til kunderne om genbrug

Philips sætter sig tekniske og økonomisk bæredygtige mål for at optimere miljørigtigheden i organisationens produkter, service og aktiviteter. Fra planlægnings- design- og produktionsfaserne fremhæver Philips vigtigheden af at fremstille produkter, der nemt kan genbruges. For Philips betyder håndtering af udtjent udstyr primært deltagelse i nationale returneringsinitiativer og genbrugsprogrammer, når det er muligt, og meget gerne i samarbejde med konkurrerende virksomheder. På nuværende tidspunkt har de europæiske lande, bl.a. Holland, Belgien, Norge, Sverige og Danmark, et velfungerende genbrugssystem. I USA har Philips Consumer Electronics North America ydet bidrag til EIA's (Electronic Industries Alliance) genbrugsprojekt vedrørende elektronisk udstyr samt til genbrugsinitiativer for udtjent elektronisk udstyr fra husholdninger. Derudover planlægger NERC (Northeast Recycling Council) - en almennyttig organisation, der arbejder i flere stater, og som fokuserer på at fremme udvikling af genbrugsmarkedet - at indføre et genbrugsprogram. I Asien-Stillehavsområdet, Taiwan, kan produkterne returneres til EPA (Environment Protection Administration) for at følge håndteringsproceduren for IT-produkter. Detaljerede oplysninger findes på hjemmesiden www.epa.gov.tw.

# Overholdelse af elektromagnetiske felter (EMF)

Koninklijke Philips Electronics N.V. producerer og sælger mange forbrugermålrettede produkter, der ligesom alle elektroniske apparater generelt kan udsende og modtage elektromagnetiske signaler.

Et af Philips' førende forretningsprincipper er, at alle sundheds- og sikkerhedsmål for vores produkter skal overholde alle gældende lovkrav og skal være inden for de EMF-standarder, der gælder på produktets fremstillingstidspunkt.

Philips er forpligtet til at udvikle, fremstille og markedsføre produkter, der ikke medfører nogen helbredsskader. Philips bekræfter, at hvis deres produkter bliver betjent ordentligt efter deres tilsigtede formål, er de sikre at bruge ifølge den videnskabelige viden, der er tilgængelig i dag.

Philips spiller en aktiv rolle i udviklingen af internationale EMF- og sikkerhedsstandarder, hvilket gør Philips i stand til tidligt at integrere videre udviklinger inden for standardisering i deres produkter.

# North Europe Information (Nordic Countries)

#### VARNING:

FÖRSÄKRA DIG OM ATT HUVUDBRYTARE OCH UTTAG ÄR LÄTÅTKOMLIGA, NÄR DU STÄLLER DIN UTRUSTNING PÅPLATS. Placering/Ventilation

#### ADVARSEL:

SØRG VED PLACERINGEN FOR, AT NETLEDNINGENS STIK OG STIKKONTAKT ER NEMT TILGÆNGELIGE. Paikka/Ilmankierto

#### VAROITUS:

SIJOITA LAITE SITEN, ETTÄ VERKKOJOHTO VOIDAAN TARVITTAESSA HELPOSTI IRROTTAA PISTORASIASTA. Plassering/Ventilasjon **ADVARSEL**: NÅR DETTE UTSTYRET PLASSERES, MÅ DU PASSE PÅ AT KONTAKTENE FOR STØMTILFØRSEL ER LETTE Å NÅ.

#### Deklaration over forbudte stoffer

Dette produkt opfylder kravene i RoHs og Philips BSD (AR17-G04-5010-010).

#### Bluetooth-erklæring (SPF7008/ SPF7208/SPF7010/SPF7210)

## 😵 Bluetooth°

Bluetooth<sup>®</sup>-mærket og -logoet er registrerede varemærker tilhørende Bluetooth SIG, Inc., og Philips' brug af sådanne mærker sker under licens.

#### Third party software

This product contains wpa\_supplicant software that is licensed subject to the following conditions: Copyright © 2006, Jouni Malinen <jkmaline@cc.hut.fi> All rights reserved. Redistribution and use in source and binary forms, with or without modification, are permitted provided that the following

conditions are met:

- Redistributions of source code must retain the above copyright notice, this list of conditions and the following disclaimer.
- Redistributions in binary form must reproduce the above copyright notice, this list of conditions and the following disclaimer in the documentation and/or other materials provided with the distribution.
- Neither the name of the <ORGANIZATION> nor the names of its contributors may be used to endorse or promote products

derived from this software without specific prior written permission. THIS SOFTWARE IS PROVIDED BY THE COPYRIGHT HOLDERS AND CONTRIBUTORS "AS IS" AND ANY EXPRESS OR IMPLIED WARRANTIES, INCLUDING, BUT NOT LIMITED TO, THE IMPLIED WARRANTIES OF MERCHANTABILITY AND FITNESS FOR A PARTICULAR PURPOSE ARE DISCLAIMED. IN NO EVENT SHALL THE COPYRIGHT OWNER OR CONTRIBUTORS BE LIABLE FOR ANY DIRECT, INDIRECT, INCIDENTAL, SPECIAL, EXEMPLARY, OR CONSEQUENTIAL DAMAGES (INCLUDING, BUT NOT LIMITED TO, PROCUREMENT OF SUBSTITUTE GOODS OR SERVICES; LOSS OF USE, DATA, OR PROFITS; OR BUSINESS INTERRUPTION) HOWEVER CAUSED AND ON ANY THEORY OF LIABILITY, WHETHER IN CONTRACT, STRICT LIABILITY, OR TORT (INCLUDING NEGLIGENCE OR OTHERWISE) ARISING IN ANY WAY OUT OF THE USE OF THIS SOFTWARE, EVEN IF ADVISED OF THE POSSIBILITY OF SUCH DAMAGE.

#### Klasse II-udstyrssymbol:

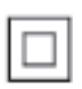

Dette symbol angiver, at dette produkt er dobbeltisoleret.

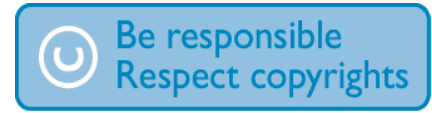

Uautoriseret kopiering af kopibeskyttet materiale, herunder computerprogrammer, filer, udsendelser og lydindspilninger, kan være i strid med reglerne om ophavsret og med lovgivningen. Dette udstyr bør ikke bruges til disse formål

# 2 Din PhotoFrame

Tillykke med dit køb, og velkommen til Philips! Hvis du vil have fuldt udbytte af den support, som Philips tilbyder, kan du registrere dit produkt på www.philips.com/welcome.

## Indledning

Med PhotoFrame kan du nyde:

- Digital foto
- Hjemmevideo
- MP3-musik som baggrund
- (SPF5008/SPF5208/SPF7008/SPF7208/ SPF7010/SPF7210) Temaur

Du kan anbringe den på en plan overflade eller hænge den op på væggen, hvor den kan spille kontinuerligt.

- For SPF5008/SPF5208/SPF5010/SPF5020 Når du har tilsluttet PhotoFrame til en PC, kan du let trække og slippe filer fra PC'en til din PhotoFrame.
- For SPF7008/SPF7208/SPF7010/SPF7210
   Du kan bruge Philips PhotoFrame
   Manager, et program til PC til overførsel
   af fotos eller video/musikfiler fra en PC til
   PhotoFrame ved blot at trække og slippe.
   Du kan også bruge den til at administrere
   fotos og albummer på PhotoFrame.
   Yderligere oplysninger findes i Philips
   PhotoFrame Manager på den medfølgende
   CD-ROM.

Når **Bluetooth**-tilslutning er tilgængelig på PhotoFrame, kan du oprette en trådløs forbindelse mellem PhotoFrame og en kompatibel enhed som en mobiltelefon.

## Hvad er der i kassen

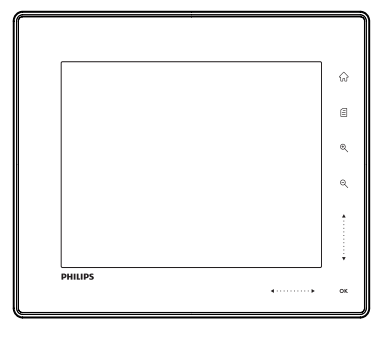

Philips Digital PhotoFrame

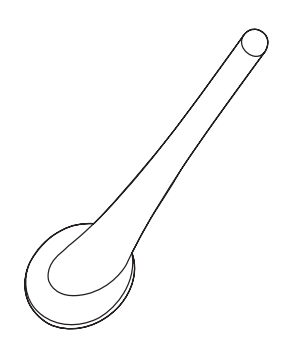

• Stander

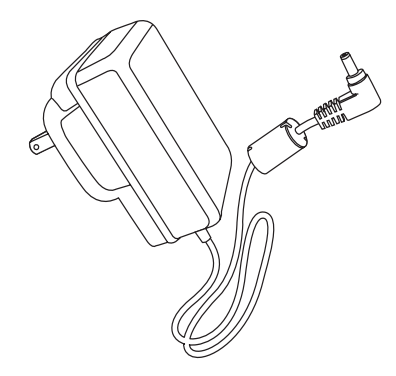

• AC/DC-lysnetadapter

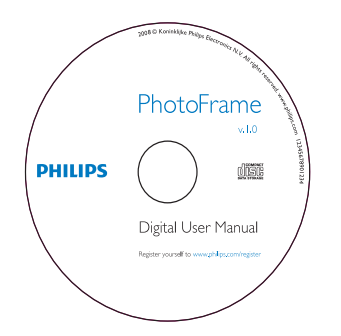

- CD-ROM, inkl.
  - Digital brugervejledning
  - (SPF7008/SPF7208/SPF7010/ SPF7210) Philips PhotoFrame Manager (software og brugervejledning)

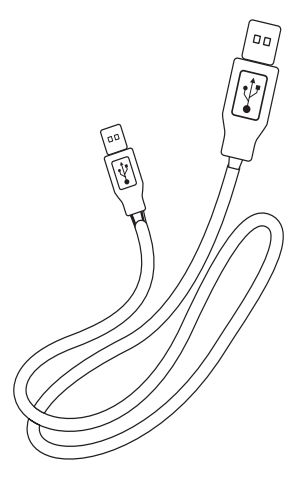

• USB-kabel (følger ikke med SPF5010/ SPF5210)

| PhotoFrame        |  |  |
|-------------------|--|--|
|                   |  |  |
|                   |  |  |
| Quick start guide |  |  |
| 2 Pay<br>3 Seep   |  |  |
| PHILIPS<br>•      |  |  |

• Lynvejledning

## Oversigt over PhotoFrame (SPF5008/SPF5208)

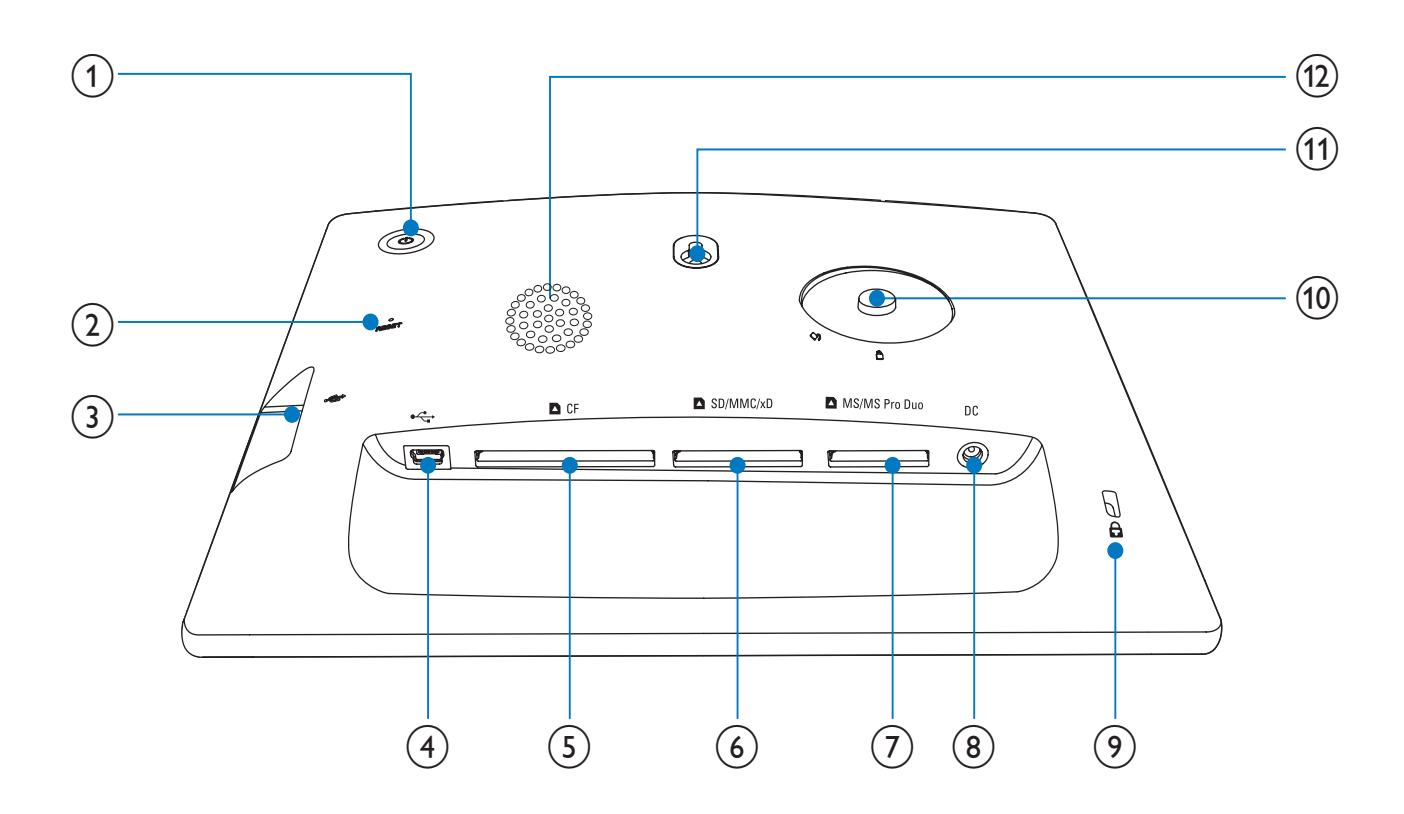

- (1) 也
  - Tænd/sluk for PhotoFrame
- (2) RESET
  - Gendan systemet
- 3 .
  - Stik til USB- flashdrev
- 4 .
  - Stik til USB-kabel til PC
- (5) **D**CF
  - Stik til CF-kort
- (6) ■SD/MMC/xD
  - Stik til et SD/MMC/xD-kort

- (7) MS/MS Pro Duo
  - Stik til et MS/MS Pro Duo-kort
- (8) DC
  - Stik til AC/DC-lysnetadapteren
- 9 🖨 Kensington-lås
- (10) Hul til stander
- (1) Vægmonteringshul
- (12) Højttaler

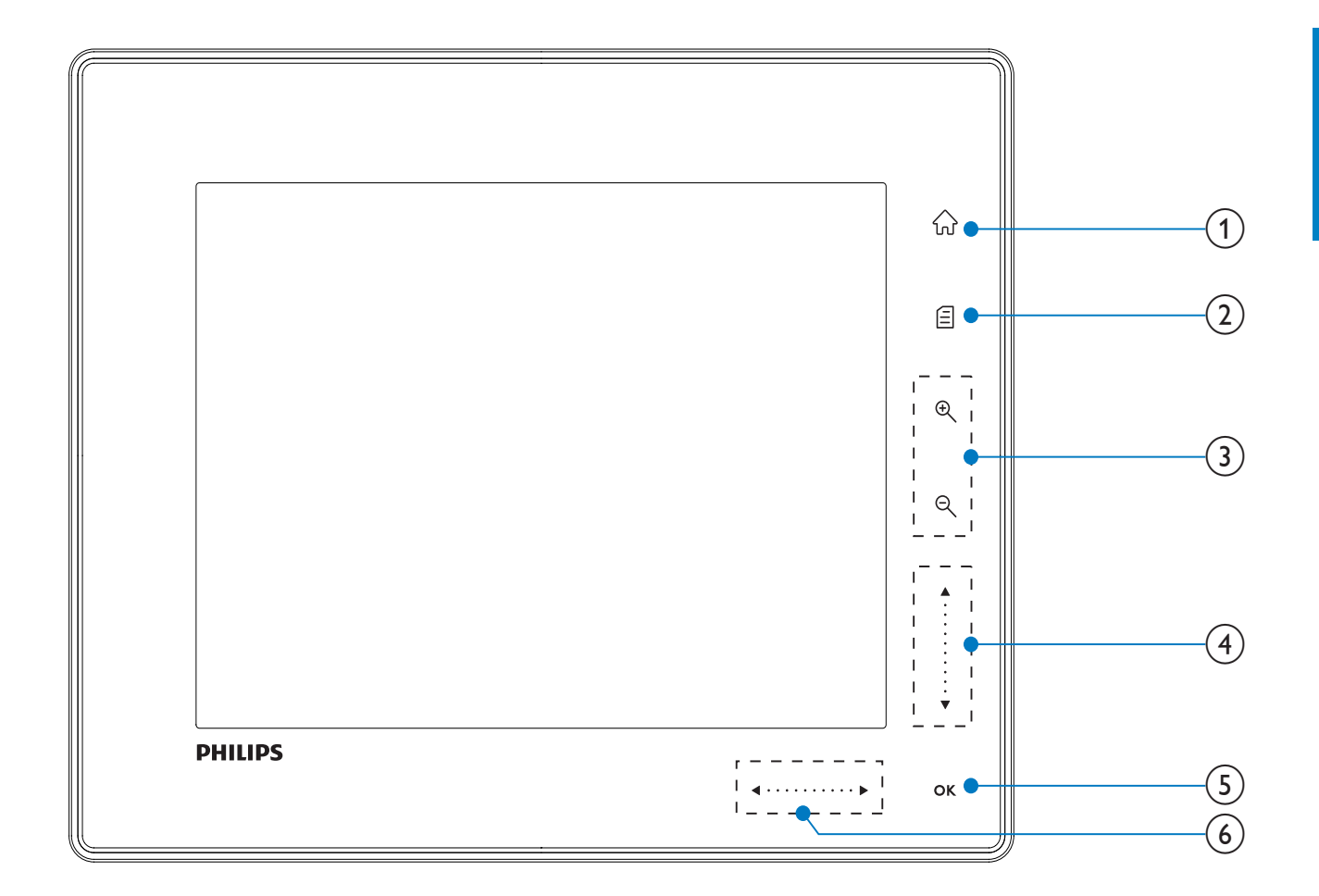

#### **1** ŵ

• Åbn startskærm

#### 2

- Åbn menuen med lynindstilliinger
- Åbn indstillingsmenu

#### 3 Zoom ind/ud

• •

Zoom ind på et billede Skift tilstand: albumtilstand → miniaturetilstand → diasshowtilstand → zoom ind to gange → zoom ind fire gange

#### • Q

Zoom ud fra et billede Skift tilstand: albumtilstand ← miniaturetilstand ← diasshowtilstand ← zoom ud 2 gange ← zoom ud 4 gange

#### (4) Skyder op/ned

Rul op/ned med høj hastighed

- ▲ Vælg elementet ovenover Øg lydstyrken
- Vælg elementet nedenfor Mindsk lydstyrken

#### 5 OK

- Vis diasshow
- Afspil/hold pause i diasshow/video
- Bekræft et valg

#### 6 Skyder venstre/højre

#### ◀ • • • • • • • • • •

Rul til venstre/højre med høj hastighed

- A
   Vælg elementet til venstre
  - ► Vælg elementet til højre

## Oversigt over PhotoFrame (SPF5010/SPF5210/SPF7008/ SPF7208/SPF7010/SPF7210)

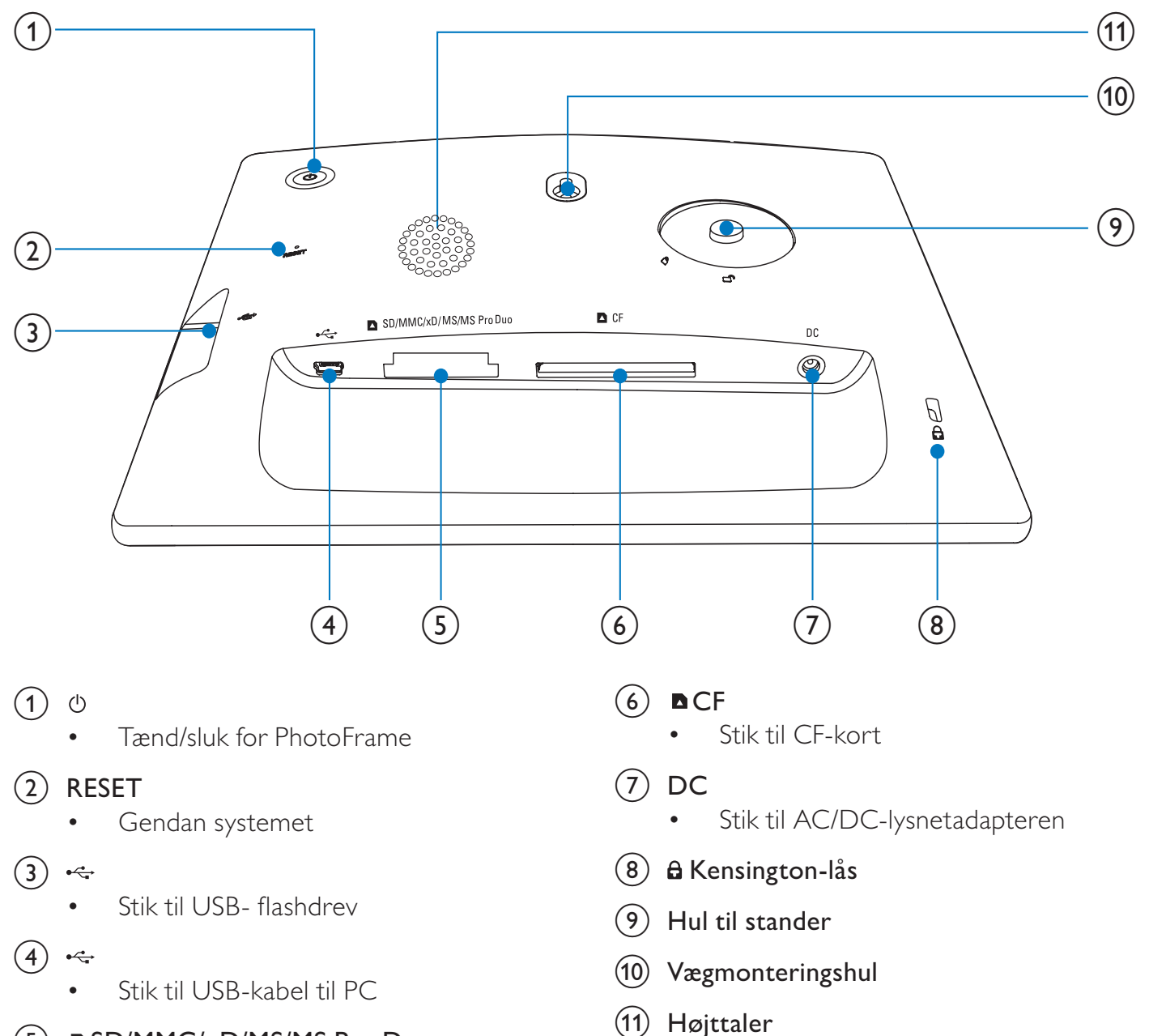

#### (5) SD/MMC/xD/MS/MS Pro Duo

• Stik til SD-/MMC-/xD-/MS-/MS Pro Duo-kort

12 **DA** 

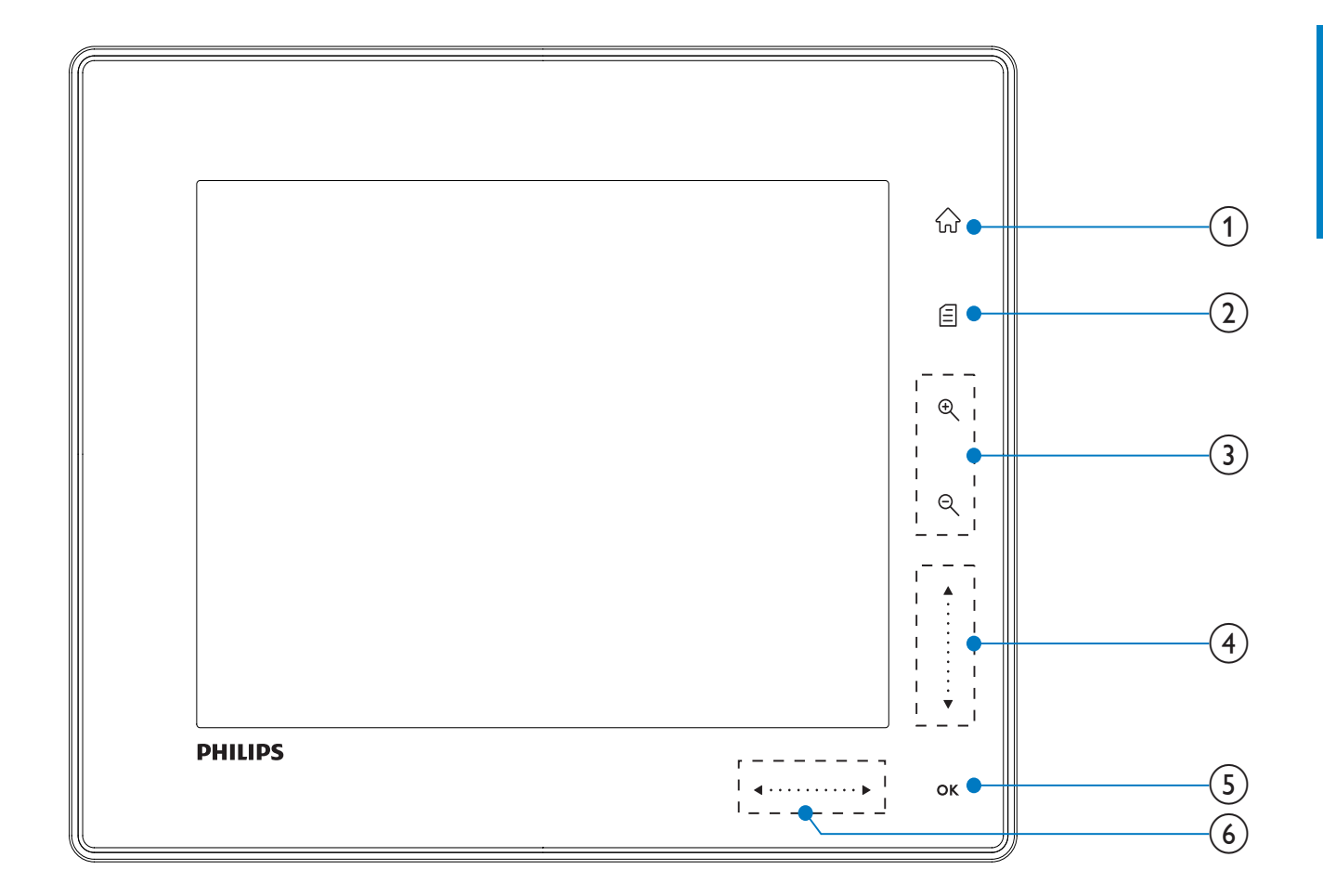

#### **1** ŵ

• Åbn startskærm

#### 2

- Åbn menuen med lynindstilliinger
- Åbn indstillingsmenu

#### 3 Zoom ind/ud

• •

Zoom ind på et billede Skift tilstand: albumtilstand → miniaturetilstand → diasshowtilstand → zoom ind to gange → zoom ind fire gange

#### • ବ୍

Zoom ud fra et billede Skift tilstand: albumtilstand ← miniaturetilstand ← diasshowtilstand ← zoom ud 2 gange ← zoom ud 4 gange

#### (4) Skyder op/ned

Rul op/ned med høj hastighed

- ▲ Vælg elementet ovenover Øg lydstyrken
- •

Vælg elementet nedenfor Mindsk lydstyrken

#### 5 OK

- Vis diasshow
- Afspil/hold pause i diasshow/video
- Bekræft et valg

#### 6 Skyder venstre/højre

#### 

Rul til venstre/højre med høj hastighed

- A
   Vælg elementet til venstre
  - Vælg elementet til højre

# 3 Kom godt i gang

#### Advarsel

• Brug kun de knapper, der angivet i denne brugervejledning.

Følg altid instruktionerne i dette afsnit i den angivne rækkefølge.

Hvis du kontakter Philips, vil du blive bedt om apparatets modelnummer og serienummer. Modelnummeret og serienummeret står bag på apparatet. Skriv numrene her:

Modelnr.

Serienr.

## Installér standeren

Du skal installere den medfølgende stander på bagsiden af PhotoFrame for at anbringe den på en plan overflade.

- 1 Sæt standeren ind i PhotoFrame.
- 2 Placer indikationen på standeren i ☐<sup>®</sup> positionen.
- 3 (SPF5008/SPF5208) Drej standeren 45 grader mod uret til positionen △, og lås den fast til PhotoFrame.

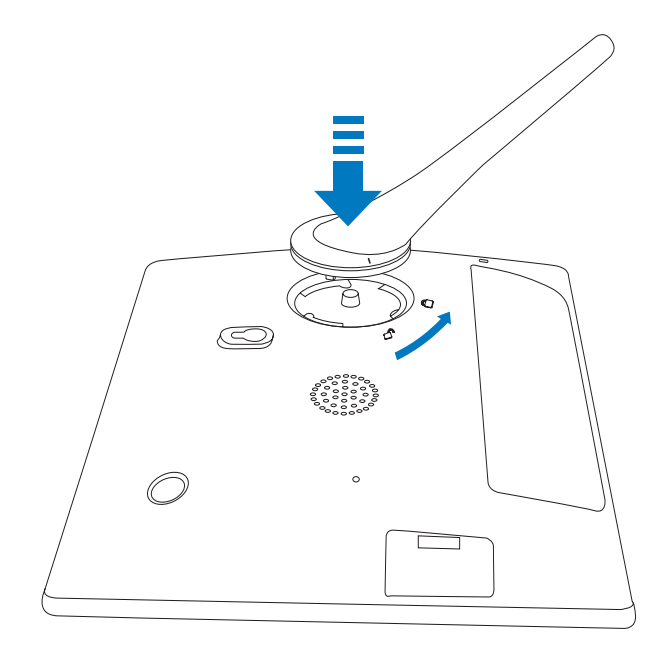

• (SPF5010/SPF5210/SPF7008/SPF7208/ SPF7010/SPF7210) Drej standeren 45 grader med uret til positionen △, og lås den fast til PhotoFrame.

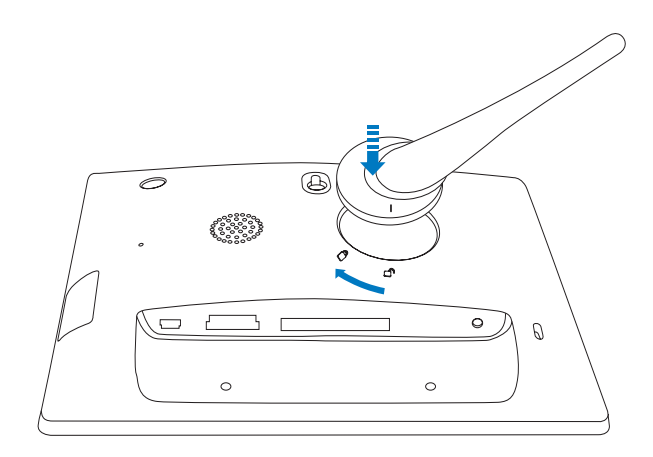

## Tilslut strømmen

#### - Bemærk

- Sørg for, at der uhindret adgang til strømstikket og stikkontakten, når du placerer PhotoFrame.
- 1 Tilslut det medfølgende strømkabel til DC-stikket på PhotoFrame.
  - P SPF5008/SPF5208

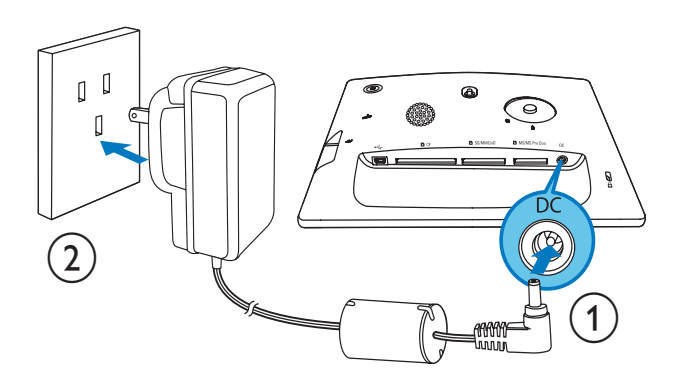

 SPF5010/SPF5210/SPF7008/ SPF7208/SPF7010/SPF7210

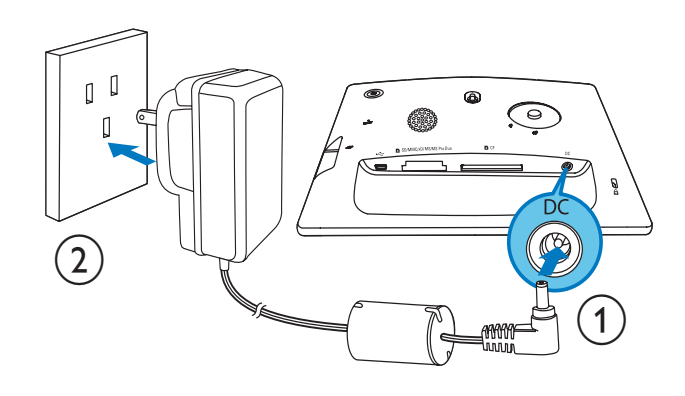

2 Slut strømkablet til en stikkontakt.

## Tænd/sluk for PhotoFrame

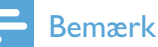

• Du kan først slukke for PhotoFrame, når alle kopierings- og lagringshandlinger er udført.

#### Ved første ibrugtagning:

- Tryk og hold ⊕ inde i mere end 1 sekund.
   → Menuen til valg af sprog vises.
- 2 Vælg et sprog, og tryk på OK for at bekræfte.
  - → Startskærmen vises.

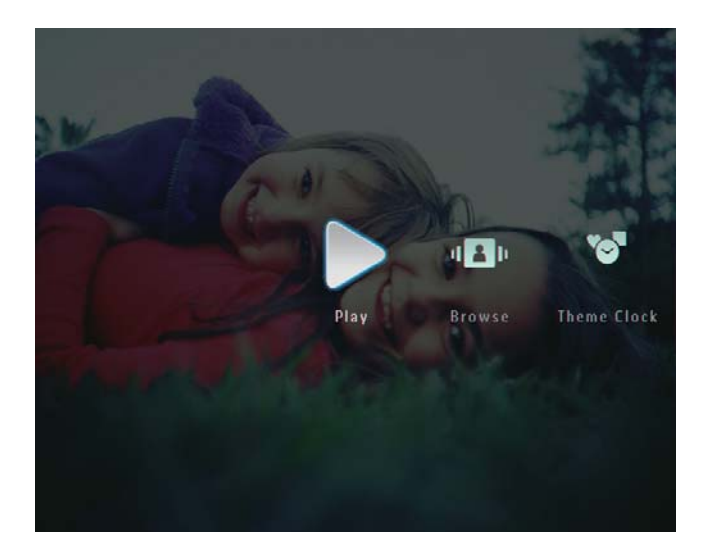

#### Når skærmsproget er valgt:

- Tryk og hold ⊕ inde i mere end 1 sekund.
   → Startskærmen vises.
- Tryk på 心, og hold den inde i ca. 2 sekunder for at slukke PhotoFrame.

## Overfør fotos eller video/ musikfiler

### Overfør fra et lagringsmedie

### Advarsel

• Fjern ikke et lagringsmedie fra PhotoFrame, når der overføres filer fra eller til lagringsmediet.

Du kan afspille fotos eller musik/videofiler fra et af følgende lagringsmedier:

- Compact Flash type I
- Secure Digital (SD)
- Secure Digital (SDHC)
- Multimediekort
- Multimedia+ Card
- xD Card
- Memory Stick
- Memory Stick Pro
- Memory Stick Duo
- Memory Stick Pro Duo
  - USB-flashdrev Vi garanterer dog ikke funktionaliteten for alle typer hukommelseskortmedier.

- Til SPF5008/SPF5208 skal Memory Stick/ Memory Stick Pro/Memory Stick Duo/Memory Stick Pro Duo anvendes sammen med en adapter.
- 1 Indsæt et lagringsmedie korrekt i PhotoFrame.
  - SPF5008/SPF5208

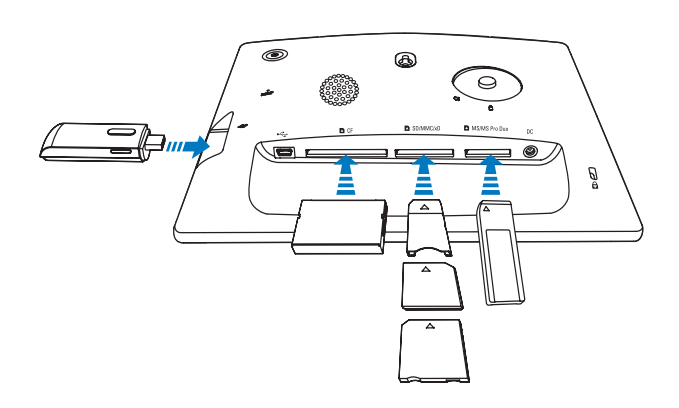

 SPF5010/SPF5210/SPF7008/ SPF7208/SPF7010/SPF7210

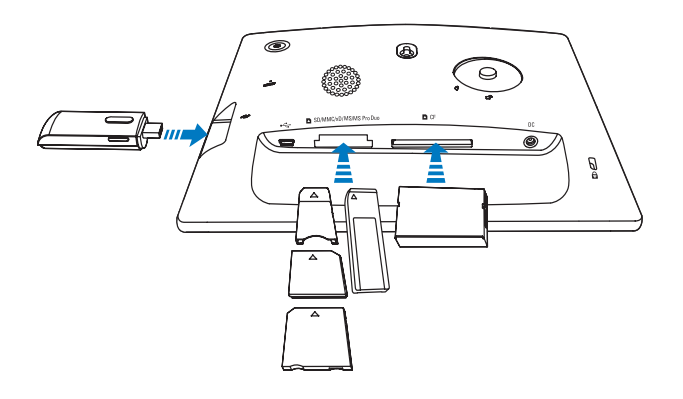

• En indstillingsmenu vises.

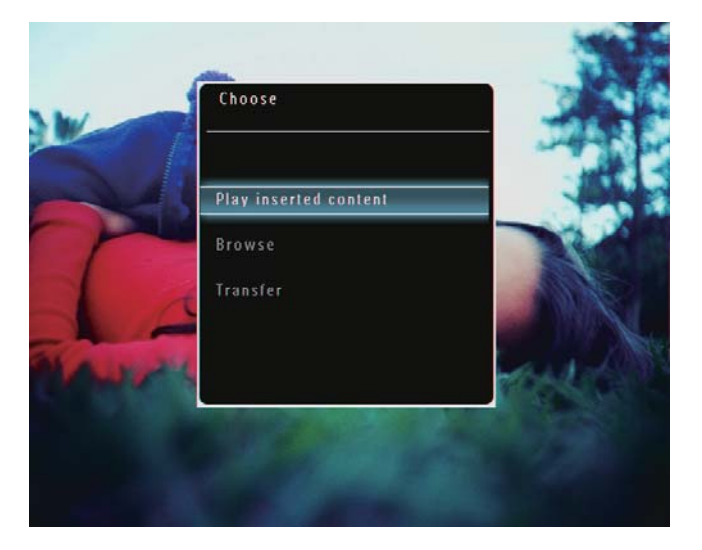

2 Vælg [Overfør], og tryk derefter på OK for at bekræfte.

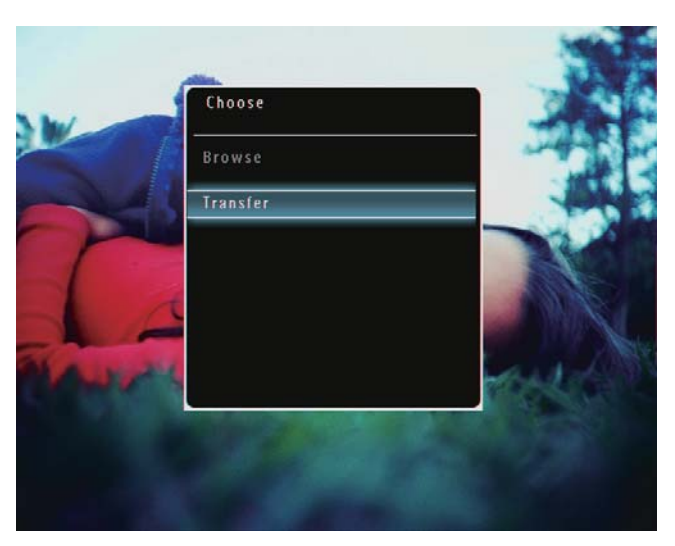

→ Der vises en bekræftelsesmeddelelse.

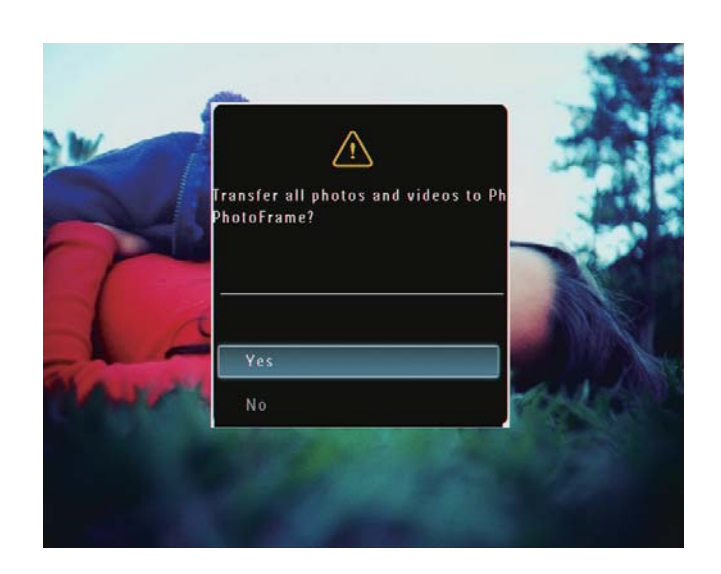

- 3 Hvis du vil vælge alle fotos eller video-/ musikfiler, skal du markere **[Ja]** og derefter trykke på **OK** for at bekræfte.
  - Hvis du vil vælge nogle af de viste fotos eller video/musikfiler, skal du markere [Nej] og derefter trykke på OK for at bekræfte. Tryk på ▲ / ▼ /
     ✓ / ►og OK for at vælge fotos eller video/musikfiler, og tryk derefter på
     ☑ for at fortsætte overførslen.
- 4 Vælg et destinationsalbum på PhotoFrame, og tryk derefter på **OK** for at bekræfte.
  - → Filerne overføres til PhotoFrame.
- For at fjerne et lagringsmedie skal du trække det ud af PhotoFrame.

#### Overfør ved hjælp af Philips PhotoFrame Manager (SPF7008/ SPF7208/SPF7010/SPF7210)

Anbefalet metode for SPF7008/SPF7208/ SPF7010/SPF7210.

#### Advarsel

• Du må ikke frakoble PhotoFrame fra PC'en, når der overføres filer mellem PhotoFrame og PC'en.

#### Bemærk

- Kontroller, at Philips PhotoFrame Manager er installeret på pc'en.
- 1 Tilslut det medfølgende USB-kabel til PhotoFrame og til pc'en.

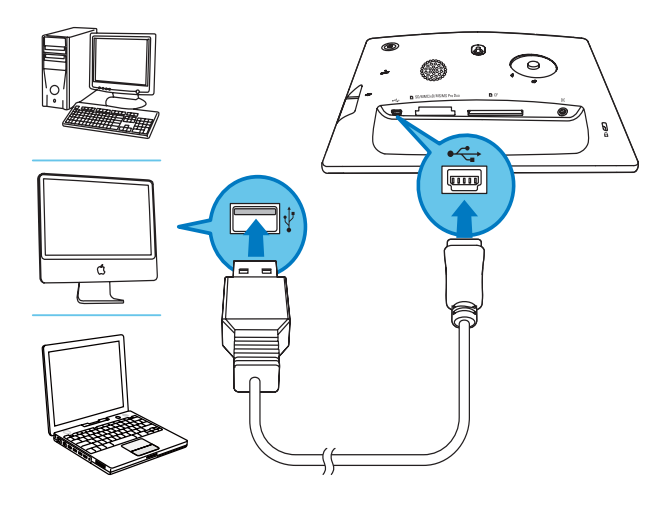

- → Philips PhotoFrame Manager startes automatisk.
- 2 Vælg [Overfør fotos]/[Overfør musik]/ [Overfør video].

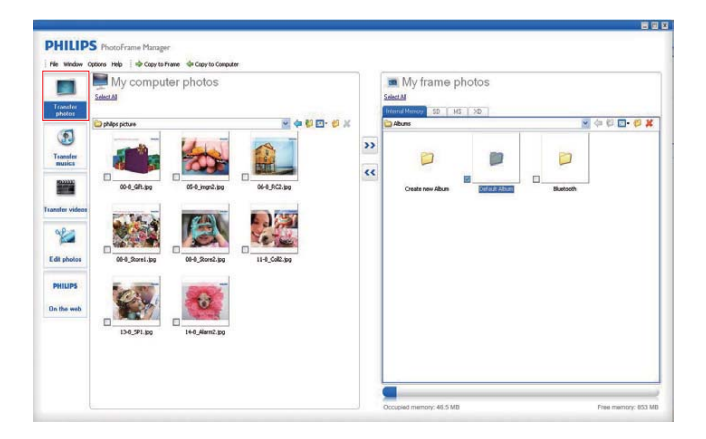

**3** Vælg et album/en mappe som destination under [Mine rammefotos]/[Min rammemusik]/[Mine rammevideoer].

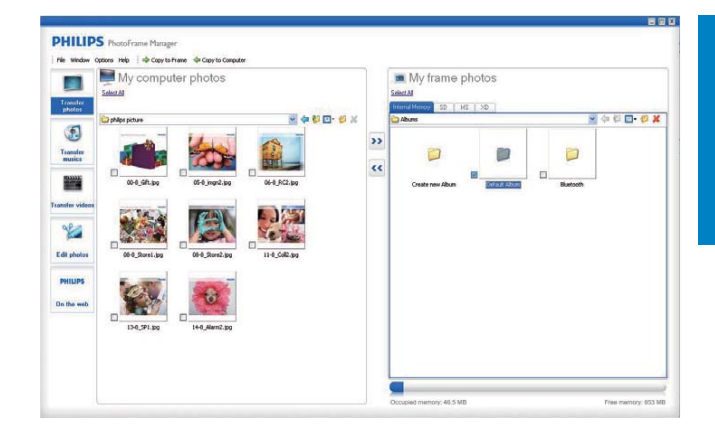

4 Vælg fotos eller video/musikfiler under [Mine computerfotos]/[Min computermusik]/[Mine computervideoer].

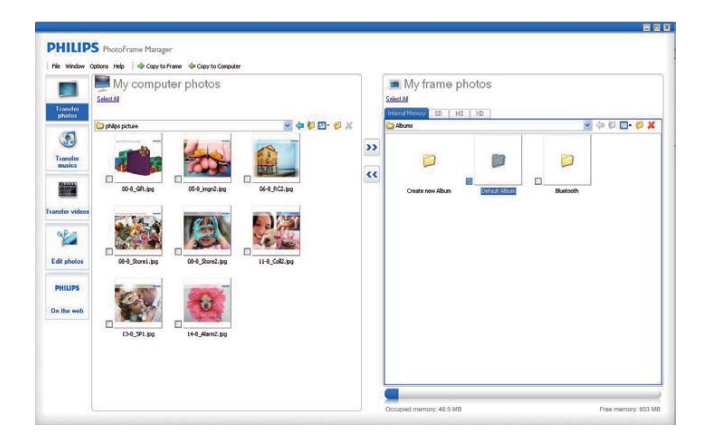

- 5 Klik på ikonet >> for at starte overførslen.
- 6 Når alle overførsler er udført, kan du koble USB-kablet fra pc'en og PhotoFrame.

## ⊁ Тір

- Hvis Philips PhotoFrame Manager ikke starter automatisk, kan du dobbeltklikke på ikonet på skrivebordet på din pc for at starte programmet.
- Du kan også trække og slippe fotos fra PhotoFrame'en til en pc.

#### Overførsel fra PC (SPF5008/SPF5208/ SPF5010/SPF5210)

#### Advarsel

- Du må ikke frakoble PhotoFrame fra PC'en, når der overføres filer mellem PhotoFrame og PC'en.
- 1 Slut et USB-kabel til PhotoFrame og PC'en.

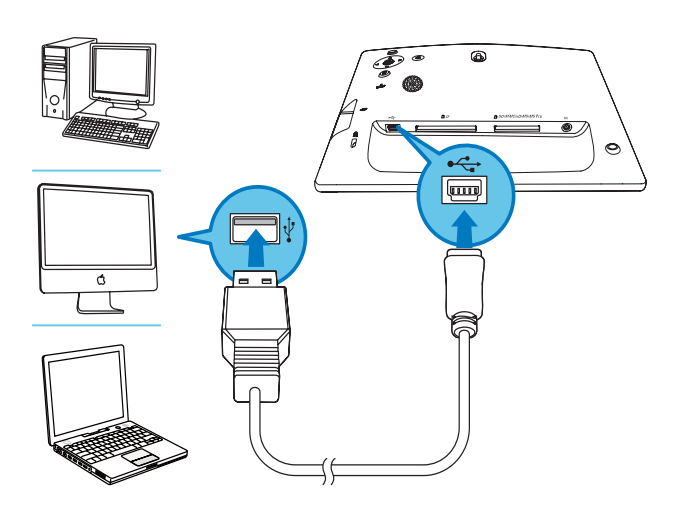

- → Du kan trække og slippe fotos eller video/musikfiler fra PC'en til et album på PhotoFrame.
- 2 Når alle overførsler er udført, kan du koble USB-kablet fra PC'en og PhotoFrame.

# 4 Afspilning

#### Hvis du vil se fotos/videofiler i albumtilstand, skal du trykke på ལ.

## Afspil fotos

#### Bemærk

- Du kan afspille JPEG-fotos eller progressive JPEG-fotos på PhotoFrame.
- 1 På startskærmen skal du vælge **[Afspil]** og derefter trykke på **OK** for at bekræfte.

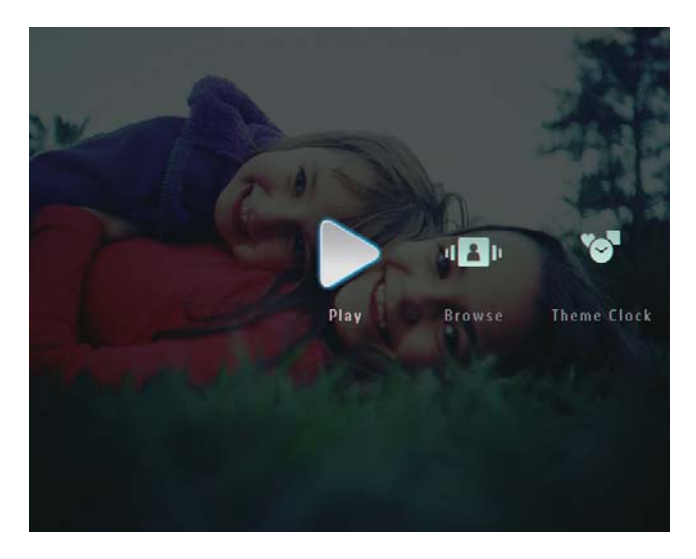

- → Fotos/videofiler vises i diasshowtilstand.
- ➡ Hvis der er tilgængelige musikfiler, afspilles fotos som standard med baggrundsmusik.

#### I diasshowtilstand:

• Hvis du vil gennemse fotos/videofiler i miniaturetilstand, skal du trykke på ⊲.

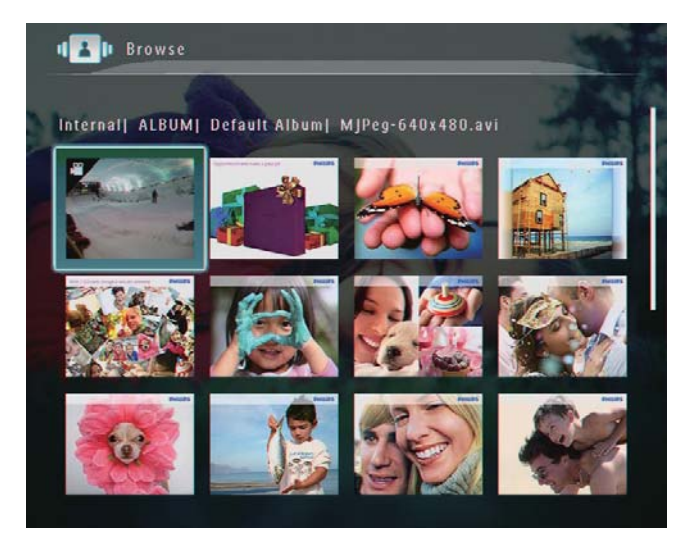

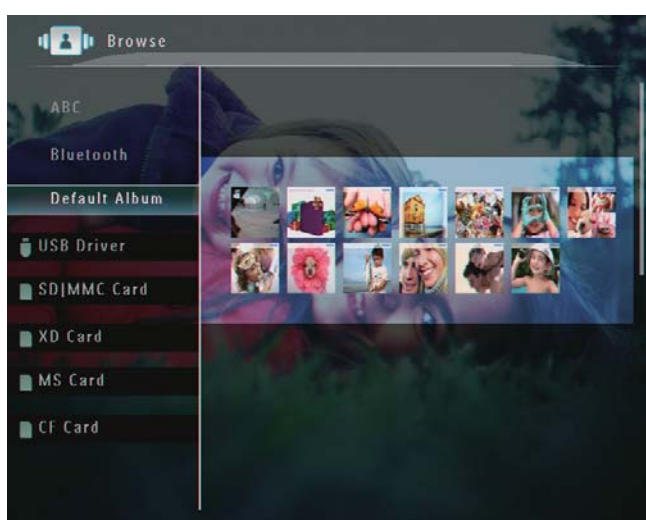

- Hvis du vil zoome ind på et billede, skal du trykke på <sup>⊕</sup>.
- Hvis du vil zoome ud fra et billede, skal du trykke på <sup>Q</sup>.
- Hvis du vil vælge det forrige/næste foto, skal du trykke på ◀ eller ►.
- Hvis du vil afbryde afspilningen midlertidigt, skal du trykke på **OK**.
- Hvis du vil genoptage afspilningen, skal du trykke på **OK** igen.
- Hvis du vil se fotos i filmstrimmeltilstand, skal du skubbe højre/venstre skyder hurtigt til højre.

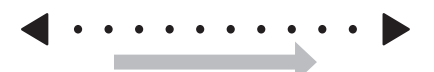

#### I filmstrimmeltilstand:

Hvis du vil genoptage diasshowtilstand, skal du trykke på **OK**.

#### Тір

• I filmstrimmeltilstand: Ca. 15 sekunder senere uden brugerens handling, fjernes filmstrimlen, og det valgte foto vises i fuld skærm. l diasshowtilstand kan du også administrere det viste foto.

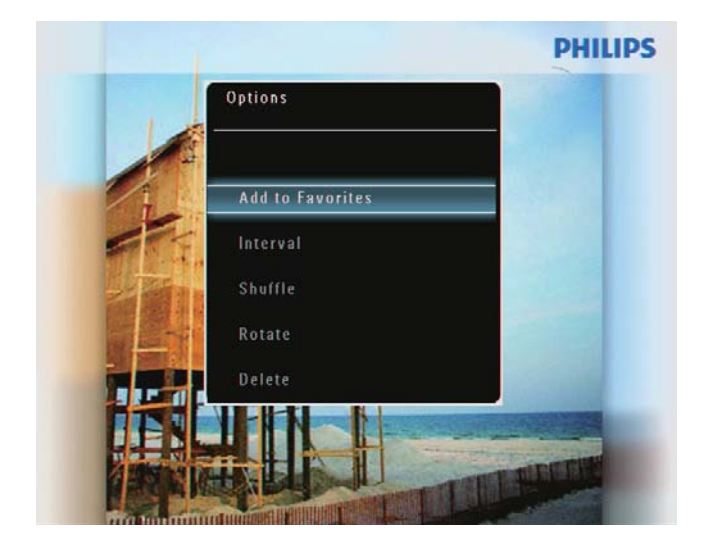

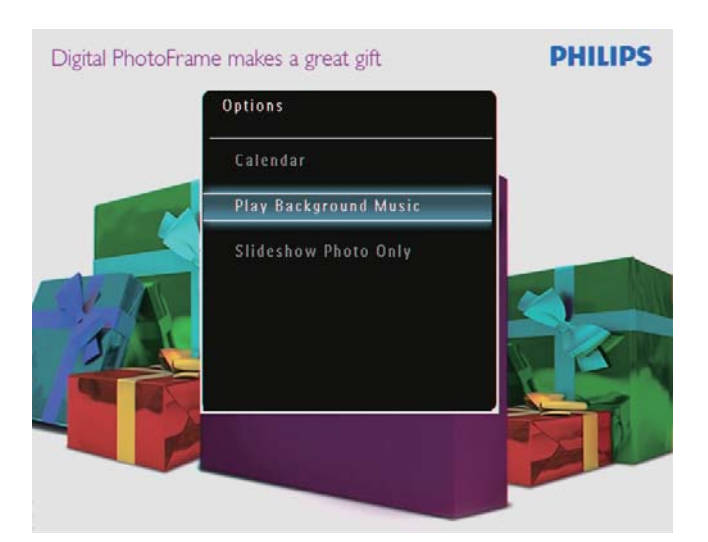

2 Vælg en indstilling, og tryk derefter på OK for at bekræfte.

#### 🔆 Тір

• Hvis **[Kun diasshowfoto]** er aktiveret, afspilles videofiler ikke i diasshowtilstand.

## Afspil video

- PhotoFrame kan afspille de fleste videoklip fra et digitalt stillbilledkamera i formaterne M-JPEG (\*.avi/\*.mov), MPEG-1 (\*.mpg), MPEG-4 (\*.avi/\*.mov/\*.mp4) og H.263 (\*.avi/\*.mov). Bestemte videoklip kan have kompatibilitetsproblemer, når de afspilles på din PhotoFrame. Sørg for, at disse videoklip er kompatible med din PhotoFrame, før du afspiller dem.
- Visse videoklip i formater, der ikke er fuldt ud kompatible med din PhotoFrame, f.eks.
   \*.3gp/\*.3g2 og visse andre, kan muligvis afspilles uden lyd. Når et videoklip afspilles uden lyd, vises ikonet R på skærmen.
- I album/miniature/filmstrimmeltilstand vises en videofil med ikonet ♥ øverst til venstre.
- 1 På startskærmen skal du vælge **[Afspil]** og derefter trykke på **OK** for at bekræfte.

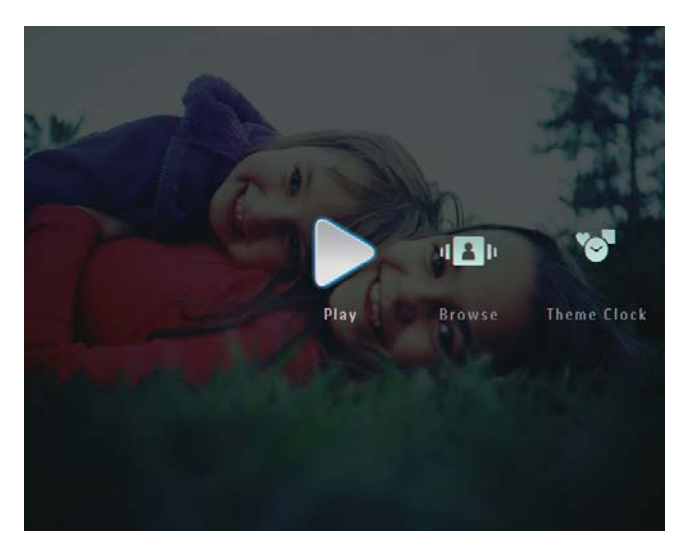

- 2 Skub højre/venstre skyder hurtigt til højre.
  - → Fotos/videofiler vises i filmstrimmeltilstand.

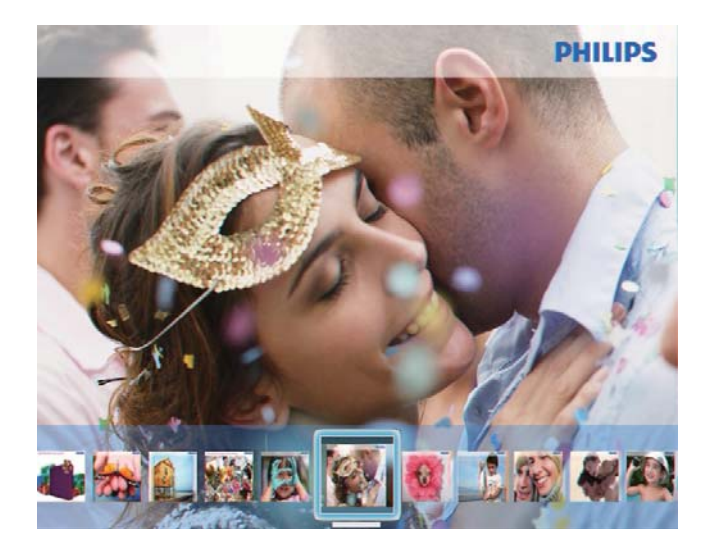

**3** Vælg en videofil, og tryk på **OK** for at bekræfte.

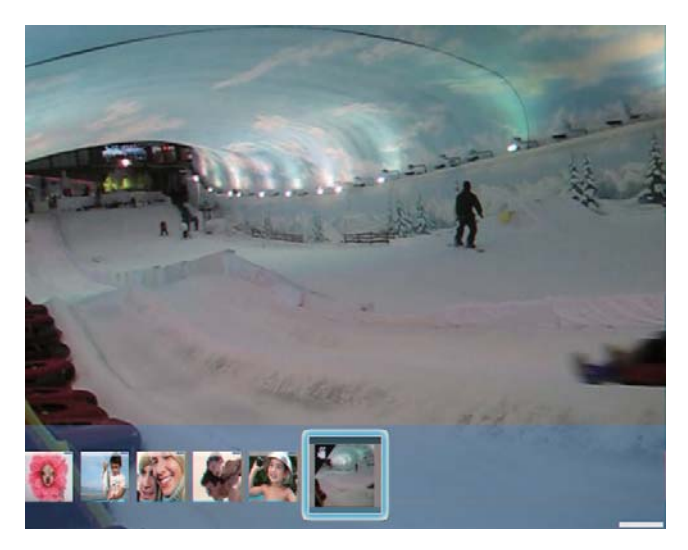

#### Under videoafspilning:

- Hvis du vil se det album, hvor diasshowets video er gemt, skal du trykke to gange på <sup>Q</sup>.
- Tryk på ▲ / ▼ for at justere lydstyrken.
- Tryk på **OK** for at afbryde afspilningen midlertidigt eller genoptage afspilningen.
- Hvis du vil afspille den forrige/næste fil, skal du trykke på ◄ / ►.
- Skub højre/venstre skyder hurtigt til højre for at spole hurtigt fremad.

- 1 gang: 2X hurtigt fremad 2 gange: 4X hurtigt fremad
- 3 gange: normal hastighed
- Under hurtig fremadspoling skal du trykke på **OK** for at genoptage normal afspilning.

## Under afspilning kan du også administrere videofilen.

- 1 Under afspilning skal du trykke på 🗐.
  - ↦ En indstillingsmenu vises.

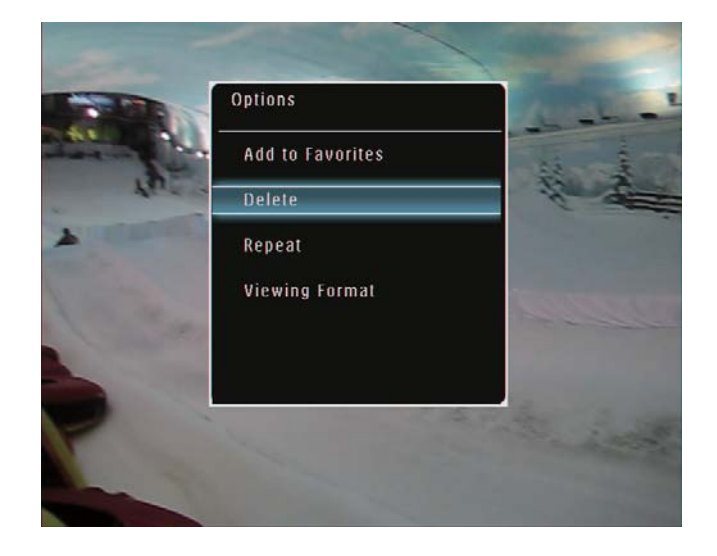

- 2 Vælg en indstilling, og tryk derefter påOK for at bekræfte.
  - [Gentag] ([Afspil i sløjfe]: Afspil i løkke; [Afspil én gang]: Afspil en gang)
  - [Visningsformat] ([Fuld skærm]: Afspil i fuld skærm; [Original]: Afspil i originalt format)

## Afspil baggrundsmusik

- Kun MP3-musikfiler (MPEG Audio Layer III) kan afspilles på PhotoFrame.

2 Tryk på ▼ flere gange for at vælge [Afspil baggr.musik], og tryk derefter på OK for at bekræfte.

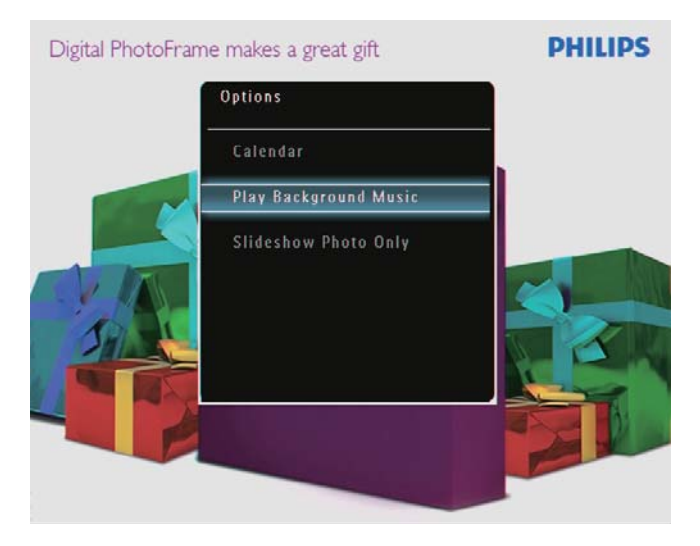

**3** Vælg **[Indstil musik]**, og tryk derefter på **OK** for at bekræfte.

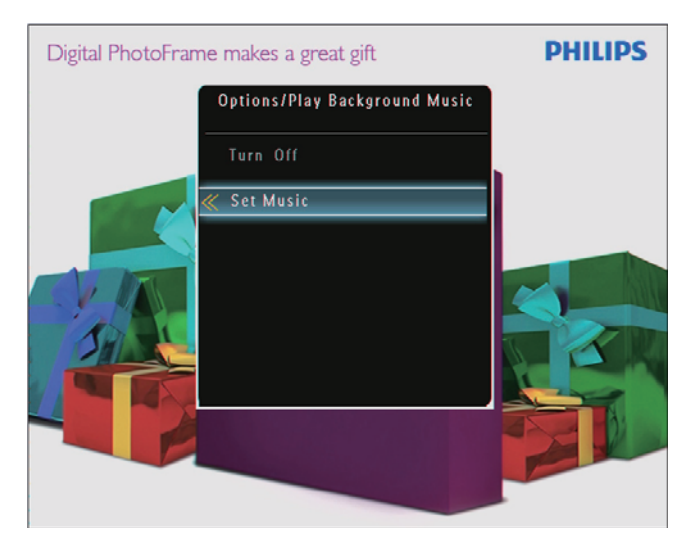

- 4 Vælg en mappe.
- 5 Hvis du vil afspille alle musikfiler i mappen, skal du trykke på **OK** for at bekræfte.
  - Hvis du vil afspille en enkelt musikfil, skal du trykke på ► for at få adgang til mappen, vælge en musikfil og derefter trykke på **OK** for at bekræfte.

#### Hvis du har angivet musik før:

 Vælg [Tænd] i menuen [Afspil baggr. musik], og tryk derefter på OK for at bekræfte.

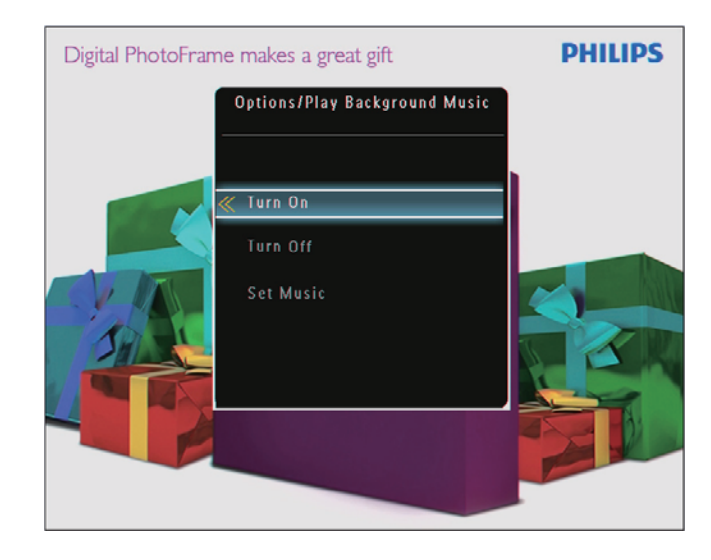

• De valgte musikfiler afspilles.

#### Hvis du vil stoppe musikken:

 I menuen [Afspil baggr.musik] skal du vælge [Sluk], og derefter trykke på OK for at bekræfte.

#### 🔆 Тір

 Når du har valgt en musikfil, kan du trykke på
 for åbne indstillingsmenuen for at kopiere/ slette den.

## Vis et temaur (SPF5008/ SPF5208/SPF7008/SPF7208/ SPF7010/SPF7210)

- Kontroller, at du har installeret et temaur på din PhotoFrame.
- Du kan også hente de nyeste temaure fra www.philips.com/support i nær fremtid.

1 På startskærmen skal du vælge **[Temaur]** og derefter trykke på **OK** for at bekræfte.

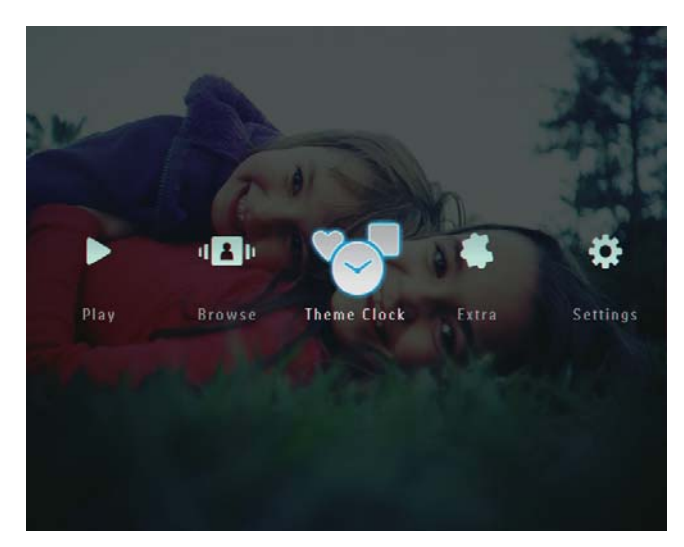

2 Vælg **[Vis aktuelle]**, og tryk derefter på **OK** for at bekræfte.

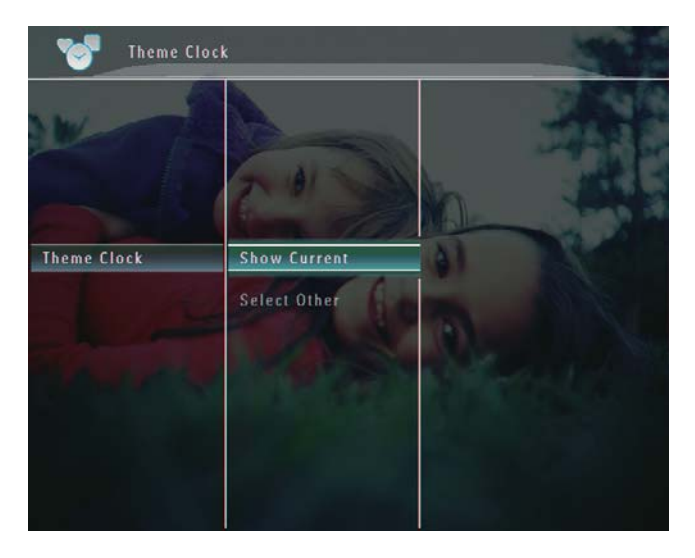

Sådan vælger og installerer du et andet temaur:

- 1 Download et temaur, og gem det på et SD-kort, før du installerer det.
- 2 Indsæt SD-kortet i PhotoFrame.
- 3 I menuen **[Temaur]** skal du vælge **[Vælg** en anden], og derefter trykke på OK for at bekræfte.

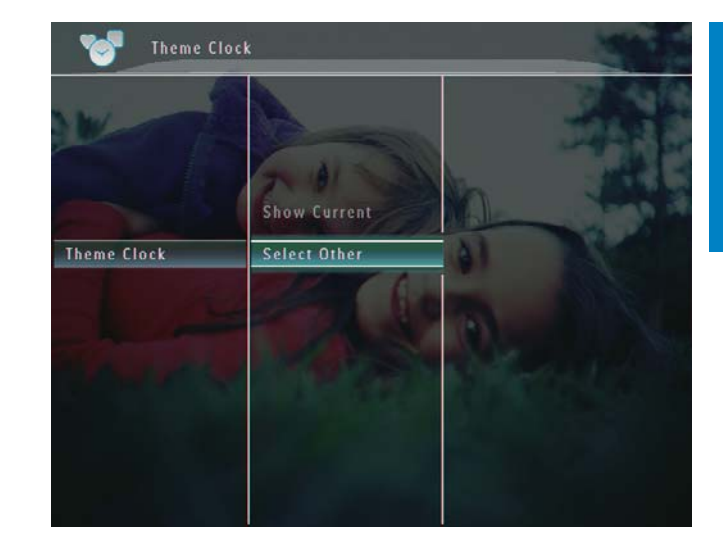

- 4 Vælg et temaur, og tryk på OK for at bekræfte.
  - → Når temauret er installeret, vises det automatisk.

## 5 Gennemse og administrer fotos/videoer eller albummer

Du kan gennemse og administrere fotos/ videofiler eller albummer i albumtilstand. Du kan også "gennemse og administrere fotos i miniaturetilstand.

### Gennemse fotos/videofiler i albumtilstand

1 I startskærmen skal du vælge **[Gennemse]** og derefter trykke på **OK** for at bekræfte.

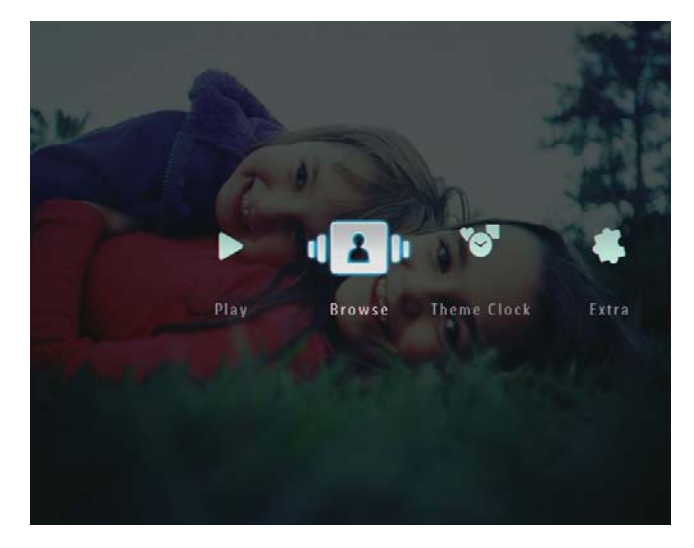

→ Fotos/videofiler vises i albumtilstand.

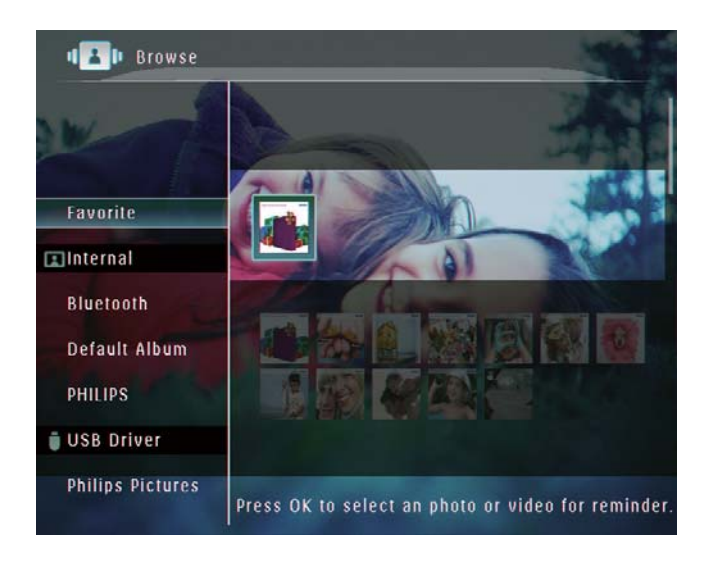

- 2 Vælg et album, og tryk derefter på ► for at åbne albummet.
- 3 Tryk på ▲/▼/◀/► for at gennemse fotos/ videofiler i albummet.

#### 🔆 Тір

 Hvis du vælger et album og derefter trykker på OK, vises fotos/videofiler i det valgte album i diasshow.

#### Tilføj et foto/en videofil til albummet Foretrukne.

- - ↦ En indstillingsmenu vises.

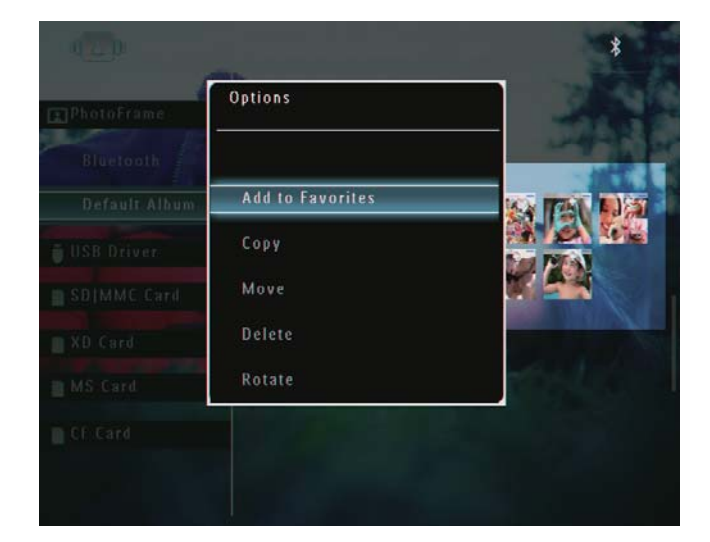

2 Vælg **[Føj til Favoritter]**, og tryk derefter på **OK** for at bekræfte.

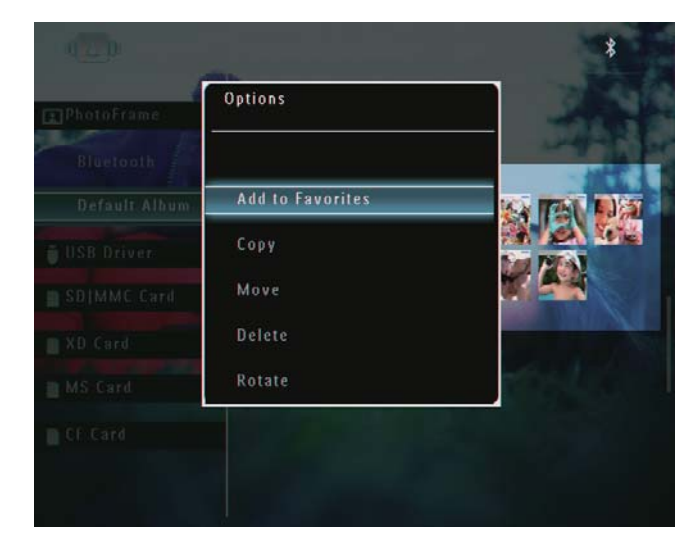

→ Fotoet tilføjes albummet **[Favoritter]**.

#### Kopier et foto/en videofil

- 1 I albumtilstand skal du vælge et foto og derefter trykke på **■**.
  - ↦ En indstillingsmenu vises.

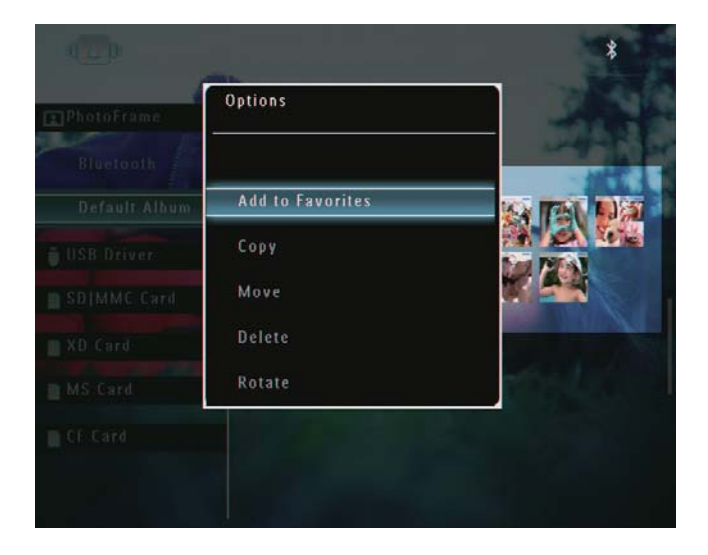

2 Vælg **[Kopier]**, og tryk derefter på **OK** for at bekræfte.

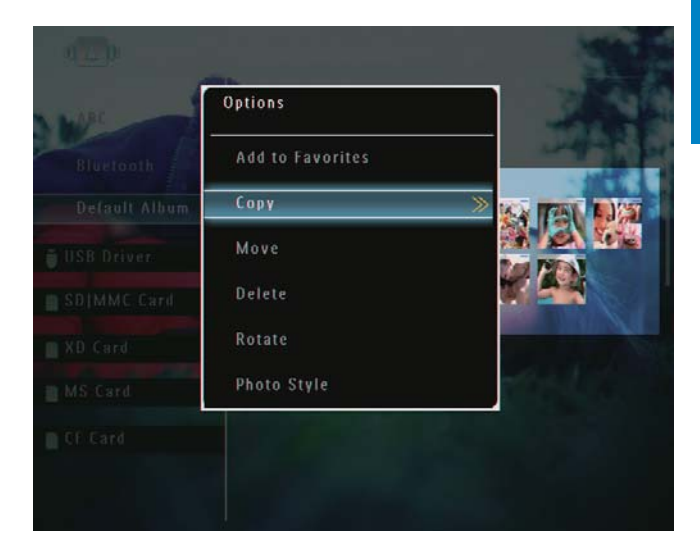

 Vælg et lagringsmedie og et destinationsalbum, og tryk derefter på
 OK for at bekræfte.

#### Flyt et foto/en videofil

- 1 I albumtilstand skal du vælge et foto og derefter trykke på **■**.
  - ↦ En indstillingsmenu vises.

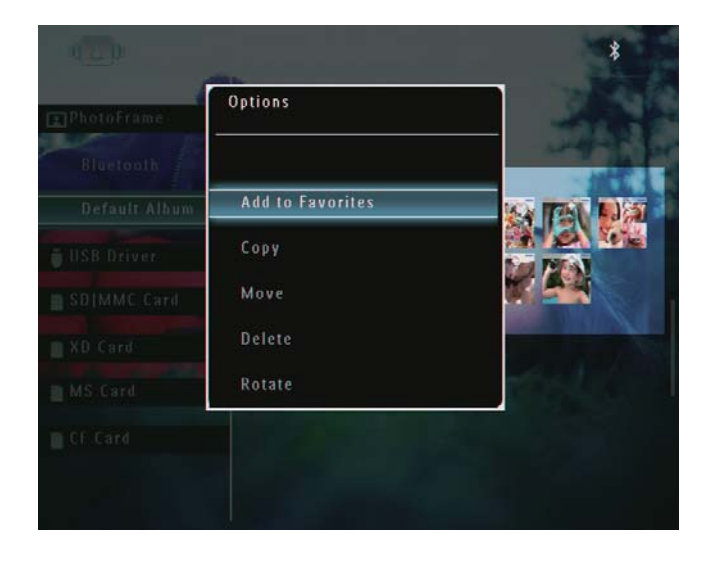

2 Vælg **[Flyt]**, og tryk derefter på **OK** for at bekræfte.

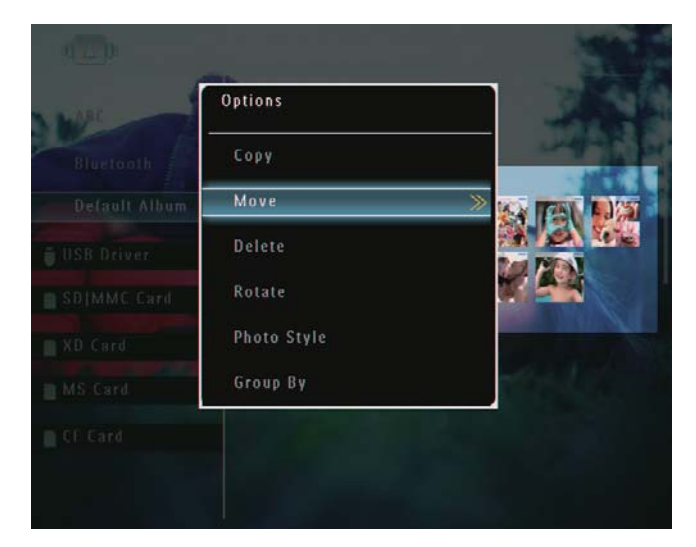

**3** Vælg et destinationsalbum, og tryk derefter på **OK** for at bekræfte.

#### Slet et foto/en videofil

- 1 I albumtilstand skal du vælge et foto og derefter trykke på **■**.
  - → En indstillingsmenu vises.

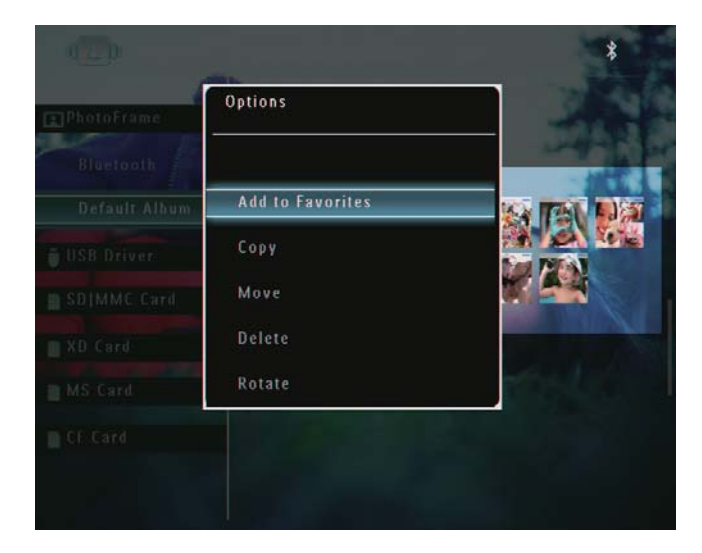

2 Vælg [Slet], og tryk derefter på OK for at bekræfte.

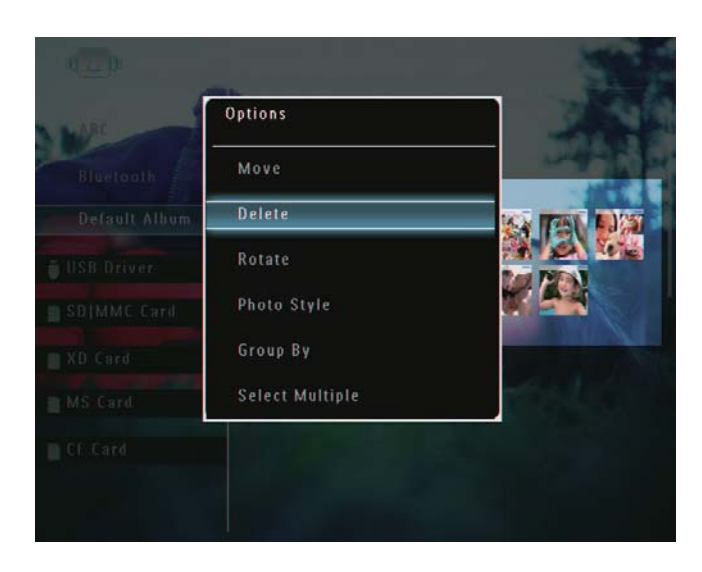

→ Der vises en bekræftelsesmeddelelse.

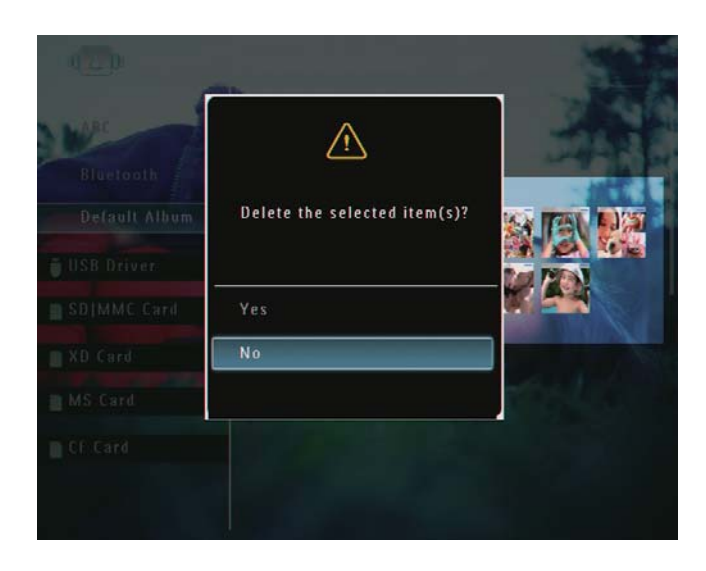

**3** Vælg **[Ja]**, og tryk derefter på **OK** for at bekræfte.

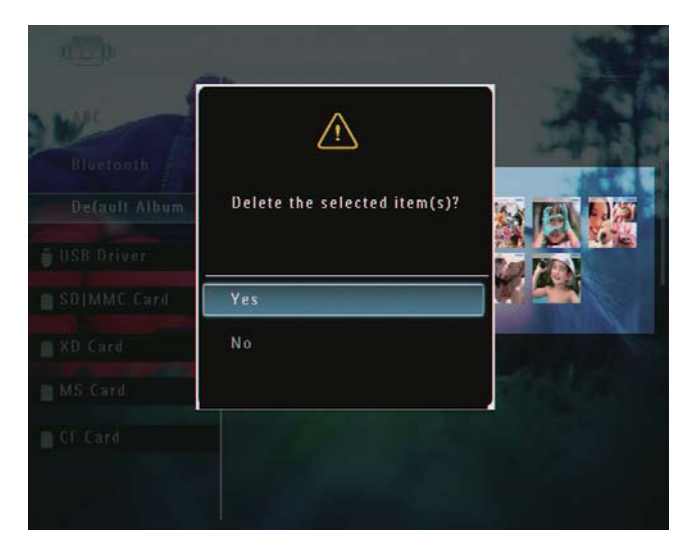

#### Rotér et foto

- 1 I albumtilstand skal du vælge et foto og derefter trykke på **■**.
  - ↦ En indstillingsmenu vises.

| ]PhotoFrame | Options          |  |
|-------------|------------------|--|
|             | Add to Favorites |  |
|             | Сору             |  |
|             | Move             |  |
|             | Delete           |  |
|             | Rotate           |  |
|             |                  |  |

2 Vælg [Roter], og tryk derefter på OK for at bekræfte.

| ARC .         | Options         |      | 2023      |
|---------------|-----------------|------|-----------|
| Bluetooth     | Delete          |      |           |
| Detault Album | Rotate          | 0° ≫ |           |
| USB Driver    | Photo Style     |      |           |
| SDIMMC Card   | Group By        |      |           |
| XD Card       | Select Multiple |      |           |
| MS Card       |                 |      | the later |
| CF Card       |                 |      |           |

3 Vælg en indstilling, og tryk derefter på OK for at bekræfte.

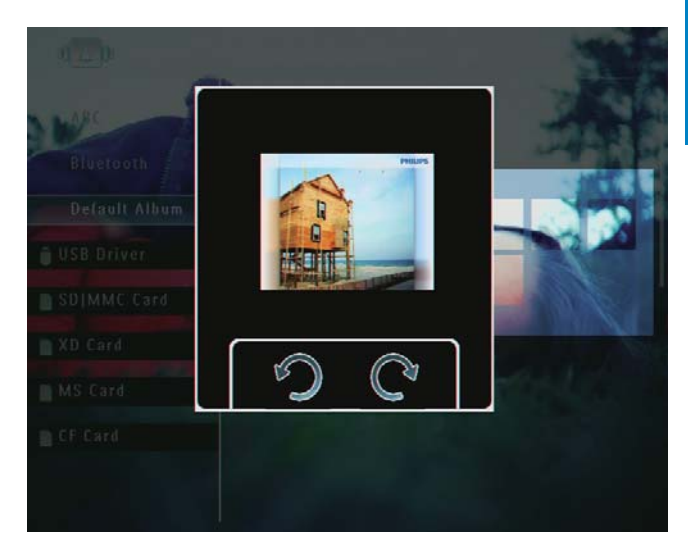

#### Vælg en fotoeffekt

- - ↦ En indstillingsmenu vises.

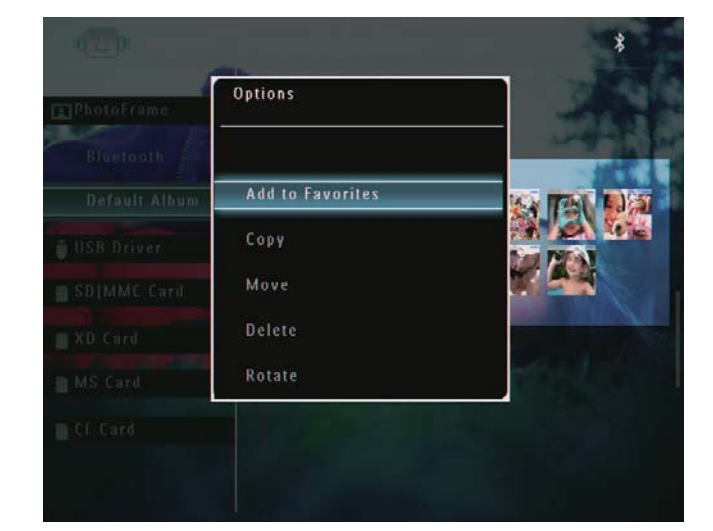

2 Vælg **[Fotostil]**, og tryk derefter på **OK** for at bekræfte.

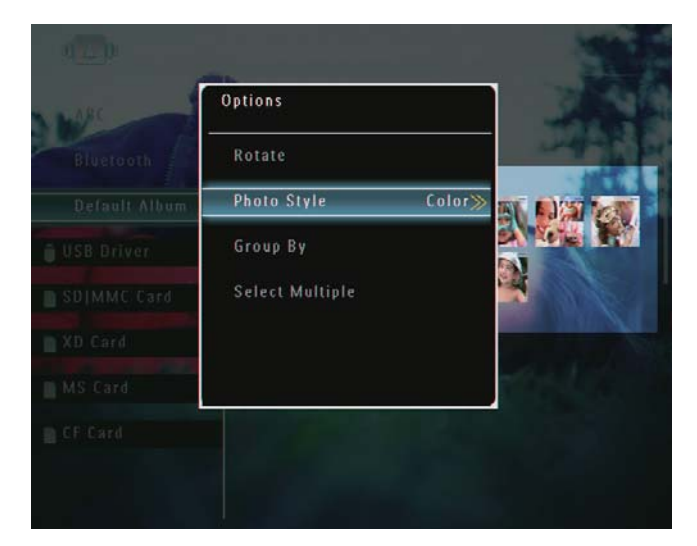

**3** Vælg en effekt, og tryk derefter på **OK** for at bekræfte.

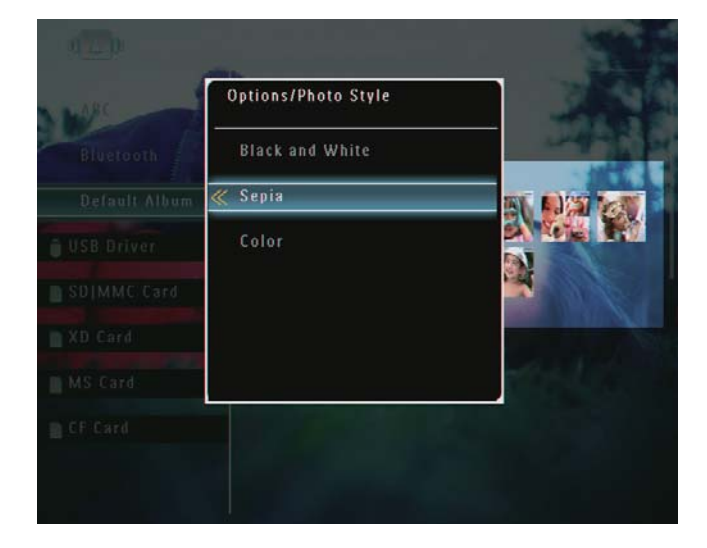

#### Grupper fotos efter navn/dato

- 1 I albumtilstand skal du vælge et foto og derefter trykke på **■**.
  - ↦ En indstillingsmenu vises.

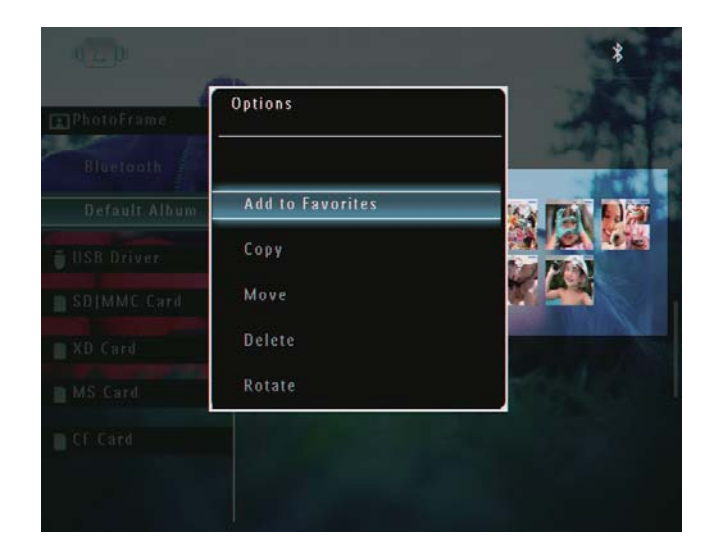

2 Vælg [Grupper efter], og tryk derefter på OK for at bekræfte.

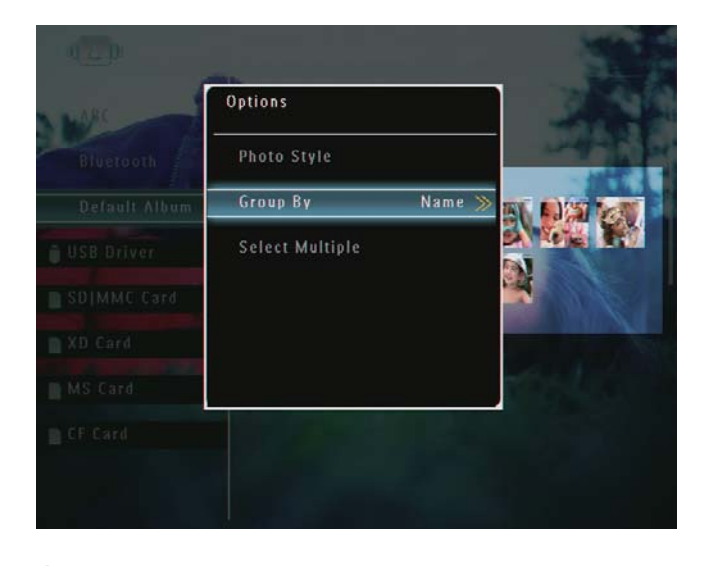

3 Vælg [Navn] / [Dato], og tryk derefter på OK for at bekræfte.

| E PhotoFrame | Options/Group By |  |
|--------------|------------------|--|
|              |                  |  |
|              | ≪ Name           |  |
|              | Date             |  |
|              |                  |  |
|              |                  |  |
|              |                  |  |
|              |                  |  |

- ➡ Hvis du grupperer fotos efter navn, vises fotos alfabetisk fra øverst til venstre mod nederst til højre.
- ➡ Hvis du grupperer fotos efter tid, vises fotos kronologisk fra øverst til venstre mod nederst til højre (fra de nyeste til de tidligere).

#### Vælg flere fotos ad gangen

- - → En indstillingsmenu vises.

| 2]PhotoFrame | Options          | -                                                                                                    |
|--------------|------------------|----------------------------------------------------------------------------------------------------|
|              | Add to Favorites |                                                                                                    |
|              | Сору             |                                                                                                    |
|              | Move             |                                                                                                    |
|              | Delete           | and the second second sec |
|              | Rotate           |                                                                                                    |
|              |                  |                                                                                                    |

2 Vælg **[Vælg flere]**, og tryk derefter på **OK** for at bekræfte.

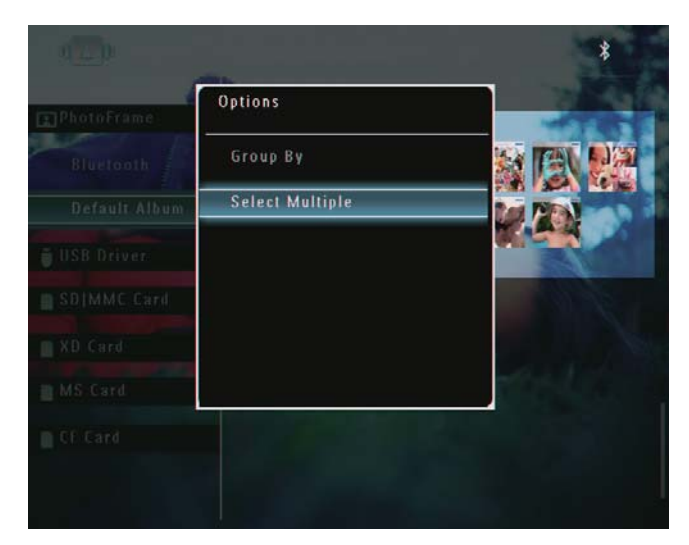

- 3 Tryk på ▲/▼/◀/► og OK for at vælge fotos.
- 4 Tryk på 🛿 for at åbne indstillingsmenuen.

#### Fjern fotos/video- eller musikfiler fra albummet Foretrukne

 I albumtilstand skal du vælge albummet [Favoritter] og derefter trykke på ► for at bekræfte.

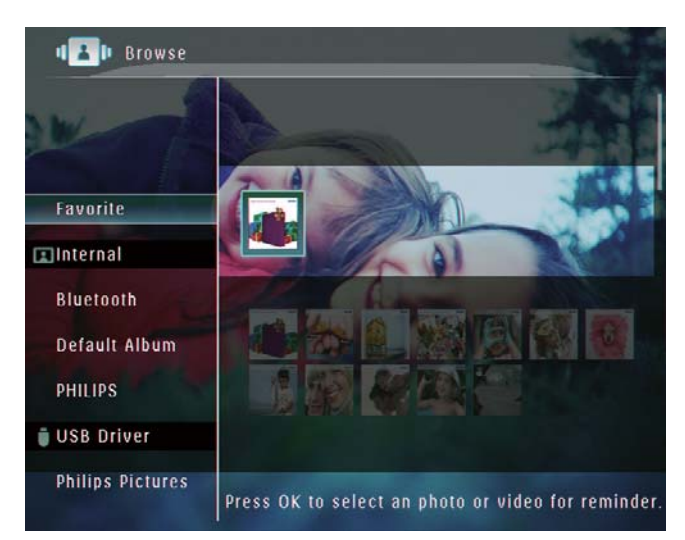

- 2 Vælg fotos/filer, som skal fjernes, og tryk derefter på ॿ.
  - ↦ En indstillingsmenu vises.

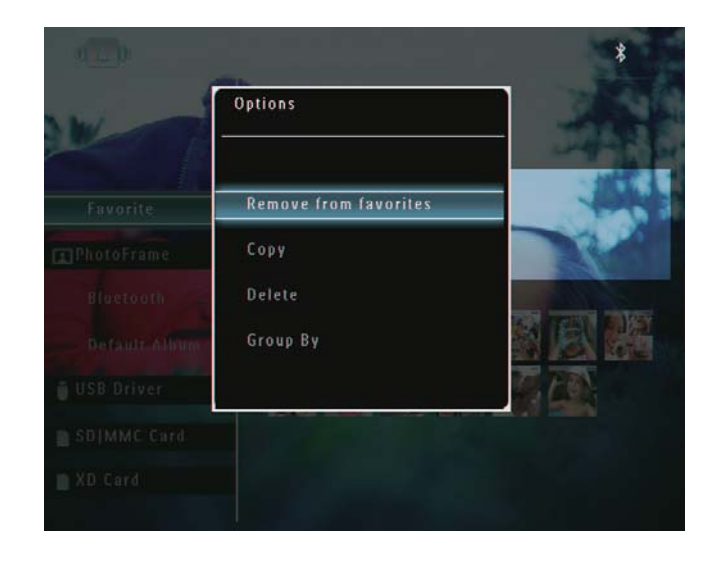

- **3** I indstillingsmenuen skal du vælge **[Fjern fra Favorit.]** og derefter trykke på **OK** for at bekræfte.
  - → Der vises en bekræftelsesmeddelelse.

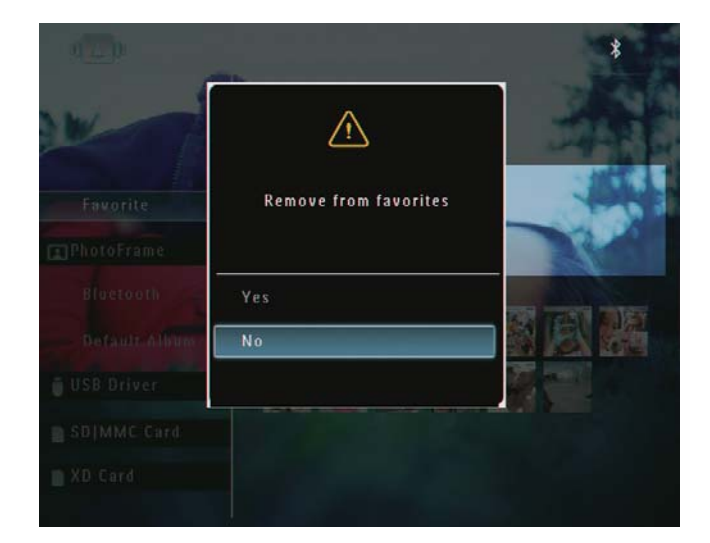

4 Vælg **[Ja]**, og tryk derefter på **OK** for at bekræfte.

## Administrer et album

 I startskærmen skal du vælge [Gennemse] og derefter trykke på OK for at bekræfte.
 → Fotos vises i albumtilstand.

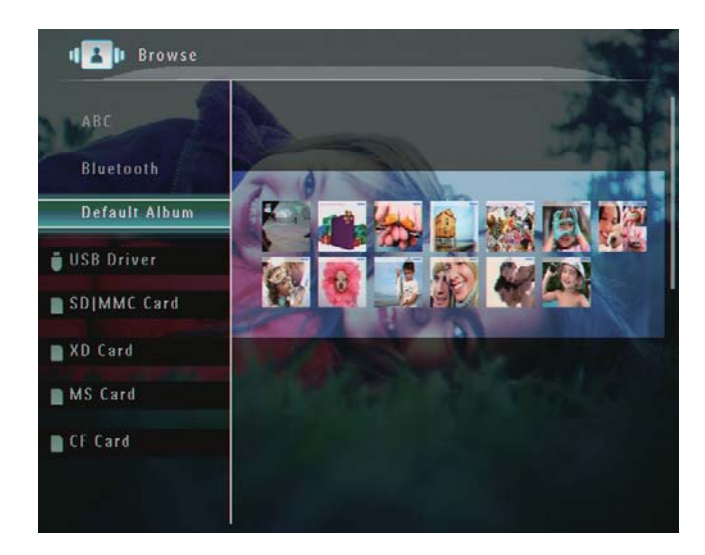

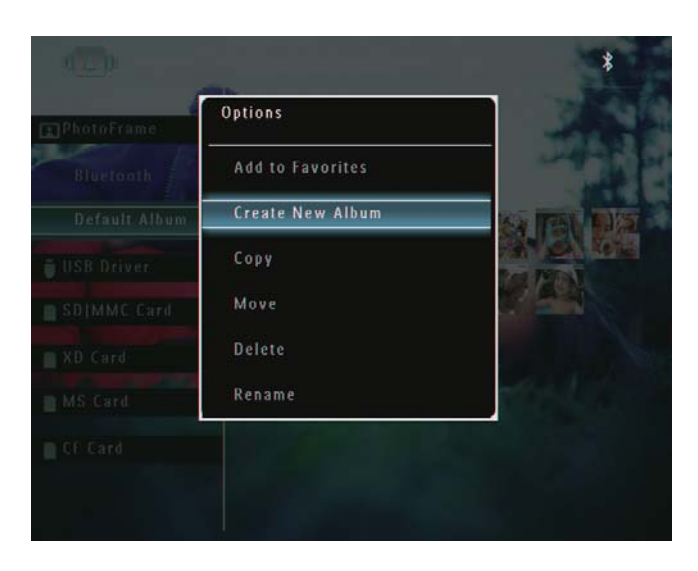

→ Hvis albummet **[Favoritter]** er valgt, vises en anden indstillingsmenu.

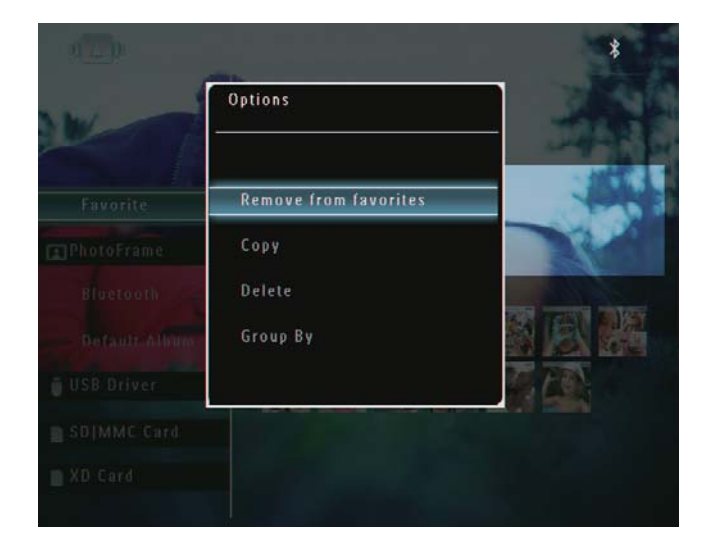

**3** Vælg en indstilling, og tryk derefter på **OK** for at bekræfte.

## 🔆 Тір

- For albummer på andre kilder end PhotoFrame vises [Opret ny mappe] i stedet for [Opret nyt album].
- Du kan administrere et album på samme måde, som du administrerer et foto.

#### Opret et album

1 I indstillingsmenuen skal du vælge **[Opret nyt album]** og derefter trykke på **OK** for at bekræfte.

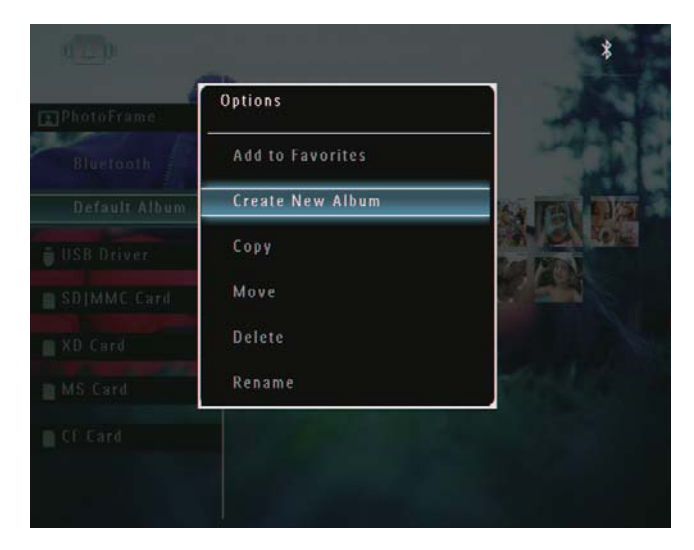

↦ Et tastatur vises på skærmen.

- 2 Du kan indtaste navnet (op til 24 tegn) ved at vælge et alfanumerisk tegn og derefter trykke på **OK** for at bekræfte.
  - Du kan skifte mellem store og små bogstaver ved at vælge [a/A] på det viste tastatur og derefter trykke på OK for at bekræfte.
- 3 Når navnet er indtastet, skal du vælge [Enter] og trykke på OK for at bekræfte.

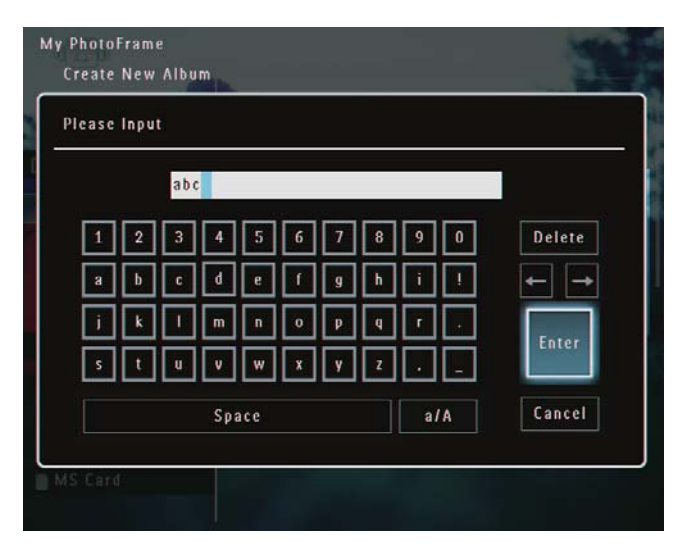

#### Omdøb et album

#### Bemærk

- Kontroller, at albummerne er grupperet efter navn.
- I indstillingsmenuen skal du vælge
   [Omdøb] og derefter trykke på OK for at bekræfte.

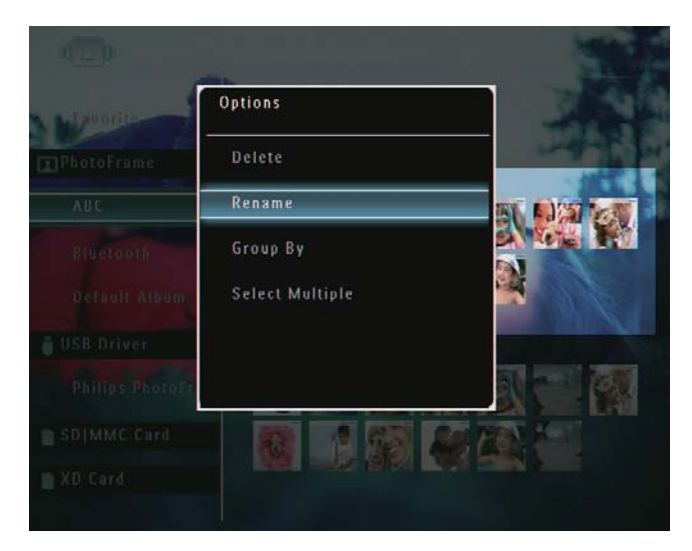

- → Et tastatur vises på skærmen.
- 2 Du kan indtaste navnet (op til 24 tegn) ved at vælge et alfanumerisk tegn og derefter trykke på **OK** for at bekræfte.
  - Du kan skifte mellem store og små bogstaver ved at vælge [a/A] på det viste tastatur og derefter trykke på OK for at bekræfte.
- 3 Når navnet er indtastet, skal du vælge [Enter] og trykke på OK for at bekræfte.

#### 🔆 Тір

• Hvis albummerne er grupperet efter dato, kan albummet ikke omdøbes.

# 6 Vis dato/ klokkeslæt i diasshow

1 I startskærmen skal du vælge **[Ekstra]** og derefter trykke på **OK** for at bekræfte.

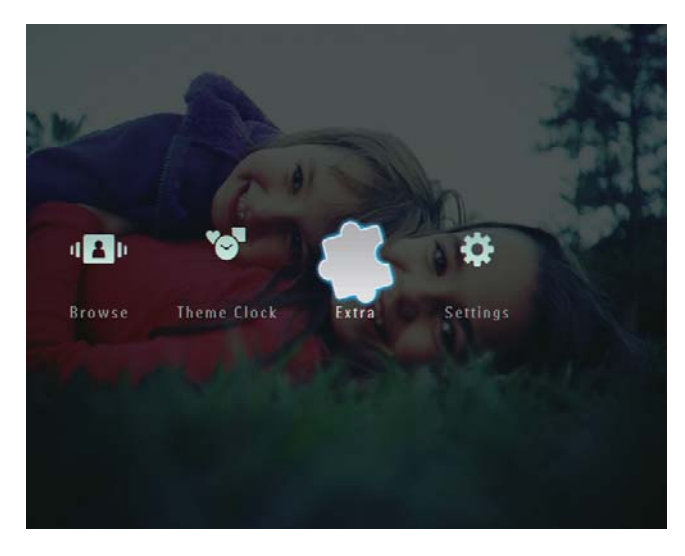

2 Vælg **[Kalender]**, og tryk derefter på **OK** for at bekræfte.

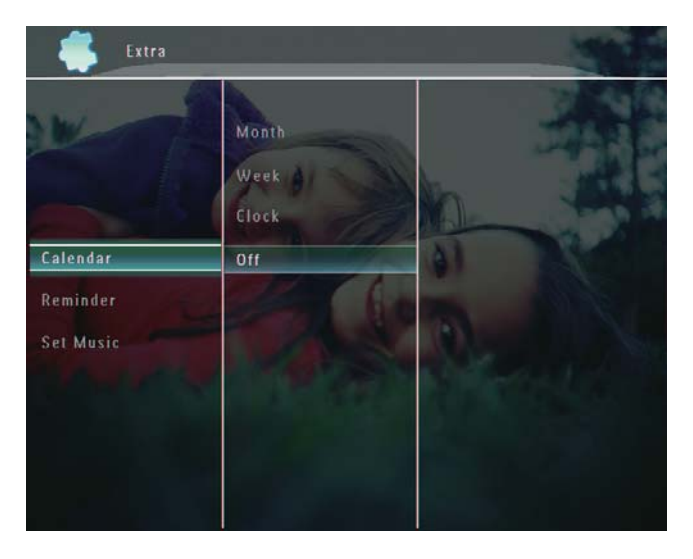

- 3 Vælg [Måned] / [Uge] / [Ur], og tryk derefter på OK for at bekræfte.
  - [Måned]

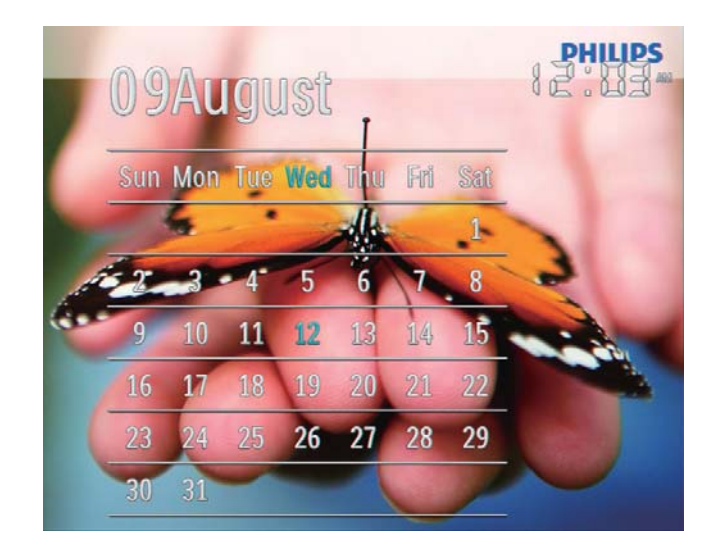

[Uge]

•

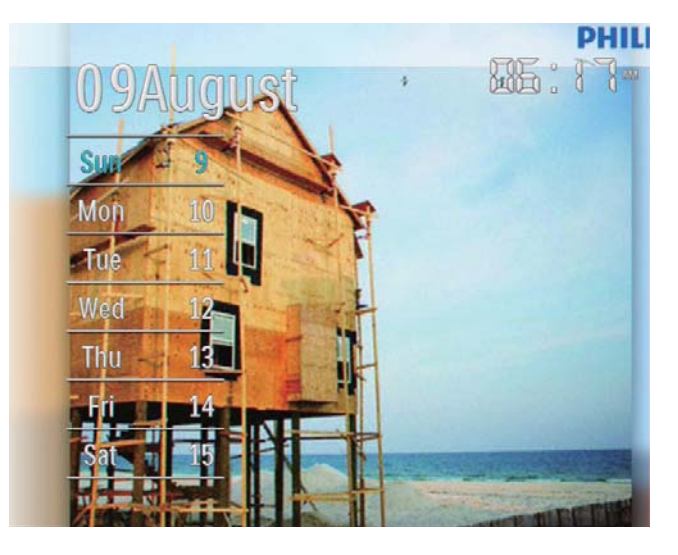

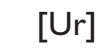

•

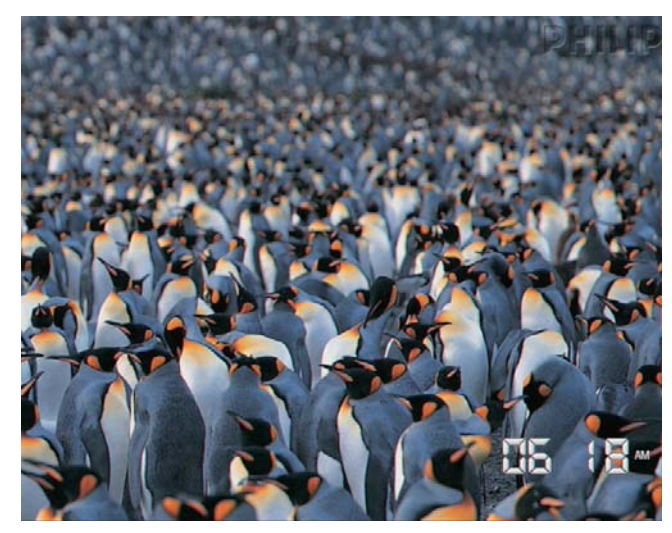

 Hvis du vil afspille diasshow uden visning af dato/klokkeslæt, skal du vælge [Fra] og derefter trykke på OK for at bekræfte.

#### I kalendertilstand:

• Du kan trykke på 🛿 for at åbne indstillingsmenuen og administrere det viste foto.

# 7 Opret en påmindelse

#### Bemærk

- Kontroller, at du har angivet klokkeslæt og dato korrekt på PhotoFrame.
- 1 I startskærmen skal du vælge **[Ekstra]** og derefter trykke på **OK** for at bekræfte.

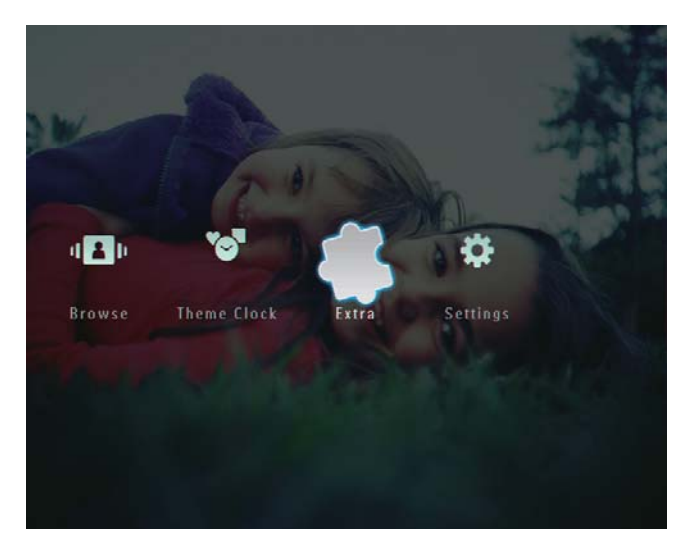

2 Vælg **[Påmindelse]**, og tryk derefter på **OK** for at bekræfte.

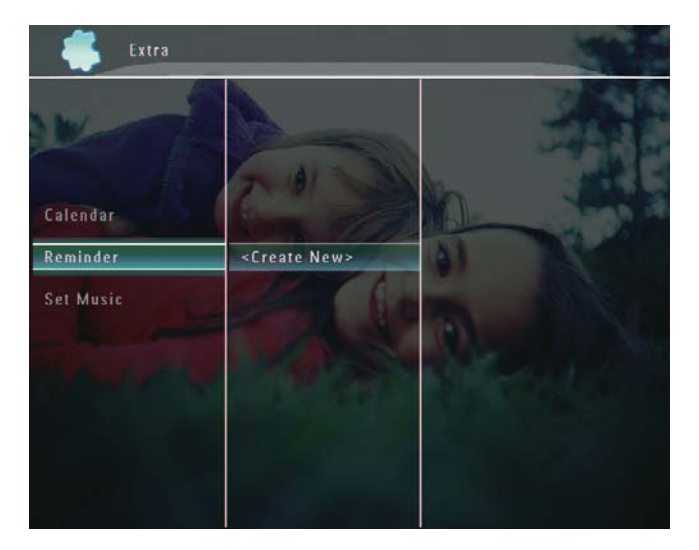

3 Vælg [<Opret ny>], og tryk derefter på OK for at bekræfte.

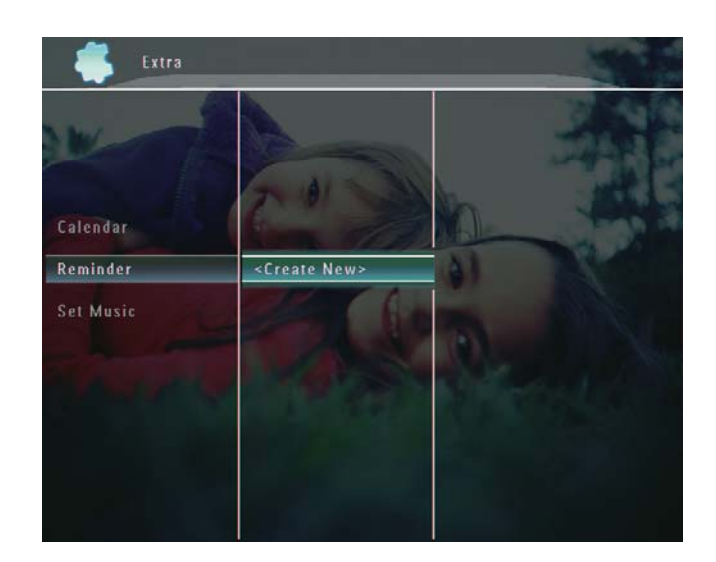

- 4 Tryk på ▲ / ▼ / ◀ / ► for at angive dato og måned for påmindelsen, og tryk derefter på OK for at bekræfte.
  - ↦ Et tastatur vises på skærmen.
- 5 Du kan indtaste navnet (op til 24 tegn) ved at vælge et alfanumerisk tegn og derefter trykke på **OK** for at bekræfte.
  - Du kan skifte mellem store og små bogstaver ved at vælge [a/A] på det viste tastatur og derefter trykke på OK for at bekræfte.
- 6 Når navnet er indtastet, skal du vælge [Enter] og trykke på OK for at bekræfte.
  - → Der vises en eksempelvisningsmeddelelse.

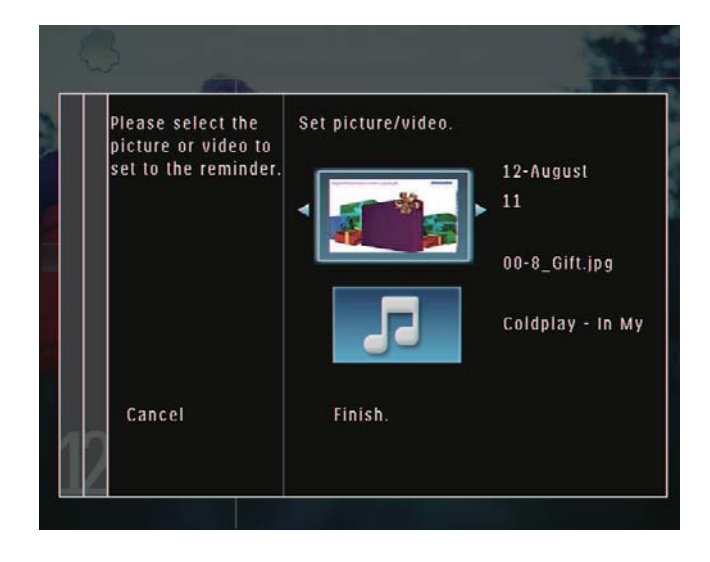

7 Tryk på OK for at bekræfte.
→ Fotos/videofiler vises i miniaturetilstand.

Dansk

- 8 Vælg et foto eller en videofil, og tryk på OK for at bekræfte.
  - → Der vises en eksempelvisningsmeddelelse.

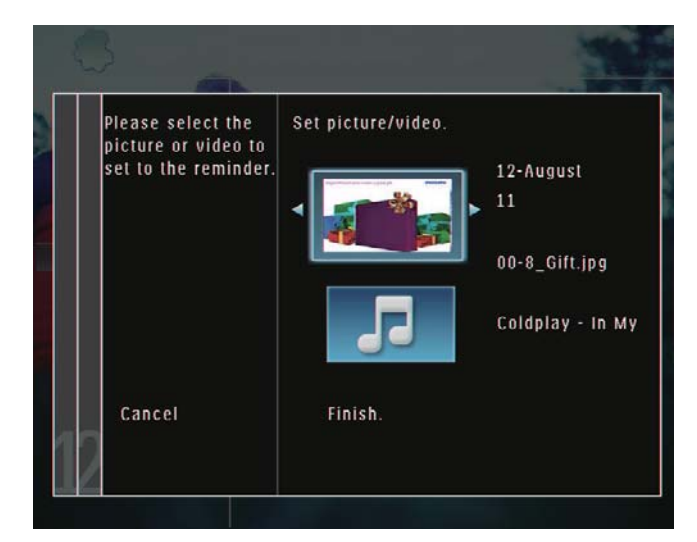

 → Hvis du vil vælge baggrundsmusik til påmindelsesfotoet, skal du trykke på ▼ for at vælge musikikonet og derefter trykke på OK for at bekræfte.

Vælg en musikfil, og tryk på **OK** for at bekræfte.

9 Vælg [Udfør.], og tryk derefter på OK for at bekræfte.

## Rediger en påmindelse

1 På startskærmen skal du vælge **[Ekstra]** og derefter trykke på **OK** for at bekræfte.

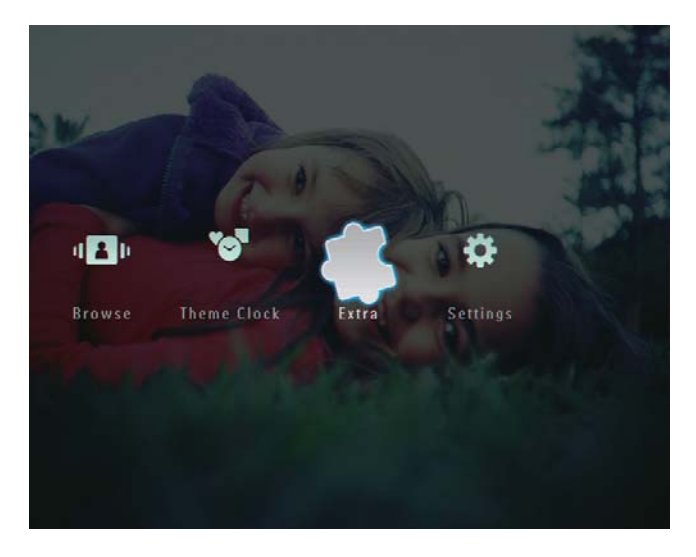

2 Vælg [Påmindelse], og tryk derefter på OK for at bekræfte.

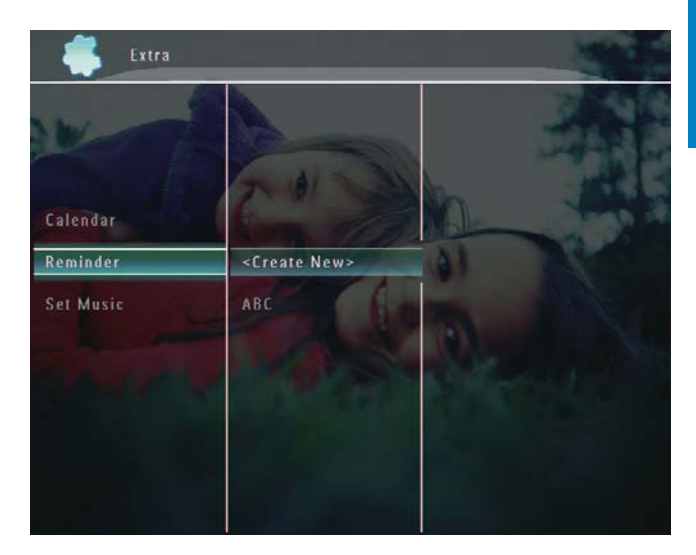

- 3 Vælg en påmindelse, og tryk derefter på 🛙
  - ↦ En indstillingsmenu vises.

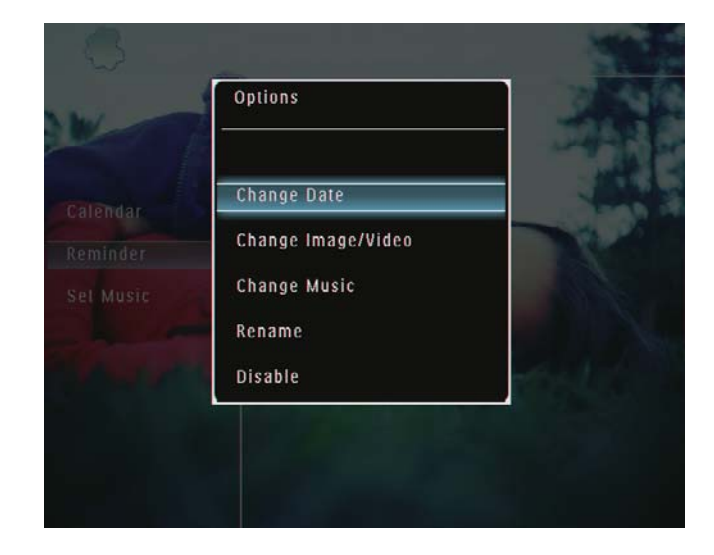

# 8 Indstilling for diasshow

## Vælg en overgangseffekt

 I startskærmen skal du vælge [Indstillinger] og derefter trykke på OK for at bekræfte.

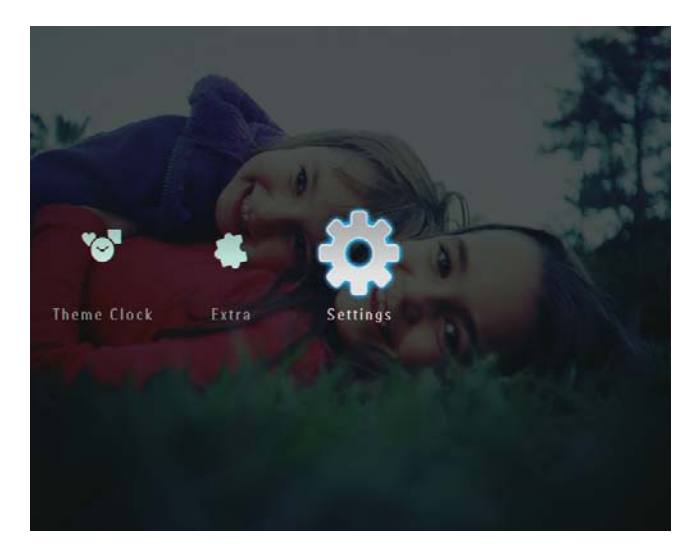

2 Vælg [Diasshow], og tryk derefter på OK for at bekræfte.

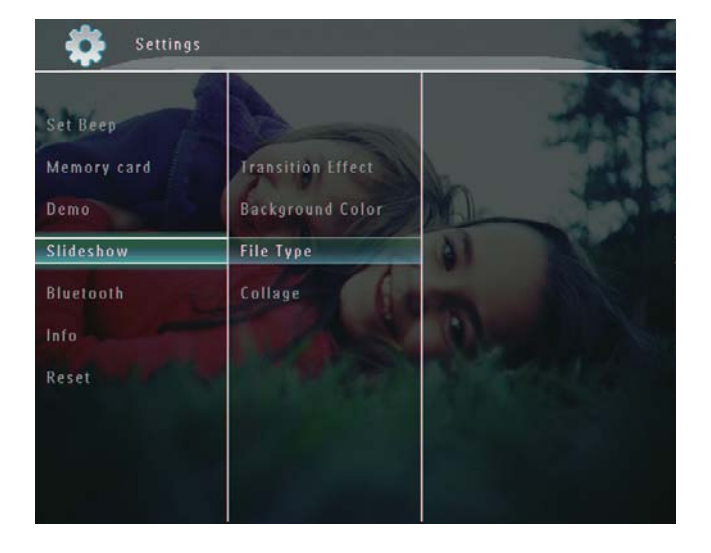

**3** Vælg **[Overgangseffekt]**, og tryk derefter på **OK** for at bekræfte.

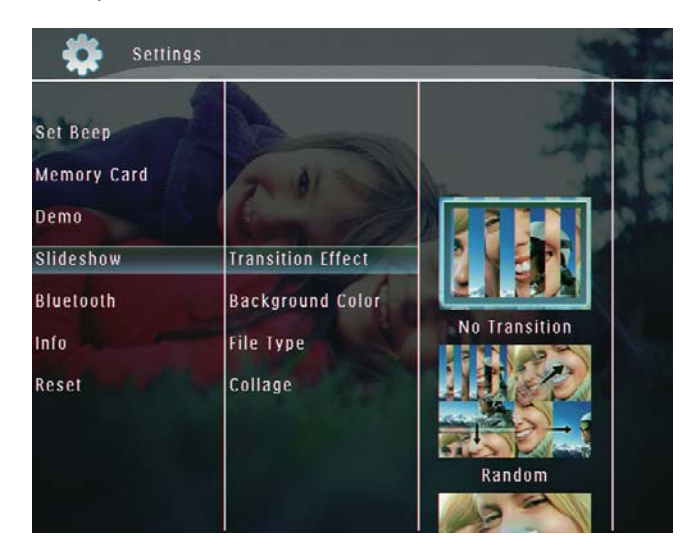

4 Vælg en diasshoweffekt, og tryk derefter på **OK** for at bekræfte.

## Vælg baggrund

Du kan vælge farven på baggrundsrammen for fotos, der er mindre end displayet på PhotoFrame.

 I startskærmen skal du vælge [Indstillinger] og derefter trykke på OK for at bekræfte.

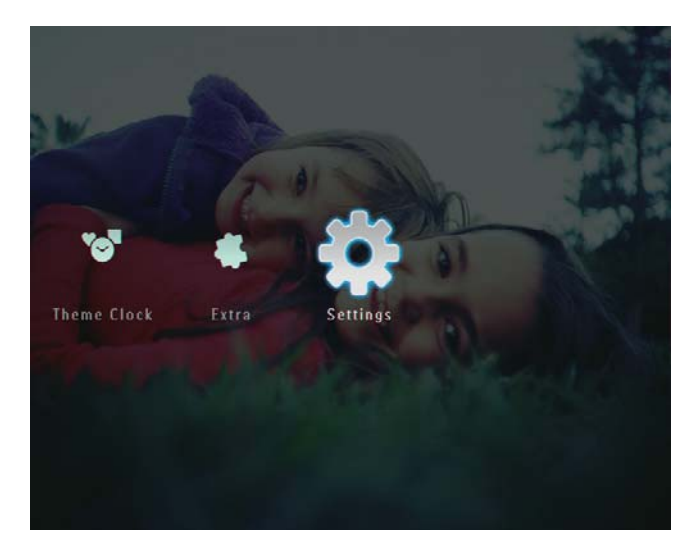

2 Vælg **[Diasshow]**, og tryk derefter på **OK** for at bekræfte.

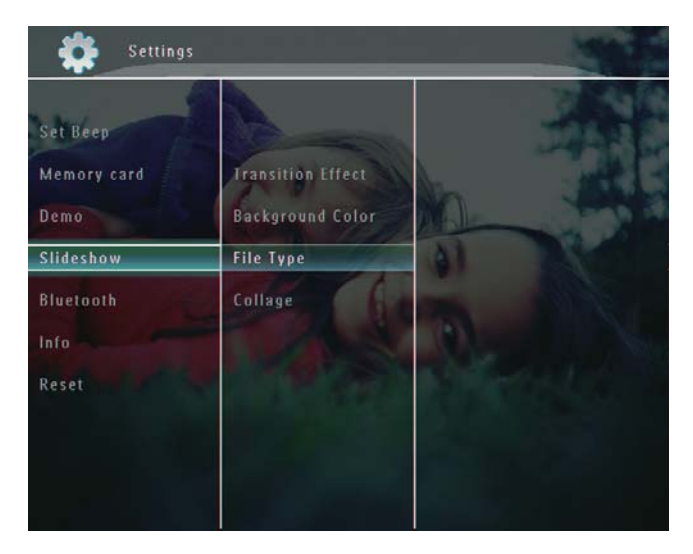

**3** Vælg **[Baggrundsfarve]**, og tryk derefter på **OK** for at bekræfte.

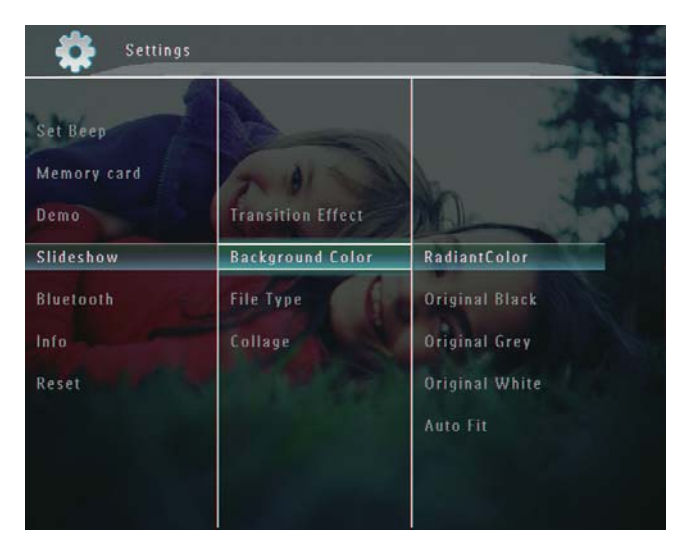

- 4 Vælg **[RadiantColor]**/en baggrundsfarve/**[Auto tilpas]**, og tryk derefter på **OK** for at bekræfte.
  - ➡ Hvis du vælger [RadiantColor], udvider PhotoFrame de farvede kanter på et foto, der er mindre end det fulde skærmbillede, så skærmen udfyldes uden sorte bjælker, og billedet ikke forvrænges.

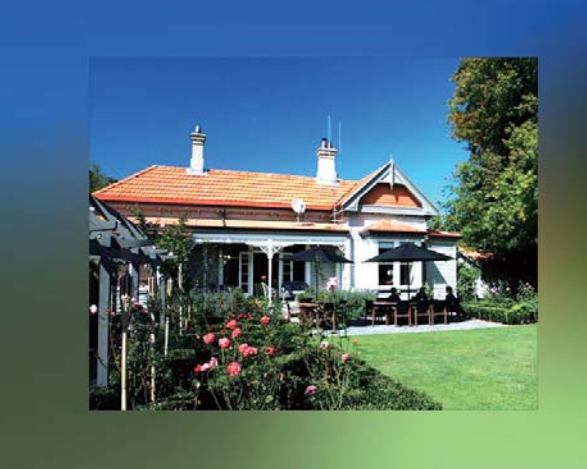

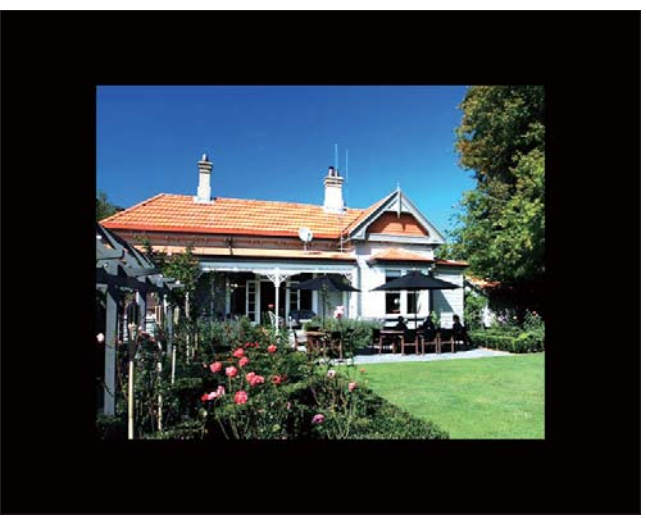

→ Hvis du vælger[Auto tilpas], trækker PhotoFrame et foto ud, så det fylder hele skærmen, selvom dette kan medføre billedforvrængning.

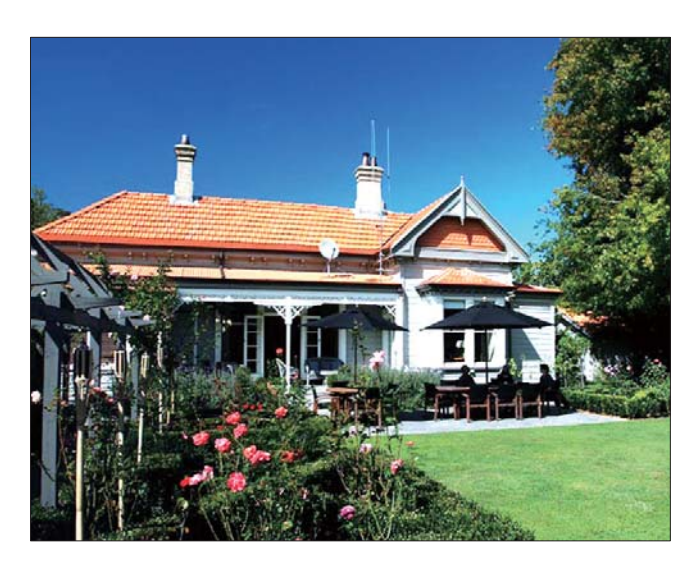

# Vælg filtype for visning af diasshow

Du kan vælge den filtype, du vil vise i diasshowtilstand.

 I startskærmen skal du vælge [Indstillinger] og derefter trykke på OK for at bekræfte.

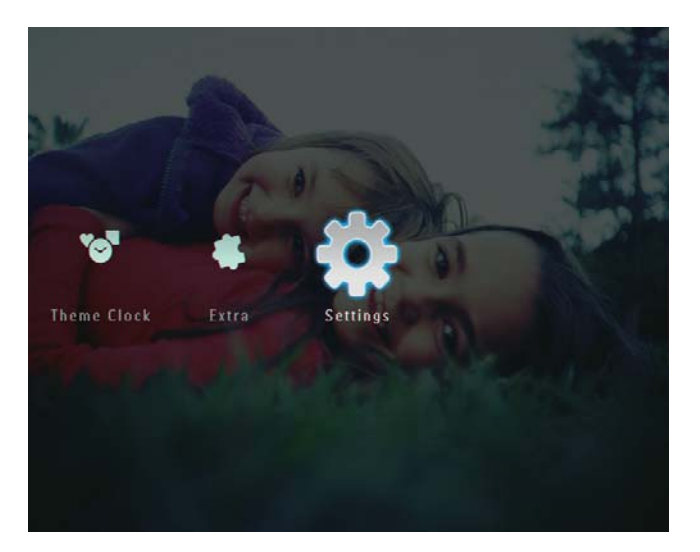

2 Vælg **[Diasshow]**, og tryk derefter på **OK** for at bekræfte.

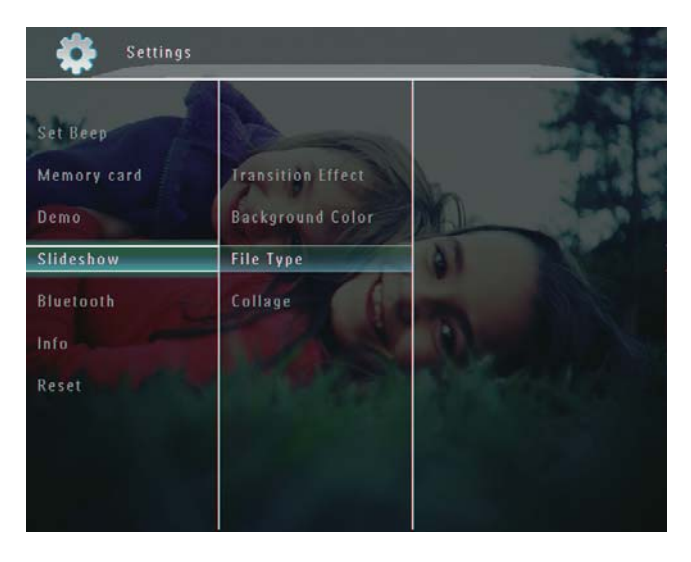

**3** Vælg **[Filtype]**, og tryk derefter på **OK** for at bekræfte.

 Hvis du vil vise fotos og videoer i diasshowtilstand, skal du vælge [Foto + video] og derefter trykke på OK for at bekræfte.

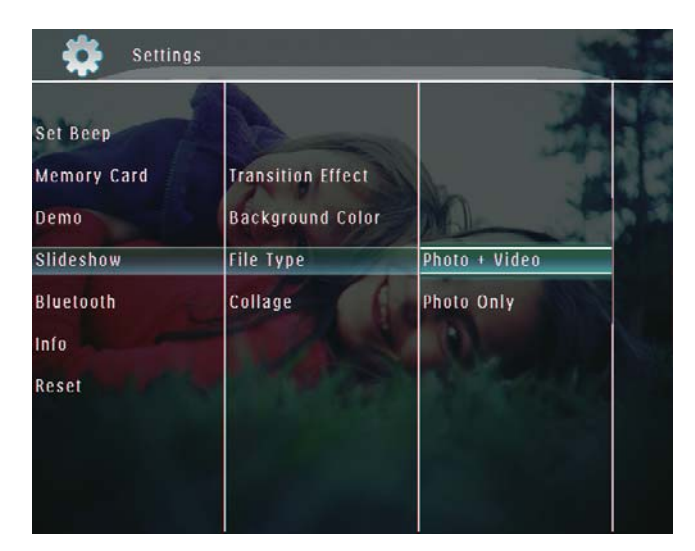

 Hvis du kun vil vise fotos i diasshowtilstand, skal du vælge [Kun foto] og derefter trykke på OK for at bekræfte.

## Vis fotocollager

 På startskærmen skal du vælge [Indstillinger] og derefter trykke på OK for at bekræfte.

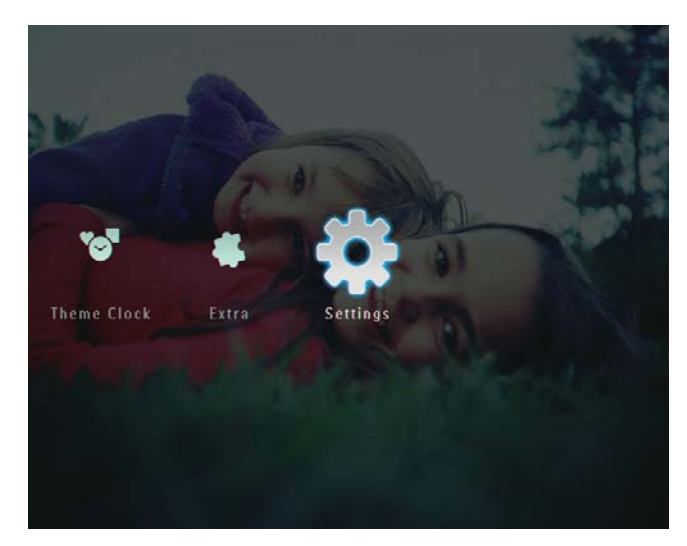

2 Vælg [Diasshow], og tryk derefter på OK for at bekræfte.

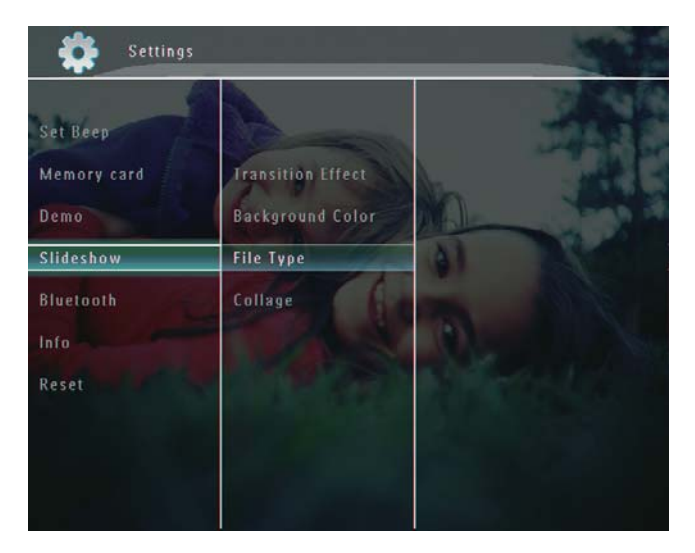

**3** Vælg **[Collage]**, og tryk derefter på **OK** for at bekræfte.

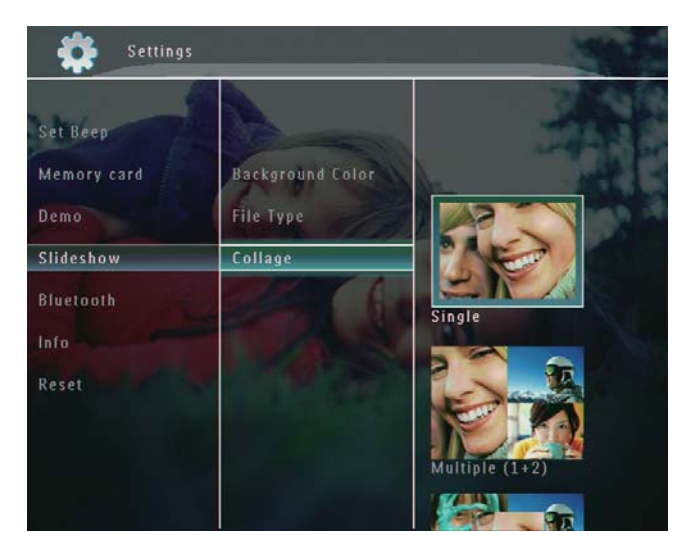

- 4 Vælg et collageformat, og tryk derefter på OK for at bekræfte.
- Hvis du vil stoppe collagevisningen, skal du vælge [Indstillinger] > [Diasshow] > [Collage] > [Enkelt] og derefter trykke på OK for at bekræfte.

# 9 Andre indstillinger

## Brug af menuen med lynindstillinger

I menuen med lynindstillinger kan du få direkte adgang til nogle populære indstillinger.

- 1 Tryk på 🛿 i startskærmen.
  - → Menuen med lynindstillinger vises.

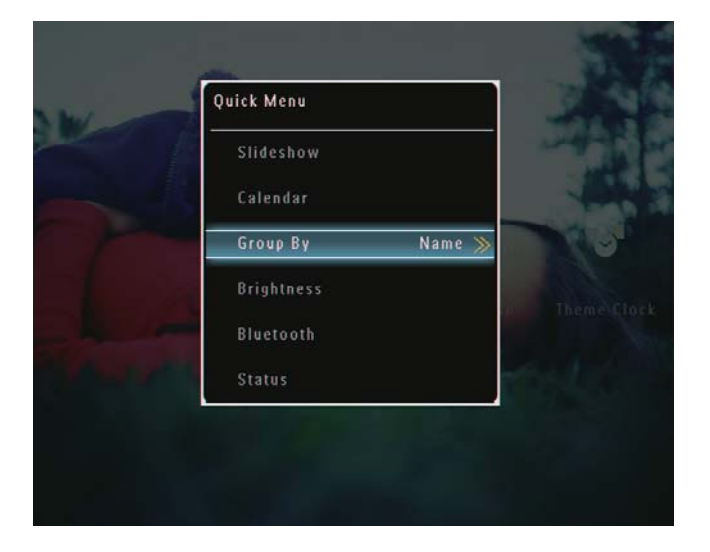

2 Vælg en indstilling, og tryk derefter på OK for at bekræfte.

## Vælg et skærmsprog.

1 I startskærmen skal du vælge **[Indstillinger]** og derefter trykke på **OK** for at bekræfte.

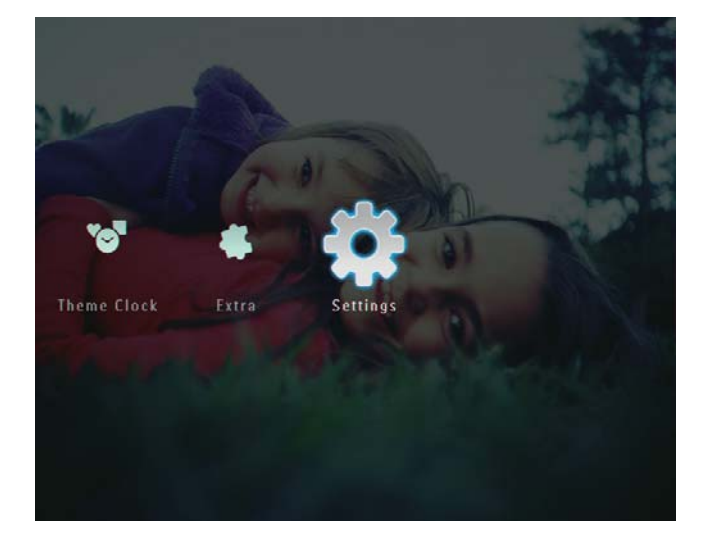

2 Vælg [Sprog], og tryk derefter på OK for at bekræfte.

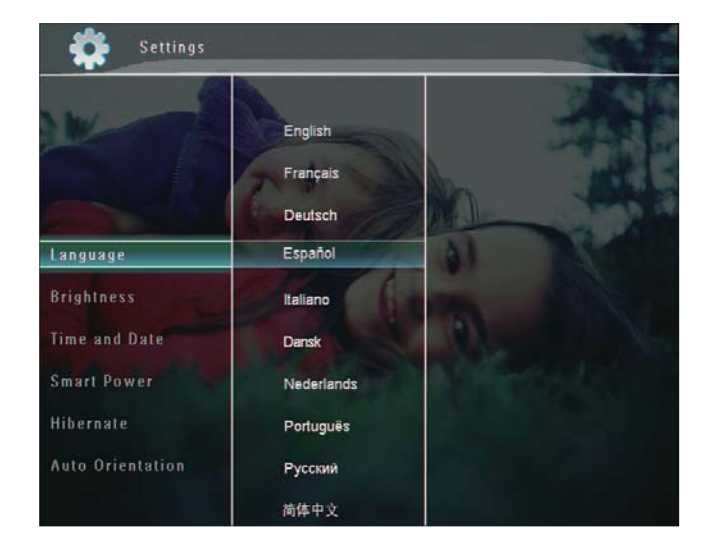

**3** Vælg et sprog, og tryk på **OK** for at bekræfte.

## Juster lys

Du kan justere lysstyrken for PhotoFrame, så du får den bedste fotovisning.

 I startskærmen skal du vælge [Indstillinger] og derefter trykke på OK for at bekræfte.

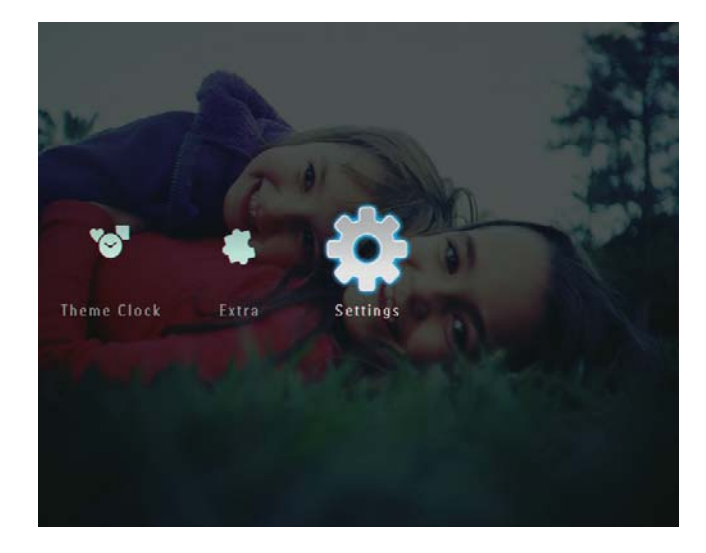

2 Vælg **[Lysstyrke]**, og tryk derefter på **OK** for at bekræfte.

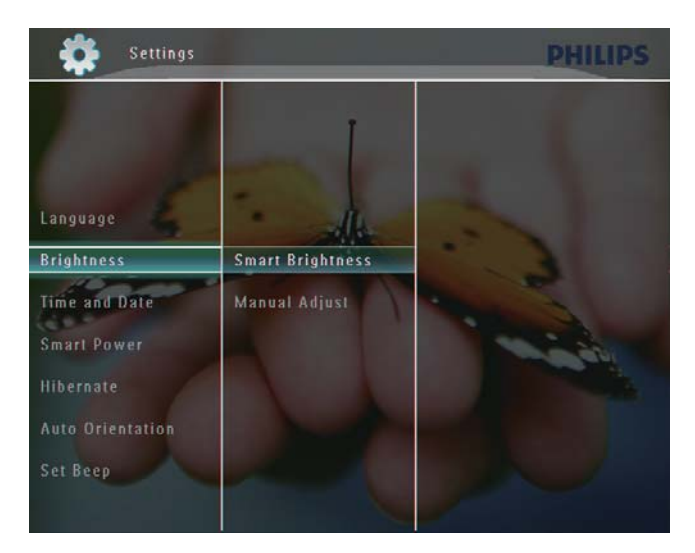

- **3** Du kan justere lysstyrken automatisk ved at vælge **[Smart lysstyrke]** og derefter trykke på **OK** for at bekræfte.
- 4 Vælg **[Til]**, og tryk derefter på **OK** for at bekræfte.

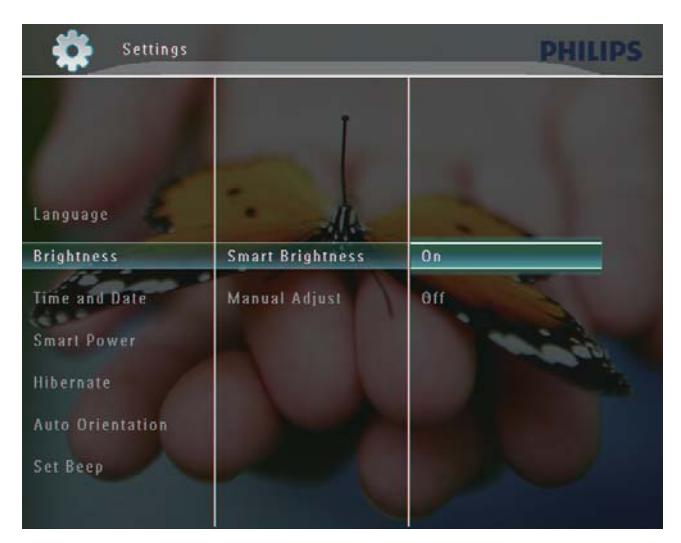

→ Displayets lysstyrke justeres automatisk, så den passer til det omgivende lys.

#### Hvis du vil justere lysstyrken manuelt:

 I menuen [Lysstyrke] skal du vælge [Juster manuelt] og derefter trykke på OK for at bekræfte.

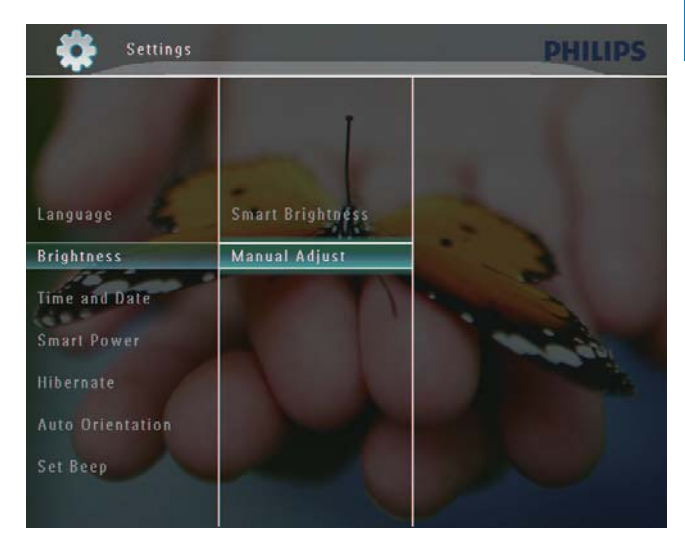

2 Tryk på ▲/▼ for at justere lysstyrken, og tryk derefter på OK for at bekræfte.

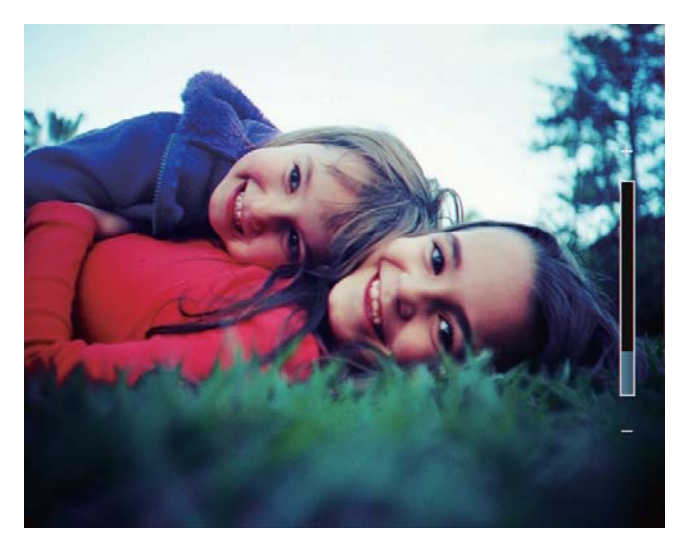

## Indstil klokkeslæt/dato

 I startskærmen skal du vælge [Indstillinger] og derefter trykke på OK for at bekræfte.

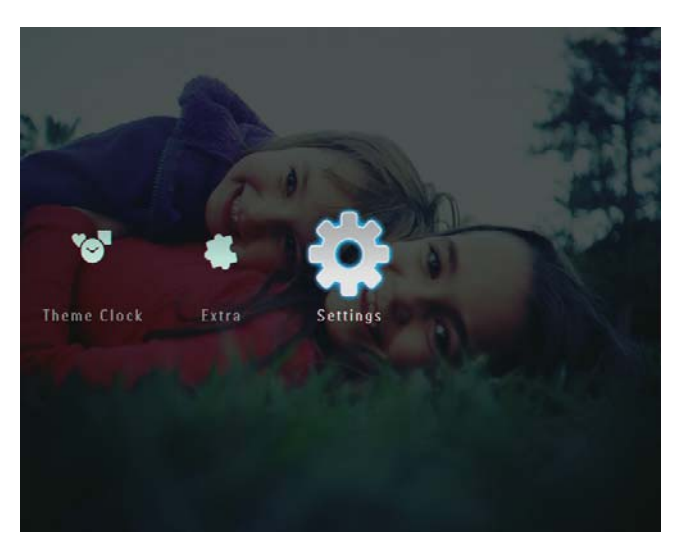

2 Vælg **[Tid og dato]**, og tryk derefter på **OK** for at bekræfte.

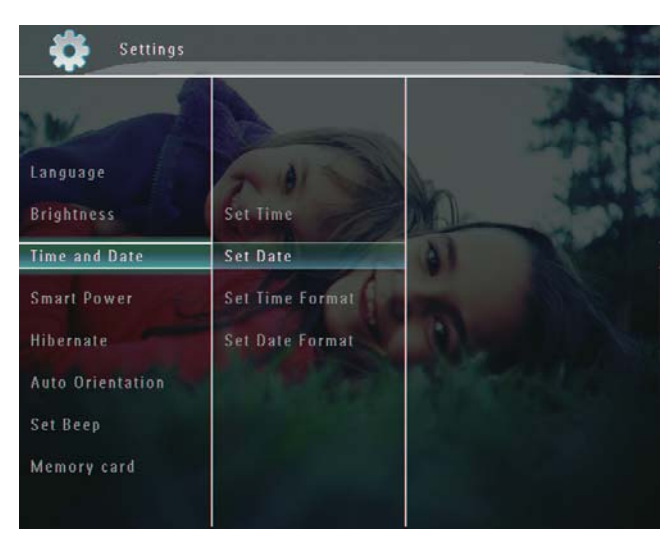

**3** Vælg **[Indstil tid]** / **[Indstil dato]**, og tryk derefter på **OK** for at bekræfte.

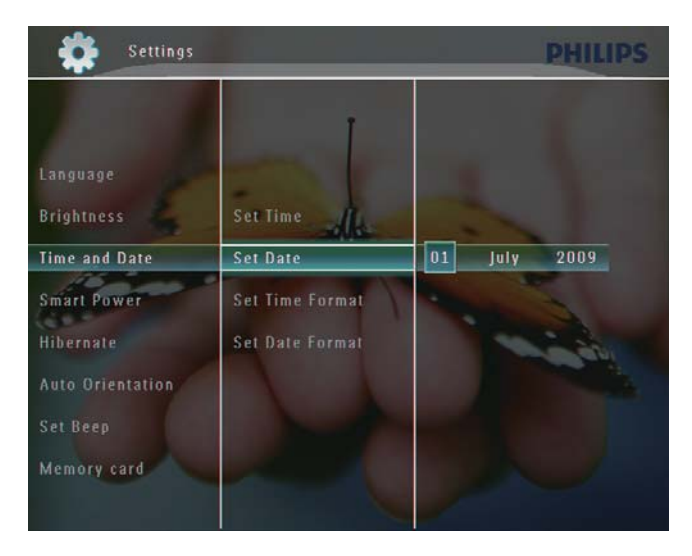

 Tryk på ▲/▼/◀/▶ for at justere minut/ time/dag/måned/år, og tryk derefter på
 OK for at bekræfte.

#### Indstil format for klokkeslæt/dato

 I startskærmen skal du vælge [Indstillinger] og derefter trykke på OK for at bekræfte.

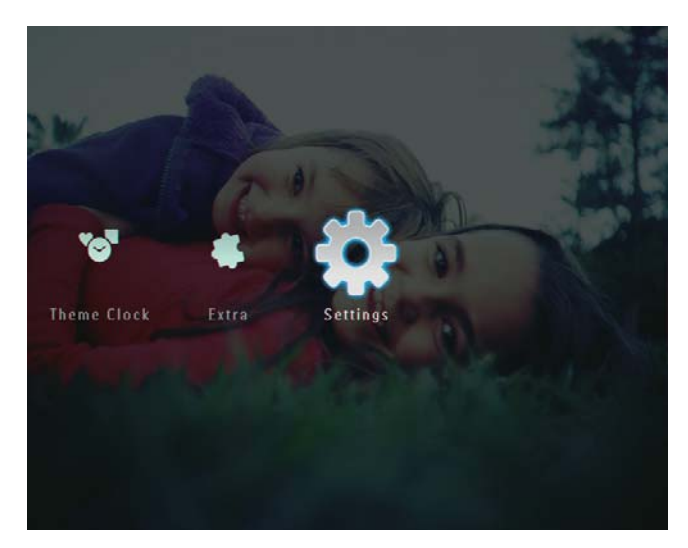

2 Vælg **[Tid og dato]**, og tryk derefter på **OK** for at bekræfte.

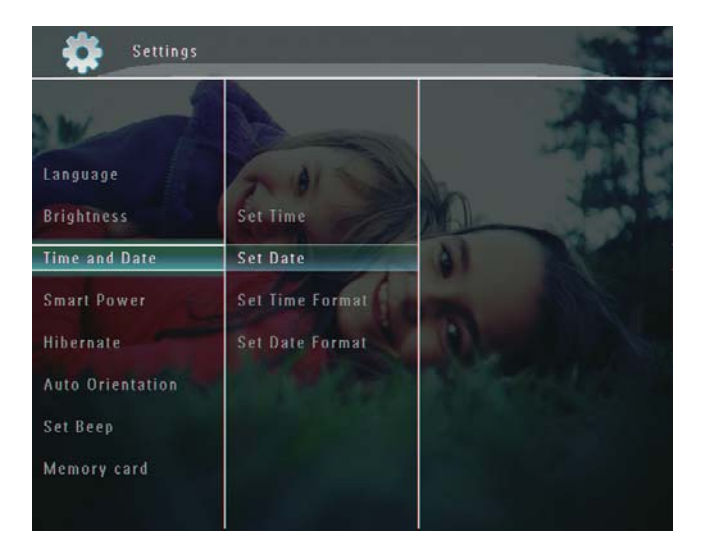

3 Vælg [Indstil tidsformat] / [Indstil datoformat], og tryk derefter på ►.

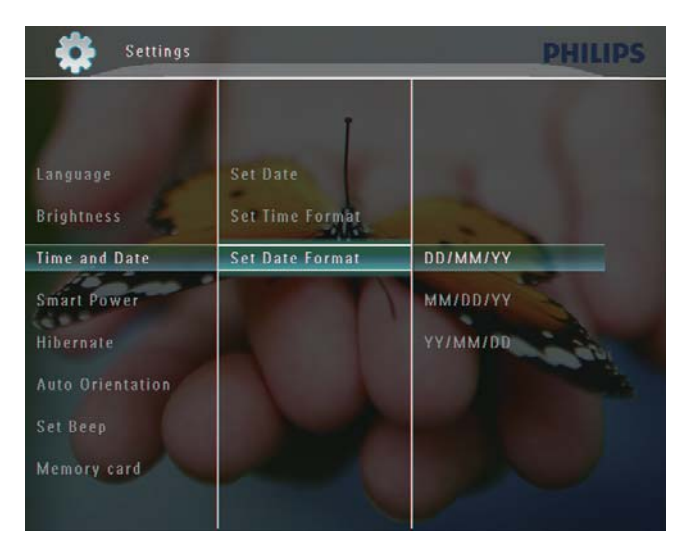

4 Vælg et format, og tryk derefter på **OK** for at bekræfte.

## Smart Power-indstilling

Med Smart Power-funktionen på PhotoFrame kan du indstille det tidspunkt, hvor PhotoFrame automatisk skal tænde eller slukke for displayet. Du kan også justere lyssensoren, så PhotoFrame automatisk tænder eller slukker for skærmen afhængigt af lysforholdene i lokalet. Når displayet slukkes automatisk, skifter PhotoFrame til standbytilstand (dvaletilstand).

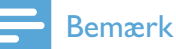

- Du kan kun aktivere én Smart Power-funktion ad gangen, enten ved hjælp af timer eller lyssensor.
- Kontroller, at PhotoFrame er tændt.

#### Angiv tidspunktet for auto til/fra

#### Bemærk

- Kontroller, at det aktuelle klokkeslæt for PhotoFrame er indstillet korrekt.
- På startskærmen skal du vælge [Indstillinger] og derefter trykke på OK for at bekræfte.

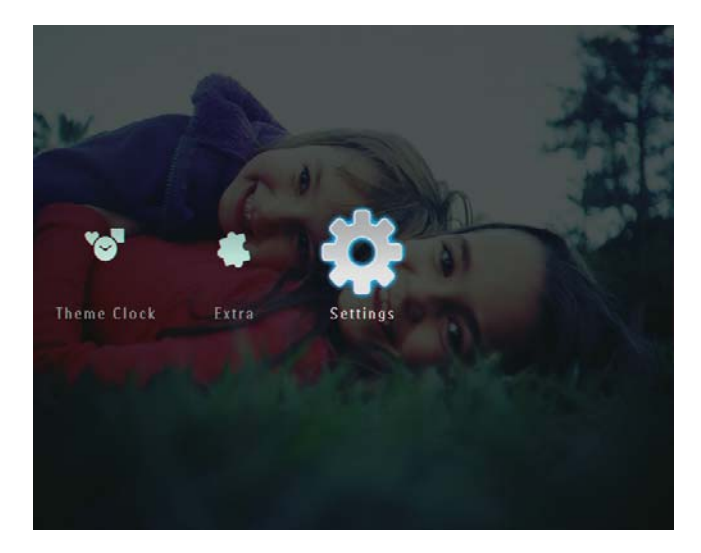

2 Vælg **[Strømbesparing]**, og tryk derefter på **OK** for at bekræfte.

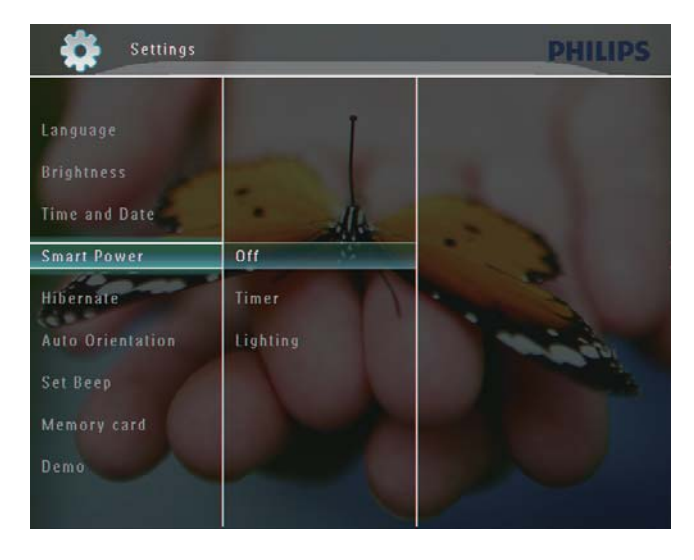

- 3 Vælg [Timer], og tryk derefter på ►.
- 4 Vælg **[Slå timer til]** / **[Slå timer fra]**, og tryk derefter på **OK** for at bekræfte.

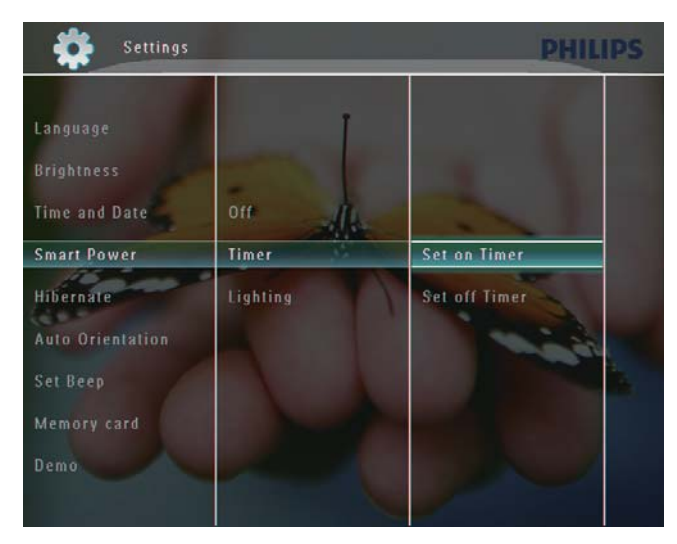

5 Tryk på ▲/▼/◀/► for at angive klokkeslættet, og tryk derefter på OK for at bekræfte.

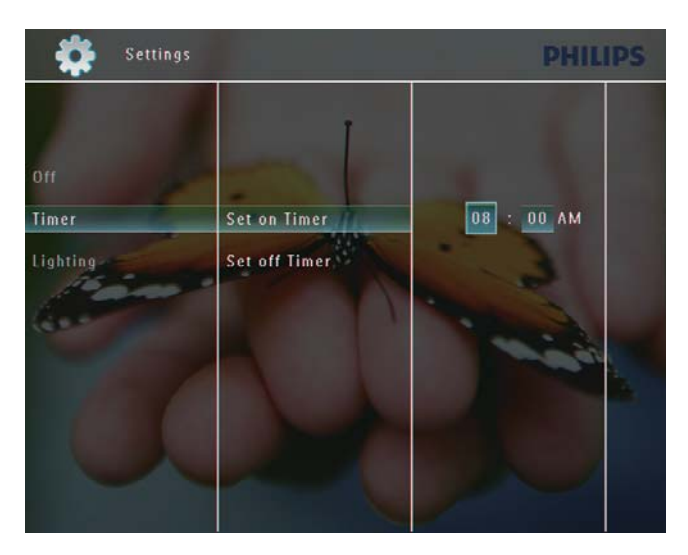

# Angiv, om lysstyrken skal indstilles automatisk

 På startskærmen skal du vælge [Indstillinger] og derefter trykke på OK for at bekræfte.

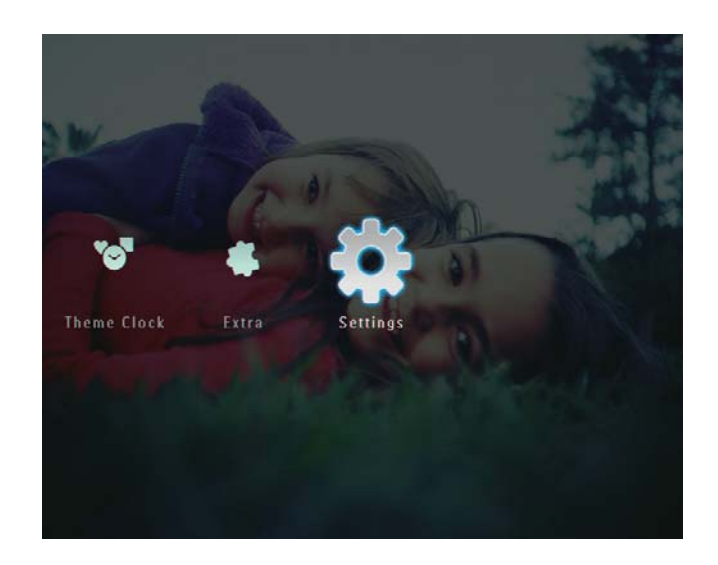

2 Vælg **[Strømbesparing]**, og tryk derefter på **OK** for at bekræfte.

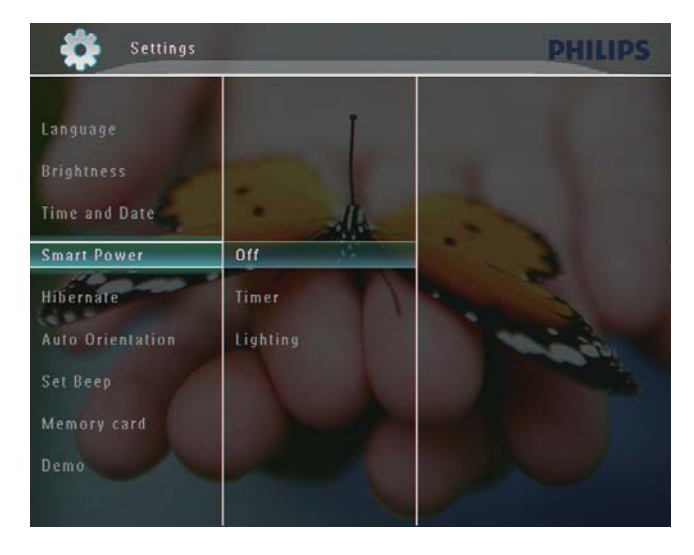

3 Vælg [Belysning], og tryk derefter på ►.

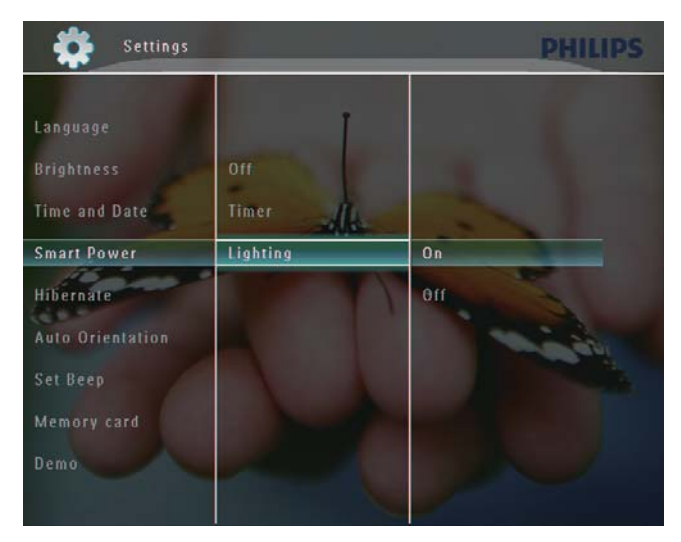

4 Hvis du vil angive lysstyrke til automatisk tænding, skal du vælge **[Til]** og derefter trykke på **OK** for at bekræfte.

- Hvis du vil angive lysstyrke til automatisk slukning, skal du vælge [Fra] og derefter trykke på OK for at bekræfte.
- 5 Tryk på ▲/▼ for at justere lyssensoren, og tryk derefter på OK for at bekræfte.
   Hvis du vil deaktivere Smart Power-funktionen:
  - I menuen [Strømbesparing] skal du vælge [Fra] og derefter trykke på OK for at bekræfte.

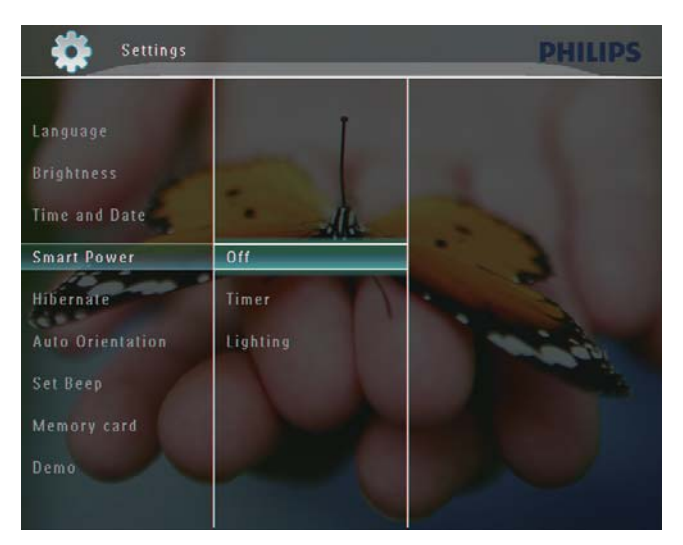

## 🔆 Тір

- Når det omgivende lys når niveauet for automatisk tænding/slukning, og dette niveau har varet ca. 10 sekunder, aktiveres den automatiske Smart Power-funktion (Belysning).
- Niveauet for automatisk tænding skal angives højere end niveauet for automatisk slukning.
- Når PhotoFrame er i standbytilstand (dvaletilstand), kan du trykke på ひ for at aktivere PhotoFrame.

## Sæt PhotoFrame i dvale

1 I startskærmen skal du vælge [Indstillinger] og derefter trykke på OK for at bekræfte.

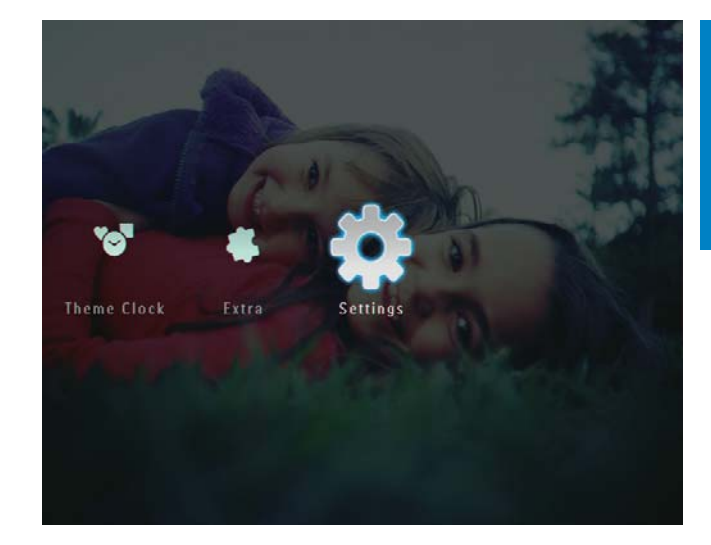

2 Vælg [Dvale], og tryk derefter på OK for at bekræfte.

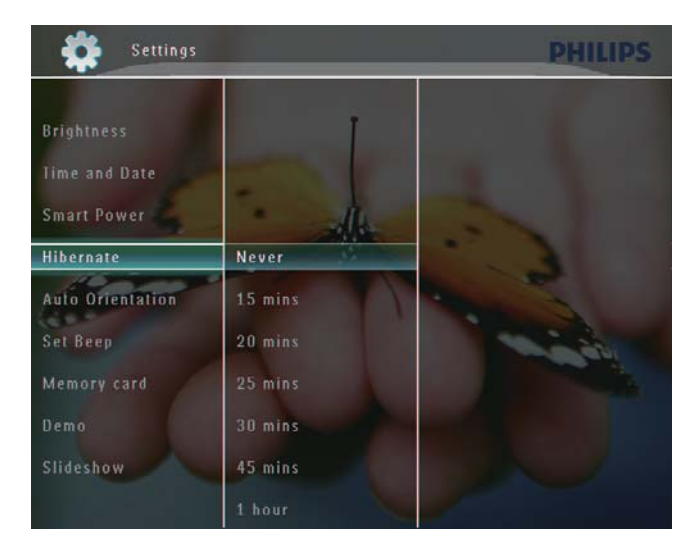

- **3** Vælg en indstilling, og tryk derefter på **OK** for at bekræfte.
  - Hvis du vil deaktivere dvalefunktionen, skal du vælge [Aldrig] og derefter trykke på OK for at bekræfte.

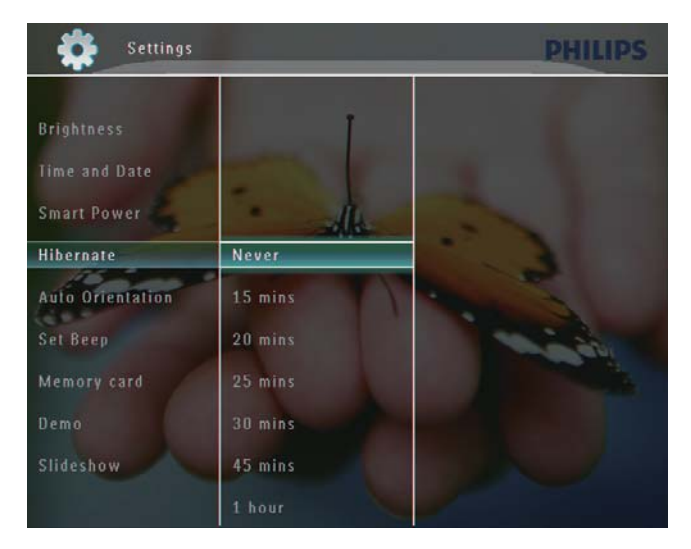

- Efter den valgte periode skifter PhotoFrame til dvaletilstand.
- Hvis du vil deaktivere dvaletilstand for PhotoFrame, skal du trykke på の.

## Indstil Automatisk retning

Du kan afspille fotos i den rigtige retning, afhængigt af den vandrette/lodrette placering af PhotoFrame.

 I startskærmen skal du vælge [Indstillinger] og derefter trykke på OK for at bekræfte.

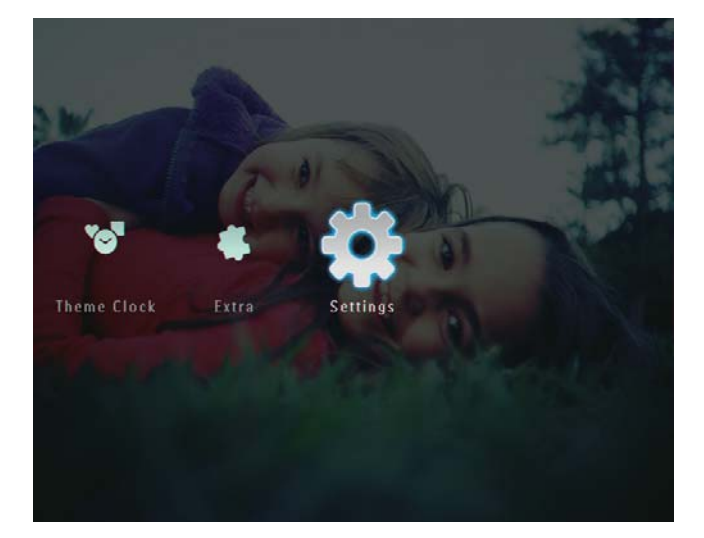

2 Vælg **[Automatisk retning]**, og tryk derefter på **OK** for at bekræfte.

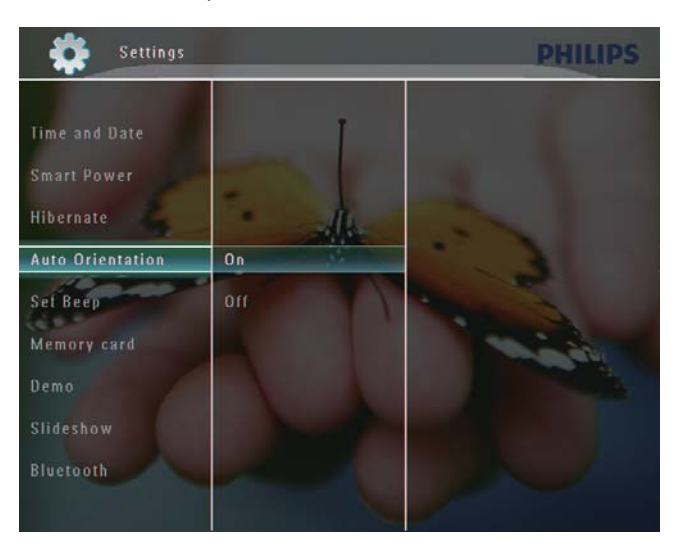

**3** Vælg **[Til]**, og tryk derefter på **OK** for at bekræfte.

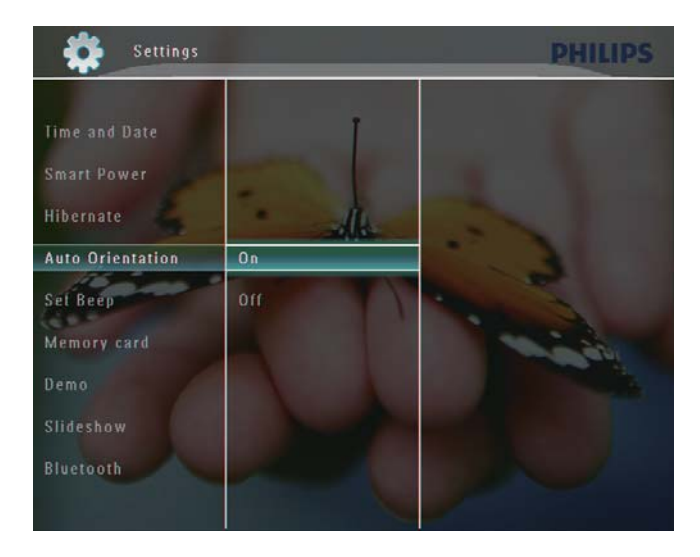

# Aktiver eller deaktiver knaplyd

1 På startskærmen skal du vælge [Indstillinger] og derefter trykke på OK for at bekræfte.

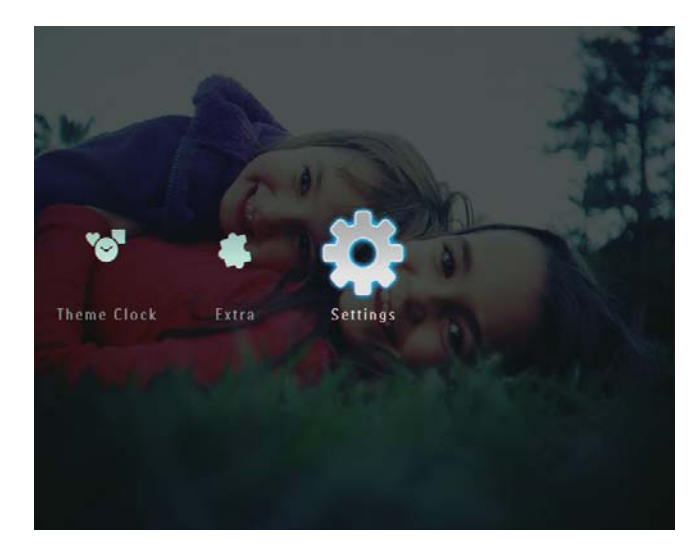

2 Vælg **[Indstil bip]**, og tryk derefter på **OK** for at bekræfte.

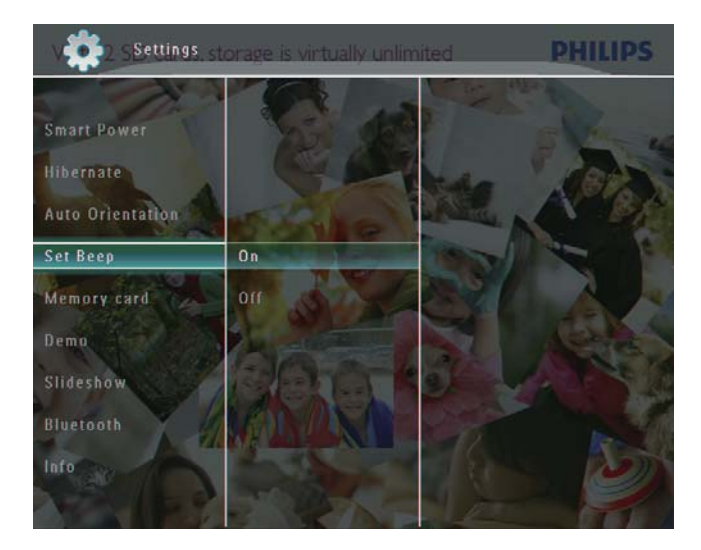

3 Vælg **[Til]** / **[Fra]**, og tryk derefter på **OK** for at bekræfte.

# Beskyt/fjern beskyttelse af indhold på et lagringsmedie

Du kan aktivere slette-funktionen på et lagringsmedie, der er tilsluttet til PhotoFrame. Du kan beskytte filer på et lagringsmedie mod utilsigtet sletning ved at deaktivere slettefunktionen på et lagringsmedie.

1 l startskærmen skal du vælge [Indstillinger] og derefter trykke på OK for at bekræfte.

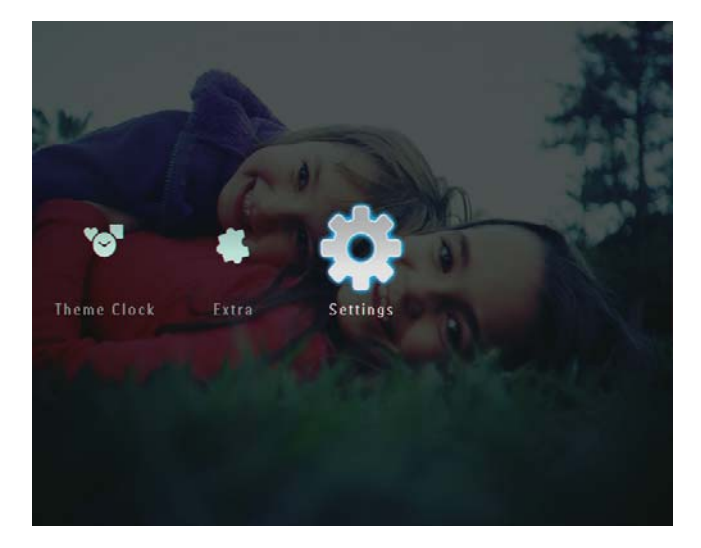

2 Vælg [Hukommelseskort], og tryk derefter på **OK** for at bekræfte.

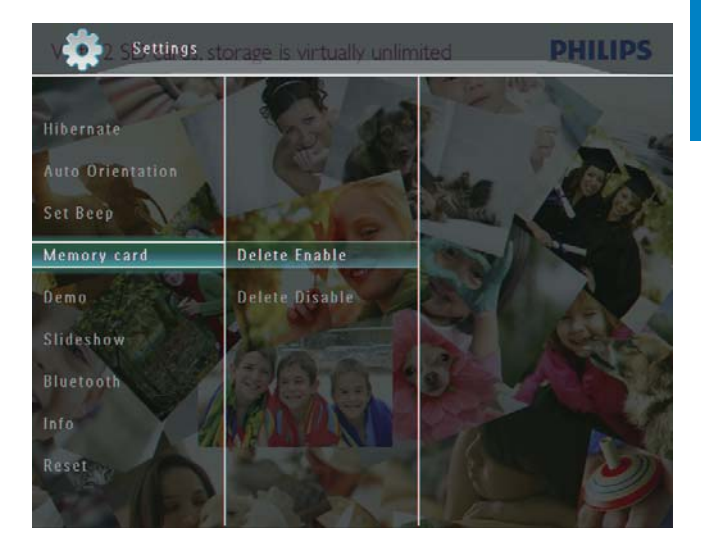

3 og tryk derefter på **OK** for at bekræfte.

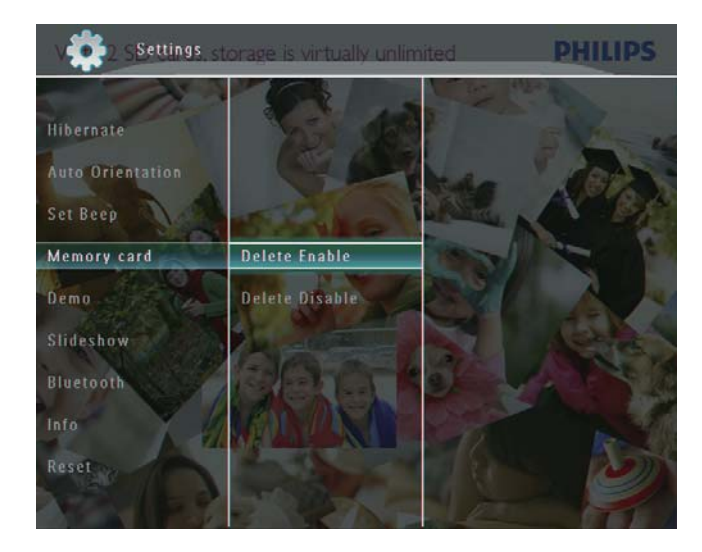

## Indstil Demo

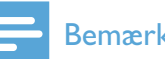

- Bemærk
- Demofunktionen er kun aktiv under fotodiasshow.

På startskærmen skal du vælge **[Indstillinger]** og derefter trykke på **OK** for at bekræfte.

1

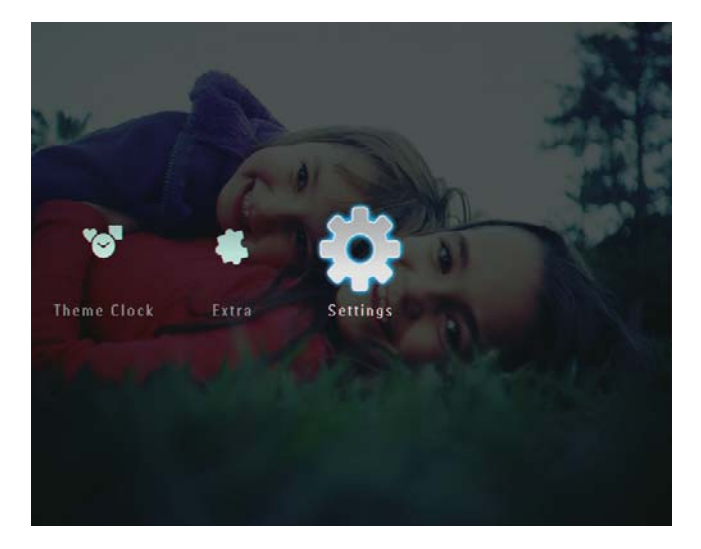

- 2 Vælg [Demo], og tryk derefter på OK for at bekræfte.
- **3** Vælg **[Til]**, og tryk derefter på **OK** for at bekræfte.

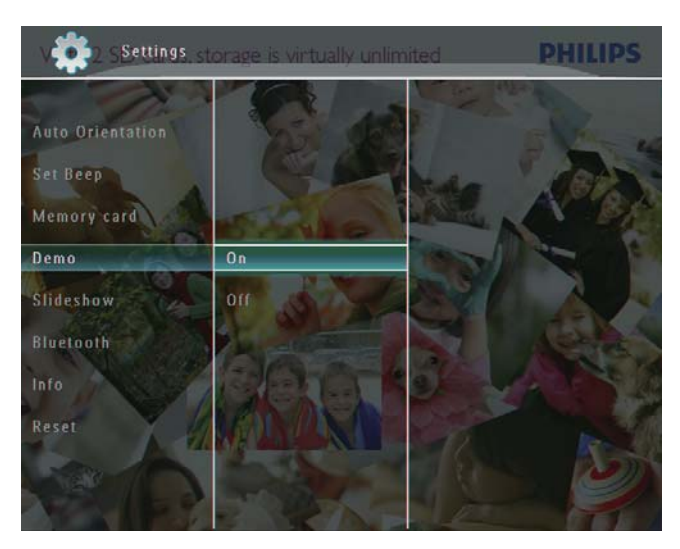

→ Demofunktionen er aktiveret.

## Bluetooth (SPF7008/SPF7208/ SPF7010/SPF7210)

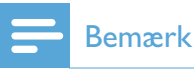

• Bluetooth-forbindelse er kun tilgængelig på SPF7008/SPF7208/SPF7010/SPF7210.

#### Konfigurer Bluetooth-forbindelse

Med PhotoFrame kan du konfigurere **Bluetooth**-forbindelsen med en enhed som f.eks. en mobiltelefon. Så snart en enhed er genkendt, accepteres den automatisk, når den forsøger at oprette forbindelse til PhotoFrame.

 På startskærmen skal du vælge [Indstillinger] og derefter trykke på OK for at bekræfte.

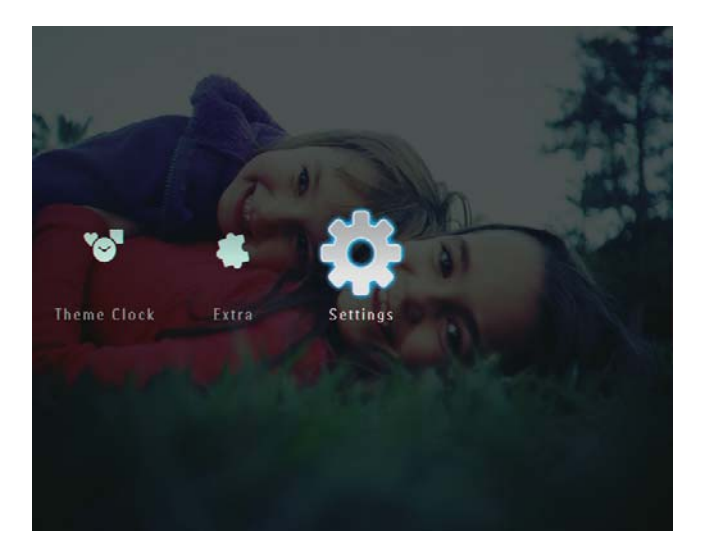

2 Vælg [Bluetooth], og tryk derefter på OK for at bekræfte.

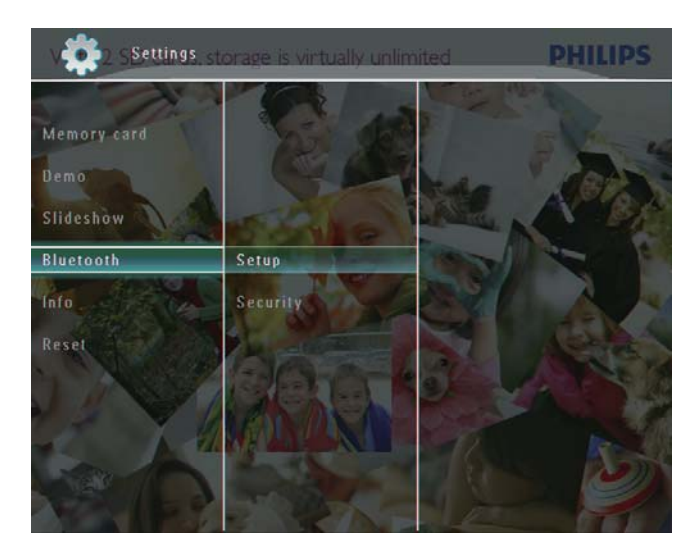

3 Vælg **[Opsætning]**, og tryk derefter på **OK** for at bekræfte.

4 Vælg [Bluetooth til], og tryk derefter på OK for at bekræfte.

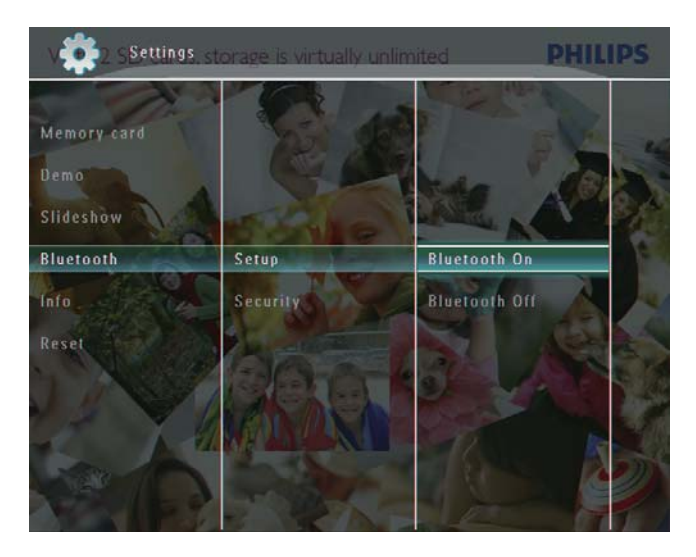

 Hvis du vil deaktivere Bluetoothforbindelsen, skal du vælge [Bluetooth fra] og derefter trykke på OK for at bekræfte.

### 🔆 Тір

- Hvis Bluetooth-forbindelse på din PhotoFrame er aktiveret, vises Bluetooth-ikonet \* øverst til højre på skærmen.
- Billeder, der overføres via Bluetoothforbindelse, bliver gemt i Bluetooth-albummet. Du kan åbne og administrere Bluetoothalbummet på samme måde, som du åbner eller administrerer andre album på PhotoFrame.

#### Angiv PIN-kode for Bluetooth

Af hensyn til sikkerheden kan du angive en PIN-kode (1 – 16 cifre) på PhotoFrame. Den PIN-kode, der anvendes som standard, er "0000".

I startskærmen skal du vælge
 [Indstillinger] og derefter trykke på OK for at bekræfte.

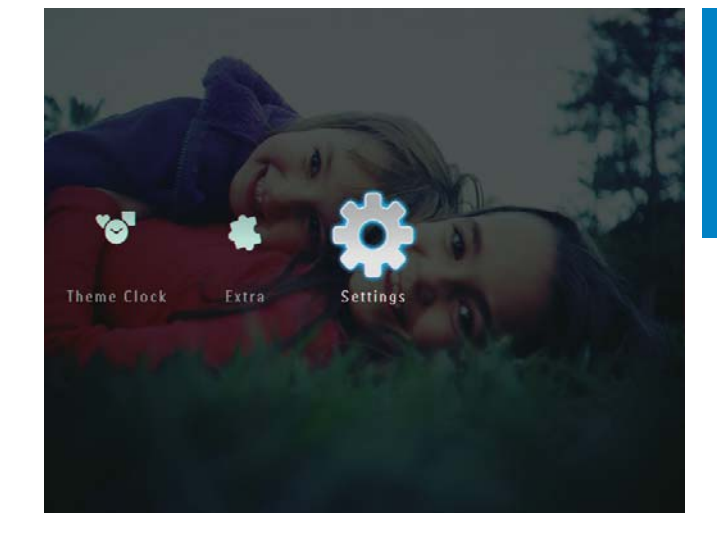

2 Vælg [Bluetooth], og tryk derefter på OK for at bekræfte.

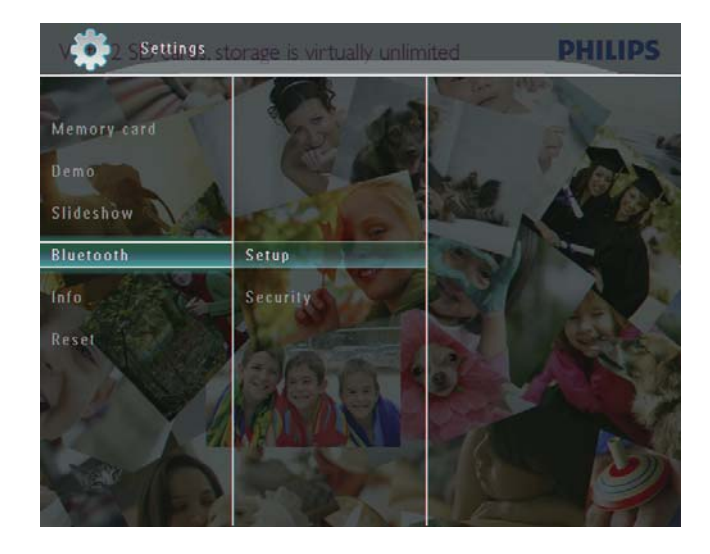

**3** Vælg **[Sikkerhed]**, og tryk derefter på **OK** for at bekræfte.

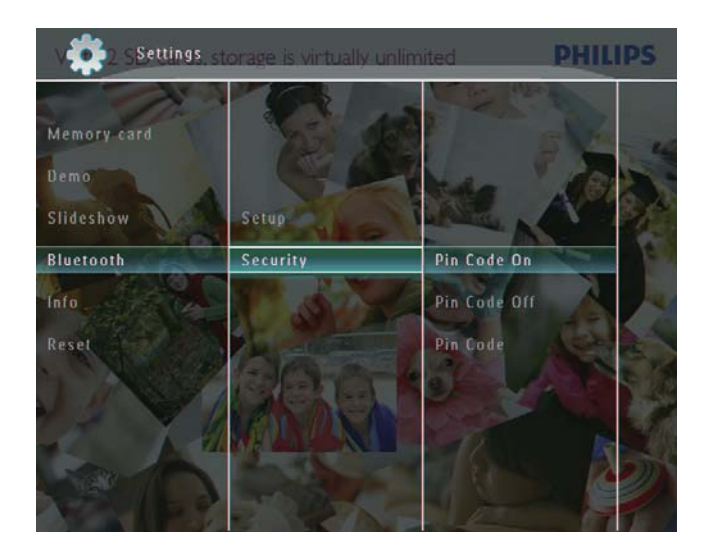

- 4 Vælg [Pin-kode], og tryk derefter på OK for at bekræfte.
  - ↦ Et tastatur vises på skærmen.
- 5 Vælg et tal, og tryk derefter på OK for at bekræfte.
- 6 Gentag trin 5, indtil PIN-koden er komplet.
- 7 Vælg **[Enter]**, og tryk derefter på **OK** for at bekræfte.

| My PhotoFrame<br>V H02 SD cards, storage is virtually unlimited<br>Blue Tooth   Security                              | PHILIPS |
|----------------------------------------------------------------------------------------------------|---------|
| Pin code<br>1234<br>1 2 3 4 5 6 7 8 9 0<br>A B C D F F G H 1 1<br>J K L M N O P Q R .<br>S T U V W X Y Z<br>Space a/A | Delete  |
|                                                                                                    |         |

- 8 Hvis du vil aktivere PIN-koden, skal du vælge [Pin-kode til] og derefter trykke på OK for at bekræfte.
  - Hvis du vil deaktivere PIN-koden, skal du vælge [Pin-kode fra] og derefter trykke på OK for at bekræfte.

## Se oplysninger om PhotoFrame

Du kan finde det valgte navn, hukommelsesstatussen og firmwareversionen for PhotoFrame.

 I startskærmen skal du vælge [Indstillinger] og derefter trykke på OK for at bekræfte.

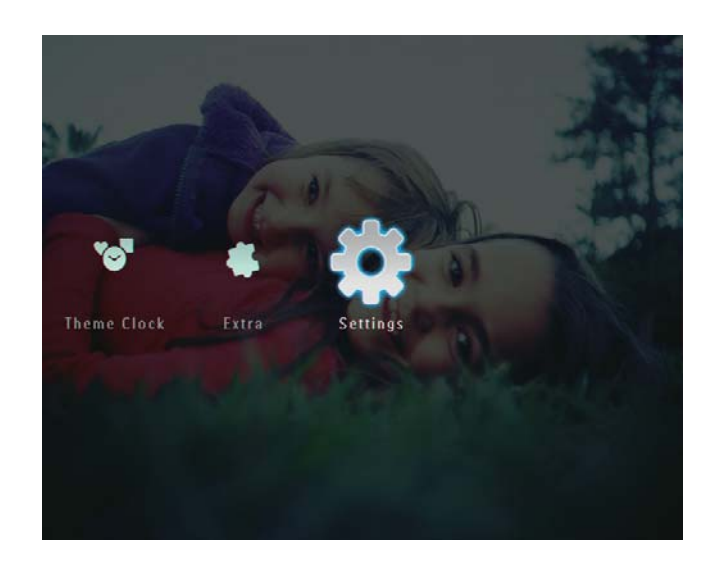

2 Vælg **[Info]**, og tryk derefter på **OK** for at bekræfte.

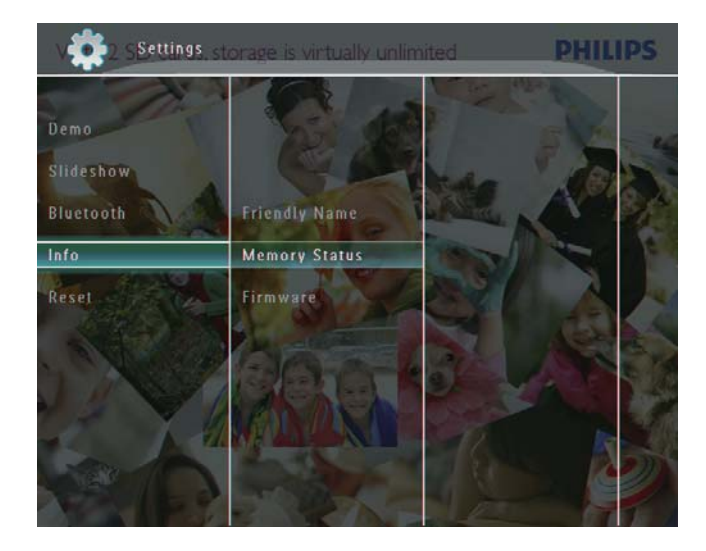

3 Vælg [Kaldenavn] / [Hukommelsesstatus] / [Firmware:] for at se relaterede oplysninger.

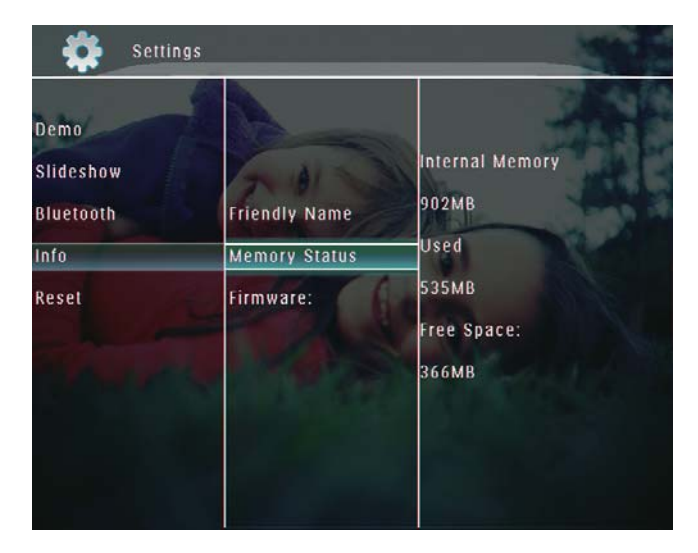

#### Omdøb PhotoFrame

 I startskærmen skal du vælge [Indstillinger] og derefter trykke på OK for at bekræfte.

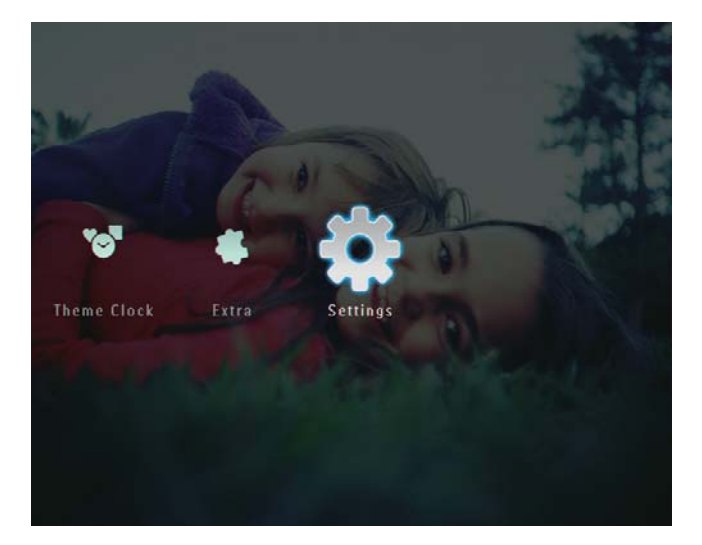

- 2 Vælg **[Info]**, og tryk derefter på **OK** for at bekræfte.
- **3** Vælg **[Kaldenavn]**, og tryk derefter på **OK** for at bekræfte.

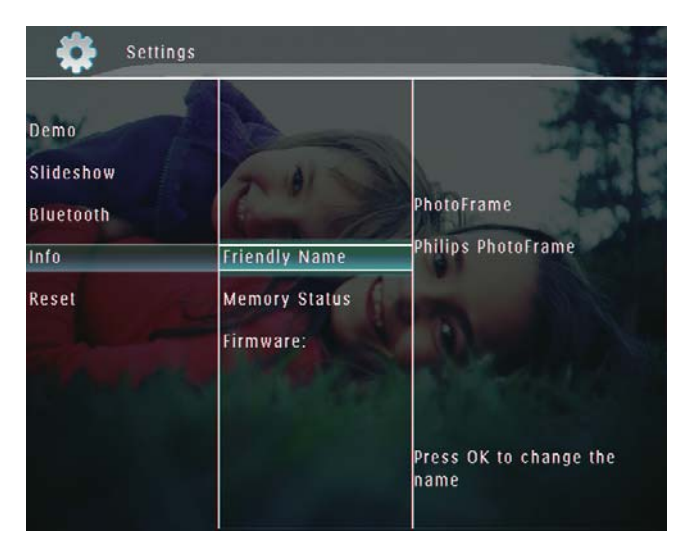

- ↦ Et tastatur vises på skærmen.
- 4 Du kan indtaste navnet (op til 24 tegn) ved at vælge et alfanumerisk tegn og derefter trykke på **OK** for at bekræfte.
  - Du kan skifte mellem store og små bogstaver ved at vælge [a/A] på det viste tastatur og derefter trykke på OK for at bekræfte.

5 Når navnet er indtastet, skal du vælge [Enter] og trykke på OK for at bekræfte.

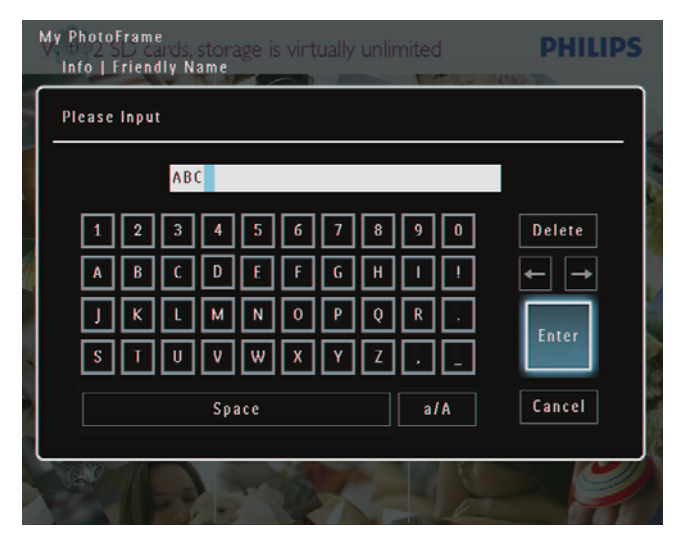

### Nulstil alle indstillinger til fabriksindstillinger

 På startskærmen skal du vælge [Indstillinger] og derefter trykke på OK for at bekræfte.

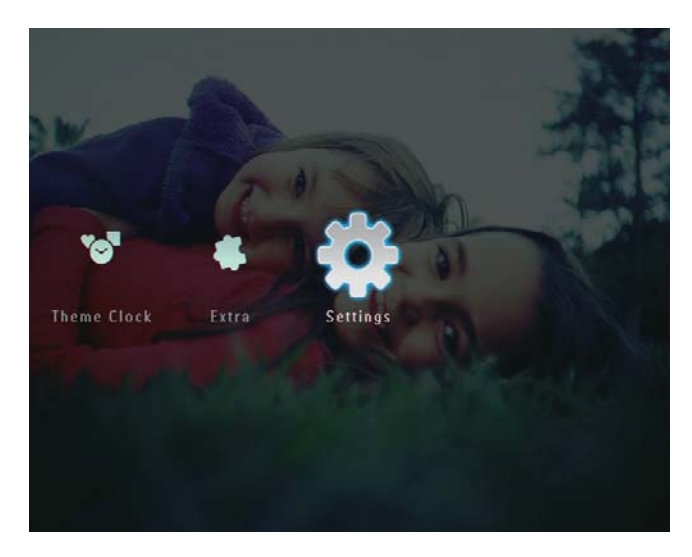

2 Vælg [Nulstil], og tryk derefter på OK for at bekræfte.

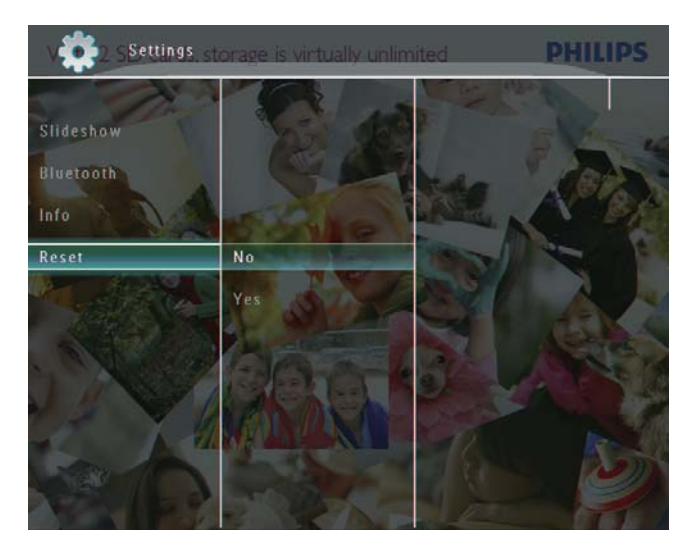

**3** Vælg **[Ja]**, og tryk derefter på **OK** for at bekræfte.

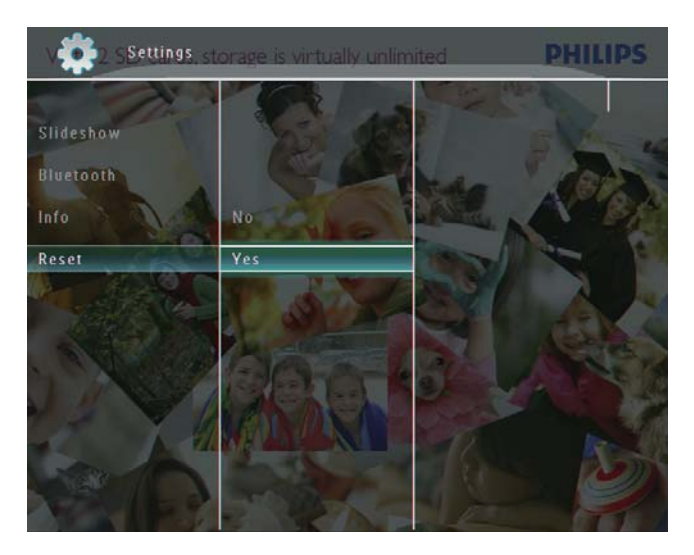

→ Der vises en bekræftelsesmeddelelse.

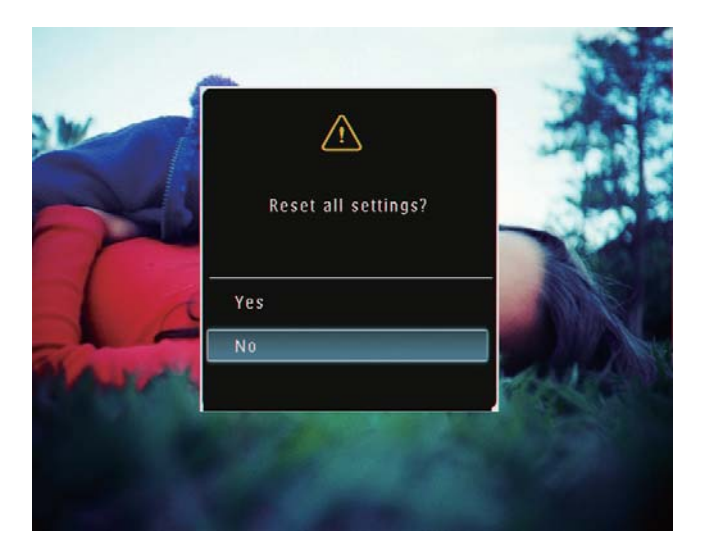

- 4 Vælg **[Ja]**, og tryk derefter på **OK** for at bekræfte.
  - → Alle indstillinger på PhotoFrame er angivet til fabriksindstillinger.

# 10 Opgrader PhotoFrame

#### Advarsel

• Undgå at slukke PhotoFrame under opgradering.

Hvis der findes en softwareopdatering, kan du downloade den nyeste software fra www. philips.com/support for at opgradere din PhotoFrame. Den tidligere software er ikke tilgængelig online.

- 1 Visit www.philips.com/support.
- 2 Søg efter din PhotoFrame, og gå til afsnittet med software.
- **3** Download den nyeste software fra et SD-korts rodmappe.
- 4 Indsæt SD-kortet i PhotoFrame.
- 5 Tænd for PhotoFrame → Der vises en bekræftelsesmeddelelse.
- **6** Vælg **[Ja]**, og tryk derefter på **OK** for at bekræfte.
  - → Når opdateringen er fuldført, genstartes PhotoFrame.

# 11 Produktinformation

#### Bemærk

• Produktinformation kan ændres uden varsel.

#### Billede/skærm

- Betragtningsvinkel: ved C/R > 10, 130° (H)/110° (V)
- Levetid ved lysstyrke på op til 50 %: 20000 timer
- Billedformat: 4:3
- Panelopløsning: 800 × 600
- Lysstyrke (typisk): 220 cd/m<sup>2</sup>
- Kontrastforhold (typisk): 300:1
- Understøttelse af fotoformat:
  - JPEG-foto (maksimum: 8000 × 6000 pixelopløsning)
  - Progressivt JPEG-foto (maksimum: 1024 x 768 pixelopløsning)

#### Videofunktion

- Understøttede videoformater: M-JPEG (\*.avi/\*.mov), MPEG-1 (\*.mpg), MPEG-4 (\*.avi/\*.mov/\*.mp4), H.263 (\*.avi/\*.mov)
- Videostørrelse:
  - For M-JPEG: ≤ 640 × 480
    - For MPEG-1, MPEG-4, H.263: ≤720 × 576
- Billedhastighed: ≤ 30 fps

#### Lydfunktion

- Understøttet lydformat: MP3 (MPEG Audio Layer III)
- Bithastighed: 16 ~ 320 Kbps
- Samplehastighed: 8 ~ 48 kHz
- Udgangseffekt for højttaler (RMS): 0,83
   W

#### Lagringsmedier

- Hukommelseskort af typerne:
  - Compact Flash type I
  - Secure Digital (SD)
  - Secure Digital (SDHC)
  - Multimediekort
  - xD Card

- Memory Stick
- Memory Stick Pro
- Memory Stick Duo
- Memory Stick Pro Duo
- USB: USB-flashdrev
- Indbygget hukommelseskapacitet:
  - SPF5008/SPF5208/SPF5010/ SPF5210: 512 MB, for op til 500 High Definition-fotos
  - SPF7008/SPF7208/SPF7010/ SPF7210: 1 GB, for op til 1.000 High Definition-fotos

#### Tilslutningsmuligheder

- USB: USB 2.0 Host, USB 2.0 Slave
- Bluetooth<sup>®</sup> (SPF7008/SPF7208/SPF7010/ SPF7210): Bluetooth V2.0 + EDR, Klasse 2, kun modtager

#### Mål

- Angiv mål med stander (B x H x D):
  - SPF5008/SPF5208/SPF7008/ SPF7208: 224,9 x 184,3 x 113,8 mm
  - SPF5010/SPF5210/SPF7010/SPF7210: 275,8 × 226 × 121 mm
- Mål uden stander (B x H x D):
  - SPF5008/SPF5208/SPF7008/
     SPF7208: 224,9 × 184,3 × 33,2 mm
  - SPF5010/SPF5210/SPF7010/SPF7210: 275,8 x 226 x 34,8 mm
- Vægt (hovedenhed):
  - SPF5008/SPF5208/SPF7008/ SPF7208: 0,60 kg
  - SPF5010/SPF5210: 0,84 kg
  - SPF7010/SPF7210: 0,87 kg
- Temperaturområde (drift): 0 °C 40 °C/32 °F - 104 °F
- Temperaturområde (opbevaring): -10°C – 60°C/14°F – 140°F

#### Tænd/sluk

- Understøttet strømtilstand: Vekselstrøm
- Input:
  - SPF5008/SPF5208: 100 240 V ~ 50/60 Hz 0,3 A
  - SPF5010/SPF5210/SPF7008/ SPF7208/SPF7010/SPF7210: 100 -240 V ~ 50/60 Hz 0,6 A
  - Output:
    - SPF5008/SPF5208: 9 V == 1 A

Dansk

- SPF5010/SPF5210/SPF7008/ SPF7208/SPF7010/SPF7210: 9 V ----2,0 A
- Effektniveau: IV
- Maksimumforbrug:
  - SPF5008/SPF5208 (system tændt med diasshow + MP3): 6,5 W
  - SPF7008/SPF7208 (system tændt med diasshow + MP3): 5,1 W
  - SPF5010/SPF5210 (system tændt med diasshow + MP3): 7,0 W
  - SPF7010/SPF7210 (system tændt med diasshow + MP3): 7,1 W

#### Tilbehør

- AC/DC-adapter
- USB-kabel (følger ikke med SPF5010/ SPF5210)
- Stander
- Lynvejledning
- CD-ROM, inkl.
  - Brugervejledning
    - (SPF7008/SPF7208/SPF7010/ SPF7210) Philips PhotoFrame Manager

#### Praktiske funktioner

- Kortlæser: Indbygget
- Understøttet fotoformat:
  - JPEG-foto (maksimum: 8000 x 6000 pixelopløsning)
  - Progressivt JPEG-foto (kun pixelopløsning på 1024 x 768)
- Understøttet placering: Automatisk retning af foto, Liggende, Stående
- Knapper og betjeningsknapper: berøringspanel, strømknap
- Afspilningstilstand: Gennemse fuld skærm, Diasshow, Gennemse miniaturer
- Albumadministration: Opret, Slet, Rediger, Omdøb, Grupper, Føj til foretrukne
- Fotoredigering: Kopier, Slet, Roter
- Fotoeffekter: Sort/hvid, Sepia
- Diasshowindstilling: Overgangseffekt, Baggrundsfarve, Filtype, Collage (flere billeder)
- Skærmbaggrund: Sort, Hvid, Grå, Auto tilpas, RadiantColor

- Opsætningsfunktion: Justering af lysstyrke, Sprog, Status, Begiv.-påmindelse, Bip til/ fra, Angiv klokkeslæt og dato, Aktiver/ deaktiver visning af ur, Auto til/fra, Diasshow
- Systemstatus: Firmwareversion, Resterende hukommelse
- Plug & Play-kompatibilitet: Windows
   Vista, Windows XP eller nyere, Mac OS
   X 10.4 eller nyere
- Myndighedsgodkendelser: C-Tick, CCC, CE, GOST, PSB, Schweiz
- Andet udstyr: Kompatibel med Kensington-lås
- Skærmsprog: engelsk, fransk, tysk, spansk, italiensk, dansk, hollandsk, portugisisk, russisk, forenklet kinesisk

# 12 Ofte stillede spørgsmål (FAQ)

#### Er LCD-skærmen berøringsfølsom?

LCD-skærmen er ikke berøringsfølsom. Når du har slukket PhotoFrame, kan du bruge berøringspanelet på frontpanelet til at styre PhotoFrame.

## Kan jeg bruge PhotoFrame til at slette fotos fra et hukommelseskort?

Ja, den understøtter slette-funktioner på eksternt udstyr som f.eks. et hukommelseskort. Sørg for at aktivere slette-funktionen på hukommelseskortet på PhotoFrame.

#### Kan jeg bruge PhotoFrame i perioder, hvor den automatiske sluk-funktion er aktiveret? Ja.

Når PhotoFrame er i standbytilstand (dvaletilstand), kan du trykke på の for at aktivere PhotoFrame.

## Hvorfor viser min PhotoFrame ikke alle mine fotos?

- PhotoFrame afspiller kun JPEG-fotos (maksimum: 8000 x 6000 pixelopløsning) og progressive JPEG-fotos (maksimum: 1024 x 768 pixelopløsning).
- Kontroller, at disse fotos ikke er beskadigede.

## Hvorfor viser min PhotoFrame ikke nogle af mine videofiler?

- PhotoFrame kan afspille de fleste videoklip fra et digitalt stillbilledkamera i formaterne M-JPEG (\*.avi/\*.mov), MPEG-1 (\*.mpg), MPEG-4 (\*.avi/\*. mov/\*.mp4) og H.263 (\*.avi/\*. mov). Bestemte videoklip kan have kompatibilitetsproblemer, når de afspilles på din PhotoFrame. Sørg for, at disse videoklip er kompatible med din PhotoFrame, før du afspiller dem.
- Kontroller, at størrelsen på videofilerne kan anvendes på PhotoFrame

(Yderligere oplysninger finder du under "Produktoplysninger" i brugervejledningen).

 Kontroller, at videofilerne ikke er beskadigede.

Hvorfor kan min PhotoFrame ikke vise videofiler, selv om jeg kan se dem i [Gennemse]-tilstand, og jeg har spillet dem før?

Kontroller, at **[Kun diasshowfoto]** ikke er aktiveret.

Sådan afspilles video i diasshowtilstand: 1.Tryk på 🛢 i diasshowtilstand.

2.Vælg **[Kun diasshowfoto]** i den viste indstillingsmenu.

3. I den viste meddelelse skal du vælge **[Nej]** og derefter trykke på **OK** for at bekræfte.

Nu kan du afspille disse videofiler i diasshow.

# Hvorfor viser min PhotoFrame ikke nogle af mine musikfiler?

PhotoFrame understøtter kun MP3-musikfiler (MPEG Audio Layer III). Sørg for, at disse MP3-musikfiler (MPEG Audio Layer III) ikke er beskadigede.

#### Hvorfor går min PhotoFrame ikke i automatisk sluk-tilstand, når jeg har indstillet den til det?

- Kontroller først, at du har angivet det aktuelle klokkeslæt, samt at tidspunktet for automatisk til/fra er indstillet korrekt. PhotoFrame slukker automatisk for skærmen på det indstillede tidspunkt for automatisk slukning. Hvis tidspunktet allerede er passeret i dag, slukker den først automatisk på det angivne tidspunkt den næste dag.
- Kontroller, at du har justeret lysfølsomhedssensoren korrekt. Hvis niveauet for auto til ligger for tæt på niveauet for auto fra, kan funktionen ikke træde i kraft.

#### Understøtter PhotoFrame CF II?

Nej. PhotoFrame understøtter ikke CF II. Kan jeg øge hukommelsen, så jeg kan lagre flere billeder på PhotoFrame?

Nej. Den interne hukommelse på PhotoFrame er fast og kan ikke udvides. Du kan dog skifte mellem forskellige fotos ved at benytte forskellige lagringsmedier til PhotoFrame. PhotoFrame er tændt, men PhotoFrame reagerer ikke længere. Hvad skal jeg gøre? Kontroller, at PhotoFrame er tændt. Benyt derefter en spids genstand til at trykke på knappen **RESET**, der befinder sig på bagsiden, for at gendanne systemet.

# 13 Appendiks

### Send fotos fra din mobiltelefon via Bluetoothforbindelse

#### Bemærk

- Bluetooth-forbindelse er kun tilgængelig på SPF7008/SPF7208/SPF7010/SPF7210.
- Kontroller, at **Bluetooth**-forbindelsen på din mobiltelefon er aktiveret.
- Kontroller, at **Bluetooth**-forbindelsen på PhotoFrame er aktiveret.
- Fremgangsmåden kan varierer afhængigt af den specifikke mobiltelefon.

Kig i brugervejledningen til din mobiltelefon, inden du fortsætter:

- 1 Vælg de billeder på din mobiltelefon, der skal sendes til PhotoFrame.
- 2 Aktiver Bluetooth-funktionen på din mobiltelefon.
- **3** Par mobiltelefonen med PhotoFrame.
  - Der søges efter din Philips PhotoFrame.
- 4 Hvis der kræves en PIN-kode, skal du angive PIN-koden (''0000'' som standard) for PhotoFrame.
- **5** Send fotos fra din mobiltelefon til PhotoFrame.
  - ➡ PhotoFrame gemmer fotos i Bluetooth-albummet.

# 14 Ordliste

## A

#### Aspektforhold

Aspektforhold refererer til fjernsynsskærmes længde- og højdeforhold. Et standard-TV har et forhold på 4:3, mens et high definition- eller widescreen-TV har et forhold på 16:9. Med postkasseformatet kan du nyde et billede med et bredere perspektiv på en standardskærm på 4:3.

## В

#### Bluetooth®

Bluetooth<sup>®</sup> en kortrækkende, trådløs protokol, som gør mobile enheder i stand til at dele oplysninger og programmer uden bøvl med kabler eller inkompatible grænseflader. Navnet hentyder til en vikingekonge (Harald Blåtand), der forenede Danmark. Fungerer ved 2,4 GHz. Læs mere på bluetooth.com.

## С

#### CF-kort

CompactFlash-kort. Et hukommelseskort, der anvender flashhukommelse til at lagre data på et meget kompakt kort. CompactFlash-kort gør det nemt at tilføje data til en lang række computerenheder, inkl. digitalkameraer og musikafspillere, stationære computere, PDA'er, digitale lydoptagere og fotoprintere.

## J

#### JPEG

En meget udbredt digitalt stillbilledformat. Et komprimeringssystem til stillbilleddata, som er udviklet af Joint Photographic Expert Group. Det har et højt komprimeringsforhold, men medfører kun en lille forringelse af billedkvaliteten. Filerne kan genkendes på filtypenavnet ".jpg" eller ".jpeg."

## K

#### Kbps

Kilobit pr. sekund. Et målesystem til digital datahastighed, der ofte anvendes i forbindelse med meget komprimerede formater, f.eks. AAC, DAB, MP3 osv. Jo højere mængde, desto bedre er lydkvaliteten generelt.

#### Kensington-lås

Et stik til Kensington-sikkerhedslås (kaldes også K-stik eller Kensington-lås). Del af et tyverisikringssystem. Et lille, metalforstærket hul, der er monteret i næsten alle mindre eller bærbare computere og elektronikenheder, navnlig på kostbare eller relativt kostbare, lette enheder, som f.eks. bærbare computere, computerskærme, stationære computere, spillekonsoller og videoprojektorer. Det bruges til at fastgøre en kablet lås, i særdeleshed produkter fra Kensington.

## Μ

#### Memory Stick

Memory Stick. Et flashhukommelseskort til digital lagring på kameraer, camcordere og andre håndholdte enheder.

#### Miniature

En miniature en reducerede versioner af et billede. De gør det nemmere at genkende et objekt. Miniaturer spiller den samme rolle for billeder, som et normalt tekstindeks gør for ord.

#### MMC-kort

Multimediekort. Et flashhukommelseskort, der kan udvide lagerpladsen på mobiltelefoner, PDA'er og andre håndholdte enheder. Kortet anvender flashhukommelse til læsning/skrivning af applikationer eller ROM-chips (ROM-MMC) til statiske oplysninger, og sidstnævnte anvendes i vid udtrækning til tilføjelse af applikationer til en PDA fra Palm.

#### Motion JPEG

Motion JPEG (M-JPEG) er et uformelt navn for multimedieformater, hvor hver videoramme eller hvert individuelt interlaced felt i en digital videosekvens er komprimeret som et JPEGbillede. Anvendes ofte i mobile apparater som f.eks. digitalkameraer.

#### MP3

Et filformat med et system til komprimering af lyddata. MP3 er forkortelsen for Motion Picture Experts Group 1 (eller MPEG-1) Audio Layer 3. Med MP3-formatet kan en enkelt CD-R eller CD-RW rumme ca. 10 gange flere data end en almindelig CD.

#### MPEG

Motion Picture Experts Group. En samling komprimeringssystemer til digital lyd og video.

## S

#### SD-kort

Secure Digital-hukommelseskort. Et flashhukommelseskort, der kan udvide lagerpladsen på digitalkameraer, mobiltelefoner og PDA'er. SD-kort anvender den samme formfaktor på 32 x 24 mm som MultiMediaCard (MMC), men de er en smule tykkere (2,1 mm kontra 1,4 mm), og SDkortlæsere er kompatible med begge formater. Der findes kort med op til 4 GB.

## Х

#### xD-kort

EXtreme Digital Picture Card. Et flashhukommelseskort, der anvendes i digitalkameraer.

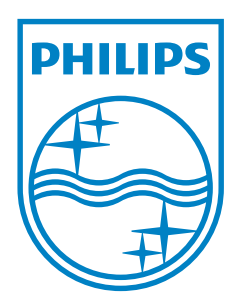

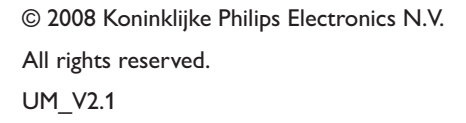

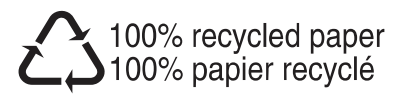